# Serviceanleitung für den Fachmann

Regelgerät

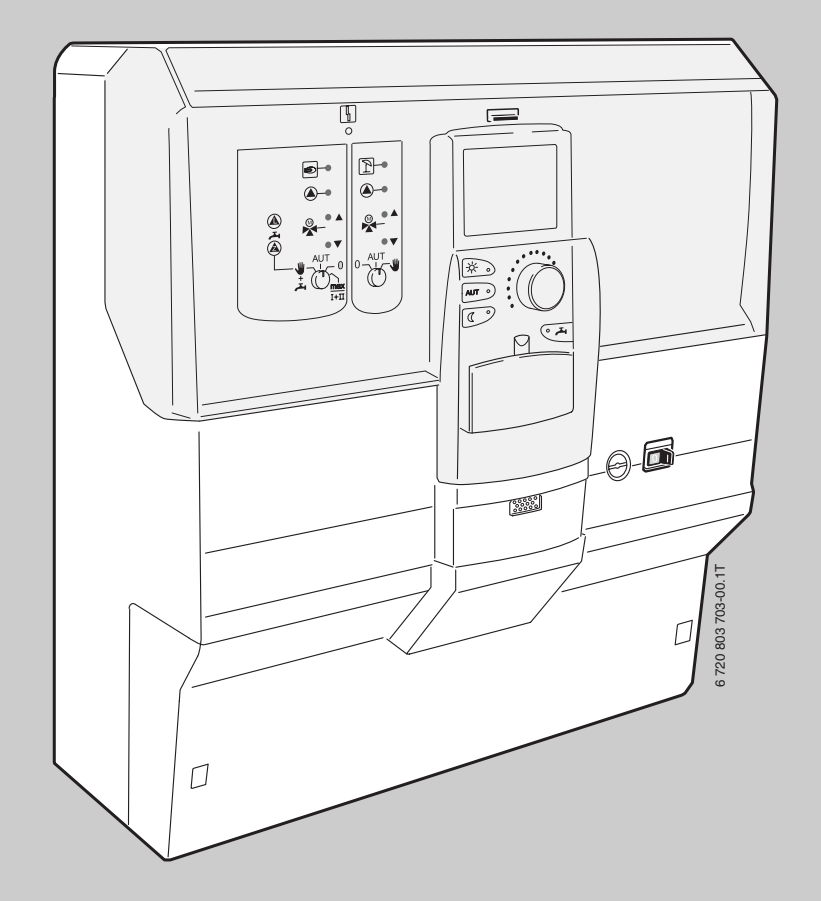

Logamatic 4121, 4122 und 4126

Vor Montage und Wartung sorgfältig lesen.

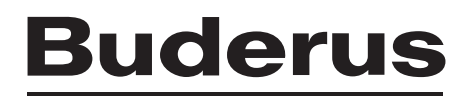

# Inhaltsverzeichnis

| Symb                       | olerklärung und Sicherheitshinweise             |
|----------------------------|-------------------------------------------------|
| 1.1                        | Symbolerklärung 4                               |
| 1.2                        | Sicherheitshinweise 4                           |
| Anga                       | ben zum Produkt4                                |
| 2.1                        | Bestimmungsgemäße Verwendung4                   |
| 2.2                        | EG-Konformitätserklärung4                       |
| 2.3                        | Hinweise zur Inbetriebnahme5                    |
| 2.4                        | Regelgerät reinigen5                            |
| 2.5                        | Produktbeschreibung5                            |
| 2.5.1                      | Logamatic 4121 5                                |
| 2.5.2                      | Logamatic 4122 5                                |
| 2.5.3                      | Logamatic 41265                                 |
| 2.6                        | Lieferumfang5                                   |
| 2.6.1                      | Logamatic 4121 5                                |
| 2.6.2                      | Logamatic 4122                                  |
| 2.6.3                      | Logamatic 4126                                  |
| 2.7                        | Technische Daten                                |
| 2.7.1                      | Regelgerät Logamatic 4121, 4122, 41266          |
| 2.7.2                      | Funktionsmodul FM4416                           |
| 2.7.3                      | Funktionsmodul FM4426                           |
| 2.7.4                      | Funktionsmodul FM4457                           |
| <b>Bedie</b><br>3.1<br>3.2 | enelemente und Bedieneinheit MEC2               |
| <b>Modu</b><br>4.1         | le und ihre Funktionen                          |
| 4.2                        | Netzmodul NM482 10                              |
| 4.3                        | Zentralmodul ZM424 und Funktionsmodul FM455 10  |
| 4.3.1                      | Drahtbruckenschalter 11                         |
| 4.3.2                      | Heizkreis- und Warmwasserfunktion 11            |
| 4.4                        | Funktionsmodul FM441 (Zusatzausstattung) 11     |
| 4.5                        | Funktionsmodul FM442 (Zusatzausstattung) 12     |
| 4.6                        | Funktionsmodul FM445 (Logamatic 4126) 13        |
| Bren                       | nersteuerung und Grundbedienung 13              |
| 5.1                        | Universeller Brennerautomat (UBA 1.x) 14        |
| 5.2                        | Basiscontroller BC10 (EMS) 14                   |
| 5.3                        | Zugelassene Kesseltypen 15                      |
| Inbet                      | riebnahme Bedieneinheit MEC2 16                 |
| 6.1                        | Fabrikneuer MEC2 im Regelgerät eingesteckt 16   |
| 6.2                        | MEC2 in einem anderen Regelgerät eingesteckt 16 |
| 6.3                        | MEC2 mit eingegebenen Parametern im Regelgerät  |
|                            | eingesteckt16                                   |
| 6.3.1                      | Anderer Regelgerättyp 16                        |
| 6.3.2                      | Anderes Regelgerät gleichen Typs 16             |
| 6.3.3                      | Gleiches Regelgerät 16                          |
|                            |                                                 |

| 7  | Cinetal | 17                                                 |
|----|---------|----------------------------------------------------|
| 1  |         | Firstellassen ter und Anzeise daten 17             |
|    | 7.1     |                                                    |
|    | 1.2     | Serviceedene aufruien                              |
|    | 7.2.1   | Bediensystematik "Drucken und Drenen               |
|    | 7.2.2   | Hauptmenus aufrufen                                |
|    | 7.2.3   | Untermenus autruten                                |
|    | 1.3     | Einstellungen aufruten und andern 18               |
| 8  | Allgem  | eine Kenndaten                                     |
|    | 8.1     | Minimale Außentemperatur 19                        |
|    | 8.2     | Gebäudeart                                         |
|    | 8.3     | Sommer/Winter Zeitumstellung 20                    |
|    | 8.4     | Fernverstellung 20                                 |
|    | 8.5     | Störmeldung Handschalter 21                        |
|    | 8.6     | Automatische Wartungsmeldung $\dots \dots 21$      |
|    | 8.7     | 0 - 10V Eingang 22                                 |
|    | 8.8     | Temperaturführung 0 – 10V Eingang 22               |
| 9  | Modula  | uswahl 23                                          |
| 10 | Kessell |                                                    |
|    | 10.1    | Anzahl Kessel                                      |
|    | 10.2    | Hydraulik                                          |
|    | 10.2.1  | Einkesselanlage                                    |
|    | 10.2.2  | Mehrkesselanlagen                                  |
|    | 10.3    | Leistungsführung/-regelung für 0 – 10V Eingang 25  |
|    | 10.4    | Erkennung der Fremdwärme                           |
|    | 10.5    | Kesseltyp einstellen                               |
|    | 10.6    | Kesselleistung begrenzen                           |
|    | 10.7    | Maximale Kesseltemperatur                          |
|    | 10.8    | Art der Folgeschaltung einstellen 27               |
| 11 | Heizkre | eisdaten                                           |
|    | 11.1    | Heizsystem auswählen                               |
|    | 11.2    | Heizkreis umbenennen                               |
|    | 11.3    | Fußpunkttemperatur einstellen                      |
|    | 11.4    | Auslegungstemperatur einstellen                    |
|    | 11.5    | Minimale Vorlauftemperatur einstellen              |
|    | 11.6    | Maximale Vorlauftemperatur einstellen              |
|    | 11.7    | Fernbedienung auswählen                            |
|    | 11.8    | Maximalen Raumeinfluss einstellen                  |
|    | 11.9    | Absenkart auswählen                                |
|    | 11.10   | Außenhalttemperatur einstellen                     |
|    | 11.11   | Urlaub Absenkart einstellen                        |
|    | 11.12   | Absenkung bei tiefer Außentemperatur abschalten 31 |
|    | 11.13   | Absenkung für Vorlauf einstellen                   |
|    | 11.14   | Raumtemperatur Offset einstellen                   |
|    | 11.15   | Automatische Adaption einstellen                   |
|    | 11.16   | Schaltoptimierung einstellen                       |
|    | 11.17   | Ausschaltoptimierungszeit einstellen               |
|    | 11.18   | Frostschutztemperatur einstellen                   |
|    | 11.19   | Warmwasservorrang einstellen                       |
|    | 11.20   | Heizkreisstellglied einstellen                     |
|    | 11.21   | Stellgliedlaufzeit einstellen                      |
|    | 11.22   | Anhebung Kessel einstellen                         |
|    | 11.23   | Externe Umschaltung einstellen                     |

Heizkreis-Monitordaten ..... 51

Warmwasser-Monitordaten ..... 51

19 Version anzeigen ...... 52

20 Regelgerät wählen ...... 52

18.3

18.4

#### Inhaltsverzeichnis

| 11.24 Externe Störmeldung Pumpe      | 36 |
|--------------------------------------|----|
| 11.25 Estrich trocknen               | 36 |
| 11.25.1 Temperaturanstieg einstellen | 37 |
| 11.25.2 Aufheizzeit einstellen       | 37 |
| 11.25.3 Maximaltemperatur einstellen | 37 |
| 11.25.4 Haltezeit einstellen         | 37 |
| 11.25.5 Absenktemperatur einstellen  | 38 |
| 11.25.6 Absenkzeit einstellen        | 38 |

| Warm   | wasserdaten                                       | 38  |
|--------|---------------------------------------------------|-----|
| 12.1   | Warmwasserspeicher auswählen                      | 38  |
| 12.2   | Temperaturbereich einstellen                      | 39  |
| 12.3   | Schaltoptimierung wählen                          | 39  |
| 12.4   | Restwärmenutzung wählen                           | 40  |
| 12.5   | Hysterese einstellen                              | 40  |
| 12.5.1 | 1 Ausschalt-Hysterese einstellen                  | 41  |
| 12.5.2 | 2 Einschalt-Hysterese einstellen                  | 41  |
| 12.6   | LAP Primärkreis wählen                            | 41  |
| 12.6.1 | 1 Zugelassene Kesseltypen                         | 42  |
| 12.6.2 | 2 Stellgliedlaufzeit einstellen                   | 42  |
| 12.7   | Verkalkungsschutz LAP einstellen                  | 43  |
| 12.8   | Kesseltemperatur anheben                          | 43  |
| 12.9   | Externe Störmeldung (WF1/WF2)                     | 43  |
| 12.10  | Externer Kontakt (WF1/WF3)                        | 44  |
| 12.11  | Thermische Desinfektion                           | 44  |
| 12.11  | .1 Thermische Desinfektion einstellen             | 44  |
| 12.11  | .2 Desinfektionstemperatur einstellen             | 45  |
| 12.11  | .3 Wochentag für Desinfektion einstellen          | 45  |
| 12.11  | .4 Uhrzeit für Desinfektion einstellen            | 45  |
| 12.12  | Tägliche Aufheizung einstellen                    | 46  |
| 12.13  | Zirkulationspumpe                                 | 46  |
| 12.13  | .1 Zirkulationspumpe wählen                       | 46  |
| 12.13  | .2 Intervalle einstellen                          | 46  |
| 12.13  | .3 Zirkulationspumpe während der Warmwasserladung |     |
|        | ausschalten                                       | .47 |
| Sonde  | rparameter                                        | 47  |
| Heizko | ennlinie                                          | 47  |
| Relais | test                                              | 48  |
| LCD-T  | est durchführen                                   | 48  |
| Fehler | rprotokoll                                        | 48  |
| Monit  | ordaten                                           | 49  |
| 18.1   | Weichen-Monitordaten                              | 49  |
| 18 2   | Kessel-Monitordaten                               | 19  |

| 21 | Reset  |                                                    | 52 |
|----|--------|----------------------------------------------------|----|
|    | 21.1   | Einstellungen aller Regelparameter zurücksetzen    | 52 |
|    | 21.2   | Fehlerprotokoll zurücksetzen                       | 53 |
|    | 21.3   | Wartungsmeldung zurücksetzen                       | 53 |
| 22 | Störun | gen und Störungsbeseitigung                        | 54 |
|    | 22.1   | Störungsmeldungen                                  | 54 |
|    | 22.2   | Ergänzende Störungsmeldungen für Heizkessel mit EN | IS |
|    |        | 57                                                 |    |
|    | 22.3   | Wartungsmeldungen bei Heizkesseln mit EMS          | 59 |
| 23 | Anhan  | g                                                  | 60 |
|    | 23.1   | Fühlerkennlinien                                   | 60 |
|    | 23.2   | Heizkennlinien                                     | 62 |
|    | Stichw | vortverzeichnis                                    | 63 |

# 1 Symbolerklärung und Sicherheitshinweise

#### 1.1 Symbolerklärung

#### Warnhinweise

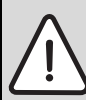

1

Warnhinweise im Text werden mit einem grau hinterlegten Warndreieck gekennzeichnet und umrandet.

Signalwörter am Beginn eines Warnhinweises kennzeichnen Art und Schwere der Folgen, falls die Maßnahmen zur Abwendung der Gefahr nicht befolgt werden.

- HINWEIS bedeutet, dass Sachschäden auftreten können.
- **VORSICHT** bedeutet, dass leichte bis mittelschwere Personenschäden auftreten können.
- WARNUNG bedeutet, dass schwere Personenschäden auftreten können.
- **GEFAHR** bedeutet, dass lebensgefährliche Personenschäden auftreten können.

#### Wichtige Informationen

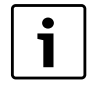

Wichtige Informationen ohne Gefahren für Menschen oder Sachen werden mit dem nebenstehenden Symbol gekennzeichnet. Sie werden durch Linien ober- und unterhalb des Textes begrenzt.

#### Weitere Symbole

| Symbol      | Bedeutung                                                               |
|-------------|-------------------------------------------------------------------------|
| •           | Handlungsschritt                                                        |
| <i>&gt;</i> | Querverweis auf andere Stellen im Dokument oder auf<br>andere Dokumente |
| •           | Aufzählung/Listeneintrag                                                |
| -           | Aufzählung/Listeneintrag (2. Ebene)                                     |

Tab. 1

#### 1.2 Sicherheitshinweise

#### Allgemeine Sicherheitshinweise

Nichtbeachten der Sicherheitshinweise kann zu schweren Personenschäden - auch mit Todesfolge - sowie Sach- und Umweltschäden führen.

- Sicherstellen, dass die Installation und der Abgasanschluss, die Inbetriebnahme sowie die Wartung und Instandhaltung nur ein Fachbetrieb ausführt.
- Wartung mindestens einmal j\u00e4hrlich durchf\u00fchren. Dabei die Gesamtanlage auf ihre einwandfreie Funktion pr\u00fcfen. Aufgefundene M\u00e4ngel umgehend beheben.
- ► Vor Inbetriebnahme der Anlage Sicherheitshinweise sorgfältig durchlesen.

#### Originalersatzteile

Für Schäden, die durch nicht vom Hersteller gelieferte Ersatzteile entstehen, kann der Hersteller keine Haftung übernehmen.

► Nur Originalersatzteile und Zubehör vom Hersteller verwenden.

#### Verbrühungsgefahr

Wenn die Warmwassertemperatur auf über 60 °C eingestellt ist, kann dies zu Verbrühungen führen.

► Warmwasser nie ungemischt aufdrehen.

#### Schäden durch Bedienfehler

Bedienfehler können zu Personenschäden und/oder Sachschäden führen.

- ► Sicherstellen, dass Kinder das Gerät nicht unbeaufsichtigt bedienen oder damit spielen.
- Sicherstellen, dass nur Personen Zugang haben, die in der Lage sind, das Gerät sachgerecht zu bedienen.
- ► Installation, Inbetriebnahme sowie Wartung und Instandhaltung dürfen nur durch einen Fachbetrieb ausgeführt werden.
- Körper vor dem Auspacken des Gerätes durch Berühren eines Heizkörpers oder einer geerdeten metallischen Wasserleitung elektrostatisch entladen.

#### Lebensgefahr durch elektrischen Strom

- Sicherstellen, dass nur ein zugelassener Fachbetrieb Elektroarbeiten durchführt.
- Arbeiten an Elektroinstallationen entsprechend den geltenden Bestimmungen durchführen.
- Sicherstellen, dass eine normgerechte Trennvorrichtung zur allpoligen Abschaltung vom Stromnetz vorhanden ist. Falls keine Trennvorrichtung vorhanden ist, muss eine eingebaut werden.
- ► Vor dem Öffnen des Regelgerätes: Heizungsanlage über die Trennvorrichtung allpolig abschalten. Gegen unbeabsichtigtes Wiedereinschalten sichern.

#### Anlagenschaden durch Frost

Wenn die Heizungsanlage nicht in Betrieb ist, kann sie bei Frost einfrieren.

 Heizungs- und Trinkwasserleitungen am tiefsten Punkt entleeren, um die Heizungsanlage vor dem Einfrieren zu schützen.

# 2 Angaben zum Produkt

Die vorliegende Serviceanleitung enthält wichtige Informationen zur sicheren und sachgerechten Inbetriebnahme und für Servicearbeiten des Regelgerätes Logamatic 4121, 4122 und 4126.

Die Serviceanleitung richtet sich an den Fachhandwerker, der – aufgrund seiner fachlichen Ausbildung und Erfahrung – Kenntnisse im Umgang mit Heizungsanlagen sowie Wasserinstallationen hat. Führen Sie die Servicearbeiten nur dann selber aus, wenn Sie über diese Fachkenntnisse verfügen.

Erklären Sie dem Kunden Wirkungsweise und Bedienung des Gerätes.

#### 2.1 Bestimmungsgemäße Verwendung

Die Regelgeräte Logamatic 4121, 4122 und 4126 dienen nur dazu, Heizungsanlagen in Ein- und Mehrfamilienhäusern, Wohnanlagen und anderen Gebäuden zu regeln und zu kontrollieren.

#### 2.2 EG-Konformitätserklärung

Dieses Produkt entspricht in Konstruktion und Betriebsverhalten den europäischen Richtlinien sowie den ergänzenden nationalen Anforderungen. Die Konformität wird mit der CE-Kennzeichnung nachgewiesen.

Sie können die Konformitätserklärung des Produkts im Internet unter www.buderus.de/konfo abrufen oder bei der zuständigen Buderus-Niederlassung anfordern.

Δ

#### 2.3 Hinweise zur Inbetriebnahme

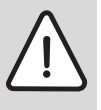

**GEFAHR:** Lebensgefahr/Anlagenschaden durch hohe Temperaturen.

Alle Teile, die den hohen Temperaturen direkt oder indirekt ausgesetzt sind, müssen für diese Temperaturen ausgelegt sein.

- ► Kabel und Leitungen zuverlässig von heißen Kesselteilen fern halten
- Kabel und Leitungen, soweit wie möglich, in dafür vorgesehene Kabelführungen oder oberhalb der Kesselisolation verlegen.
- Vor dem Einschalten des Regelgerätes pr
  üfen, ob die Handschalter auf dem Regelger
  ät und den Funktionsmodulen auf AUT stehen.
- Bei der Inbetriebnahme vorgenommenen Einstellungen un die Zuordnung der Heizkreise in das Einstellprotokoll in der Bedienungsanleitung des Regelgerätes eintragen.
- ► Erst das Regelgerät und dann den Kessel einschalten.
- ► Erst den Heizkessel und dann das Regelgerät ausschalten.
- Sicherstellen, dass die Wärmeabnahme erfolgt, da sonst der Heizkessel abschaltet und anschließend auf Störung geht.

#### 2.4 Regelgerät reinigen

► Regelgerät nur mit einem feuchten Tuch reinigen.

#### 2.5 Produktbeschreibung

#### 2.5.1 Logamatic 4121

Regelgerät für Buderus Wand- und Kompaktheizkessel mit Energiemanagementsystem und digitalem Feuerungsautomaten SAFe oder Universellem Brennerautomaten (UBA1.5 / UBA3) oder als autarker Heizkreisregler für 2 Heizkreise mit oder ohne Stellglied und einer Trinkwassererwärmung mit Speicherlade- und Zirkulationspumpe.

Geeignet zur Erweiterung mit den Modulen FM456/FM457 zur Regelung von Mehrkesselanlagen mit Buderus Wandheizkesseln. Mit Funktionsmodulen des Systems Logamatic 4000 optional erweiterbar.

#### 2.5.2 Logamatic 4122

Regelgerät zur Erweiterung von Anlagen mit dem Regelsystem Logamatic 4000 (Unterstation ohne Zubringerpumpe) und zur Erweiterung mit den Modulen FM456/FM457 zur Regelung von Mehrkesselanlagen mit Buderus Wandheizkesseln. Mit Funktionsmodulen des Systems Logamatic 4000 optional erweiterbar.

#### 2.5.3 Logamatic 4126

Regelgerät mit LAP-Modul FM445 zur Regelung einer Trinkwassererwärmung über einen aufgesetzten (LAP) oder nebenstehenden (LSP) Plattenwärmetauscher mit geregelter Einschichtung in einen Schichtenspeicher und getakteter Ansteuerung einer Primär- und Sekundärkreispumpe sowie Ansteuerung einer Zirkulationspumpe. Erweiterung von Anlagen mit dem Regelsystem Logamatic 4000 (Unterstation ohne Zubringerpumpe) oder Kombination mit Fremdwärmeerzeuger. Mit Funktionsmodulen des Systems Logamatic 4000 optional erweiterbar.

#### 2.6 Lieferumfang

Bei Anlieferung des Regelgeräts Folgendes beachten:

- ► Verpackung auf Unversehrtheit prüfen.
- ► Lieferumfang auf Vollständigkeit prüfen.

#### 2.6.1 Logamatic 4121

- Digitales Regelgerät Logamatic 4121 mit Controllermodul CM431
- Zentralmodul ZM424
- Bedieneinheit MEC2 inklusive integriertem Raumtemperaturfühler und Funkuhrempfänger
- 1 x Außentemperaturfühler FA
- 1 x Temperaturfühler FV/FZ
- 1 x Kessel- bzw. Weichentemperaturfühler

#### 2.6.2 Logamatic 4122

- Digitales Regelgerät Logamatic 4122 mit Controllermodul CM431
- Bedieneinheit MEC2 inklusive integriertem Raumtemperaturfühler und Funkuhrempfänger bzw. Kesseldisplay
- Optional mit den Modulen FM456/FM457 zur Regelung von Mehrkesselanlagen mit Buderus Wandheizkesseln

#### 2.6.3 Logamatic 4126

Das Regelgerät Logamatic 4126 entspricht dem Regelgerät Logamatic 4122 mit den Funktionsmodulen FM445. Bedieneinheit MEC2

Bedieneinneit MEC2

- 1 x Fühler Speicher Mitte
- 1 x Fühler Speicher unten
- 1 x Fühler Wärmetauscher FWS

#### 2.7 Technische Daten

#### 2.7.1 Regelgerät Logamatic 4121, 4122, 4126

|                                   | Finhoit | Regelgerät Logamatic                       |                |              |
|-----------------------------------|---------|--------------------------------------------|----------------|--------------|
|                                   | Enmen   | 4121                                       | 4122           | 4126         |
| Abmessungen B/H/L                 | mm      | 360/360/160                                | 360/360/160    | 360/360/160  |
| Betriebsspannung (bei 50 Hz ±4 %) | V       | $230\pm10\%$                               | $230 \pm 10\%$ | $230\pm10\%$ |
| Leistungsaufnahme                 | VA      | 8                                          | 5              | 8            |
| Regelgeräte-Absicherung           | А       | 10                                         | 10             | 10           |
| Maximaler Schaltstrom             |         |                                            |                |              |
| Ausgang Speicherladepumpe         | А       | 5                                          | _              | 5            |
| Ausgang Zirkulationspumpe         |         |                                            |                |              |
| Ausgang Heizkreispumpe            |         |                                            |                |              |
| Ansteuerung Heizkreis Stellglied  | V       | 230                                        | -              | -            |
| Laufzeit Stellmotor Mischer       | sec     | 120                                        | -              | _            |
|                                   |         | (einstellbar 10 – 600)                     |                |              |
| Reglerart Mischer                 |         | 3-Punkt-Schritt-Reg-<br>ler (PI Verhalten) | -              | -            |
| Umgebungstemperaturen             |         |                                            |                |              |
| • Betrieb                         | °C      | +5+50                                      | +5+50          | +5+50        |
| Transport                         |         | -20+55                                     | -20+55         | -5+55        |

Tab. 2 Technische Daten für Regelgeräte Logamatic 4121, 4122, 4126

| Fühler | untere Fehlergrenze in °C | kleinster Anzeigewert in °C | größter Anzeigewert in °C | obere Fehlergrenze in °C |
|--------|---------------------------|-----------------------------|---------------------------|--------------------------|
| FA     | -50                       | -40                         | 50                        | > 70                     |
| FZB    | < -5                      | 0                           | 99                        | > 125                    |
| FV     | < -5                      | 0                           | 99                        | > 125                    |

Tab. 3 Fühler Messbereich

# 2.7.2 Funktionsmodul FM441

|                                        | Einheit | Wert                                  |
|----------------------------------------|---------|---------------------------------------|
| Betriebsspannung (bei 50 Hz $\pm$ 4 %) | V       | 230 ± 10 %                            |
| Leistungsaufnahme                      | VA      | 2                                     |
| Maximaler Schaltstrom                  |         |                                       |
| Ausgang Speicherladepumpe              | Δ       | 10                                    |
| Ausgang Umwälzpumpe Zirkulation        | ~       |                                       |
| Ausgang Umwälzpumpe Heizkreis          |         |                                       |
| Ansteuerung Heizkreis Stellglied       | V       | 230                                   |
| Laufzeit Stellmotor                    | sec     | 120 (einstellbar 10 – 600)            |
| Regler                                 | -       | 3-Punkt-Schritt-Regler (PI Verhalten) |

Tab. 4 Technische Daten für Funktionsmodul FM441

| Fühler             | untere Fehlergrenze<br>in °C | kleinster Anzeigewert<br>in °C | größter Anzeigewert<br>in °C | obere Fehlergrenze<br>in °C |
|--------------------|------------------------------|--------------------------------|------------------------------|-----------------------------|
| FV Vorlauftemp. HK | < -5                         | 0                              | 99                           | > 125                       |
| FB Warmwassertemp. | < -7                         | 0                              | 99                           | > 125                       |

Tab. 5 Fühler Messbereich

#### 2.7.3 Funktionsmodul FM442

|                                                     | Einheit | Wert                                  |
|-----------------------------------------------------|---------|---------------------------------------|
| Betriebsspannung (bei 50 Hz $\pm$ 4 %)              | V       | 230 ± 10 %                            |
| Leistungsaufnahme                                   | VA      | 2                                     |
| Maximaler Schaltstrom Ausgang Umwälzpumpe Heizkreis | А       | 5                                     |
| Ansteuerung Heizkreis Stellglied                    | V       | 230                                   |
| Laufzeit Stellmotor                                 | sec     | 120 (einstellbar 10 – 600)            |
| Reglerart                                           | -       | 3-Punkt-Schritt-Regler (PI Verhalten) |

 Tab. 6
 Technische Daten f

 Tab. 6
 Technische Daten f

| Fühler                    | untere Fehlergrenze<br>in °C | kleinster Anzeigewert<br>in °C | größter Anzeigewert<br>in °C | obere Fehlergrenze<br>in °C |
|---------------------------|------------------------------|--------------------------------|------------------------------|-----------------------------|
| FV1 Vorlauftemp. HK links | < -5                         | 0                              | 99                           | 125                         |
| FB Vorlauftemp. HK rechts | < -5                         | 0                              | 99                           | 125                         |
|                           |                              |                                |                              |                             |

Tab. 7 Fühler Messbereich

#### 2.7.4 Funktionsmodul FM445

|                                        | Einheit | Wert                                  |
|----------------------------------------|---------|---------------------------------------|
| Betriebsspannung (bei 50 Hz $\pm$ 4 %) | V       | 230 ± 10 %                            |
| Leistungsaufnahme                      | VA      | 2                                     |
| Maximaler Schaltstrom                  |         |                                       |
| Ausgang Ladepumpe Primär/Sekundär      | Α       | 5                                     |
| Ausgang Zirkulationspumpe              |         |                                       |
| Ansteuerung Stellglied                 | V       | 230                                   |
| Laufzeit Stellmotor                    | sec     | 120 (einstellbar 10 – 600)            |
| Reglerart                              | -       | 3-Punkt-Schritt-Regler (PI Verhalten) |

Tab. 8 Technische Daten für Funktionsmodul FM445

| Fühler | untere Fehlergrenze<br>in °C | kleinster Anzeigewert<br>in °C | größter Anzeigewert<br>in °C | obere Fehlergrenze<br>in °C |
|--------|------------------------------|--------------------------------|------------------------------|-----------------------------|
| FWS    | < -5                         | 0                              | 99                           | 125                         |
| FSU    | < -5                         | 0                              | 99                           | 125                         |
| FSM    | < -5                         | 0                              | 99                           | 125                         |

i

Tab. 9 Fühler Messbereich

# 3 Bedienelemente und Bedieneinheit MEC2

### 3.1 Bedienelemente des Regelgerätes

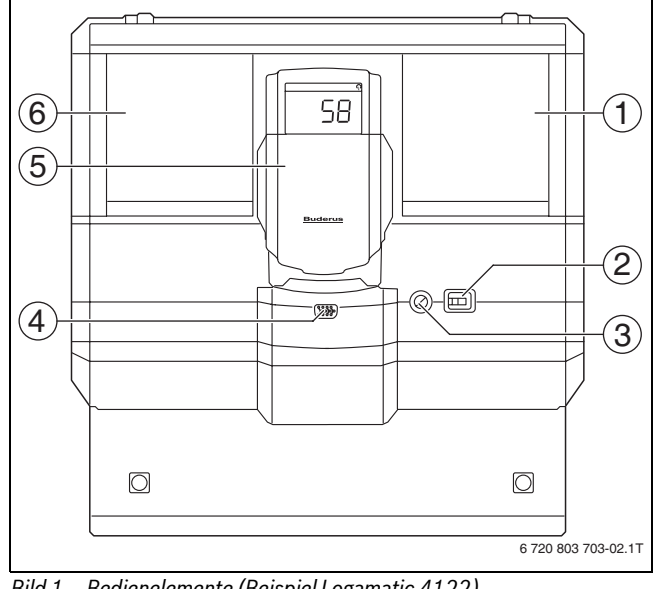

Bild 1 Bedienelemente (Beispiel Logamatic 4122)

- [1] Steckplatz 2
- [2] Betriebsschalter
- [3] Sicherung 10 AT
- [4] Anschluss für externe Servicegeräte und MEC2
- [5] Kesseldisplay ZM435
- [6] Steckplatz 1

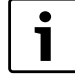

Das Regelgerät Logamatic 4122 ist auch mit der Bedieneinheit MEC2 lieferbar.

Auf dem Kesseldisplay wird die Anlagenvorlauftemperatur angezeigt.

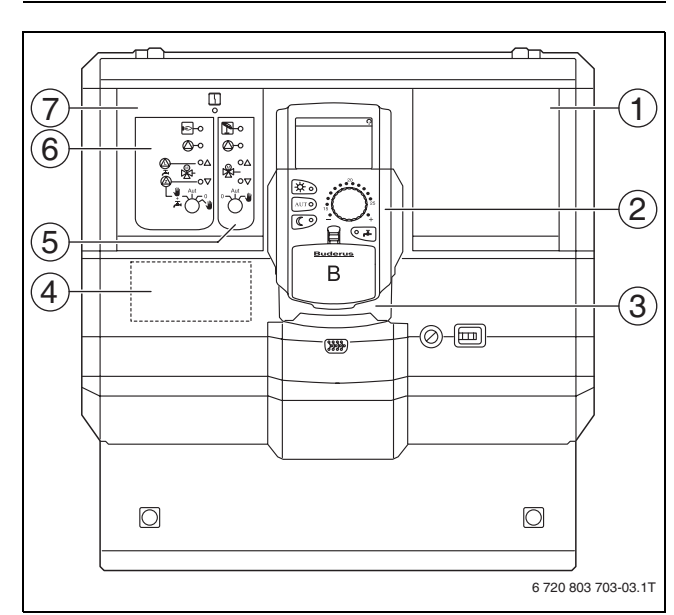

- Bild 2 Modulbestückung (Beispiel Logamatic 4121)
- [1] Steckplatz 2 für ein weiteres Modul
- [2] MEC2
- [3] CM431
- [4] Steckplatz A für Modul FM455 KSE1
- [5] Heizkreis 2 gemischt
- [6] Heizkreis 1 gemischt
- alternativ: Heizkreis 1 ungemischt + Warmwasser und Zirkulation [7] Steckplatz 1 für Modul ZM424, bestehend aus [4], [5], [6]

#### **Buderus**

#### 3.2 Bedieneinheit MEC2

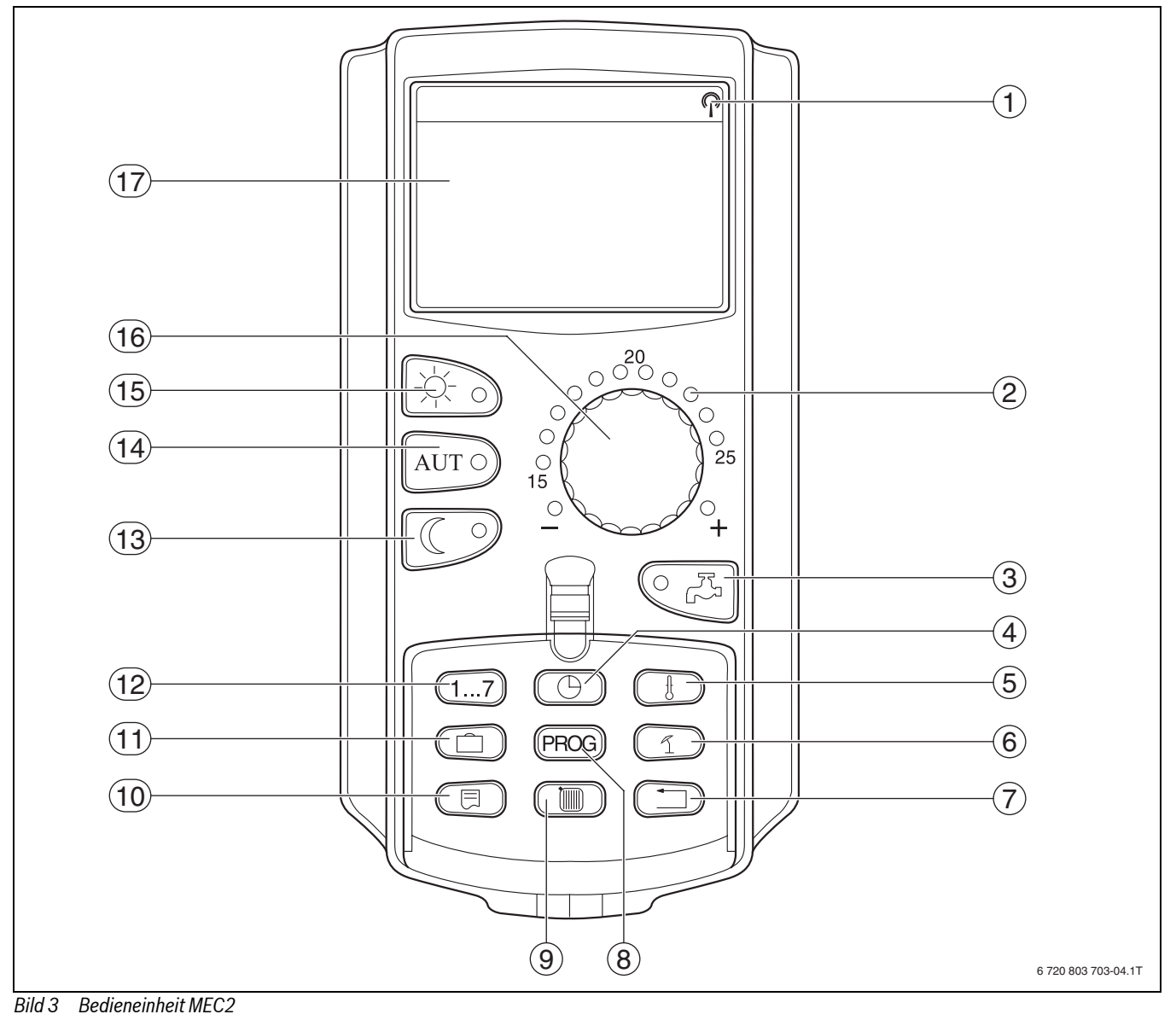

- [1] Funkuhrsignal (nur innerhalb Deutschlands)
- [2] Anzeige für eingestellte Soll-Raumtemperatur
- [3] Warmwassertemperatur eingeben/Nachladung
- [4] Uhrzeit einstellen
- [5] Temperaturwerte ändern
- [6] Sommer-/Winterumschaltung
- [7] zurück zur Standardanzeige
- [8] Schaltuhr-Programm auswählen
- [9] Heizkreise/Warmwasserkreis auswählen

| [10] | Standardanzeige wählen |
|------|------------------------|
| [11] | Urlaubstage eingeben   |

- [12] Wochentage eingeben
- [13] ständig abgesenkter Heizbetrieb
- [14] automatischer Heizbetrieb nach Schaltuhr
- [15] ständig Heizbetrieb
- [16] Drehknopf
- [17] Display

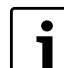

Die Bedieneinheiten MEC2 und RC30/RC35 dürfen

nicht gleichzeitig betrieben werden.
 Für Heizungsanlagen mit Logamatic 4000 ausschließlich MEC2 verwenden.

# 4 Module und ihre Funktionen

In der nachfolgenden Tabelle sind alle Module aufgeführt, mit denen die Regelgeräte ausgestattet sind bzw. ausgestattet werden können.

Auf den folgenden Seiten finden Sie Informationen zu den wichtigsten Modulen, die eingesetzt werden können.

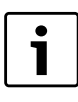

Die Menüs, die im Display der Bedieneinheit MEC2 angezeigt werden, hängen davon ab, welche Module eingesteckt sind und welche Einstellungen vorgenommen wurden.

| Medul                                                               | Logamatic |      |      |
|---------------------------------------------------------------------|-----------|------|------|
| INOLUI                                                              | 4121      | 4122 | 4126 |
| MEC2 Bedieneinheit                                                  | 0         | 01)  | 0    |
| Kesseldisplay ZM435                                                 | Х         | 01)  | Х    |
| Controllermodul CM431                                               | 0         | -    | 0    |
| Zentralmodul ZM424 – 2 Heizkreise + 1 Warmwasserkreis               | 0         | Х    | -    |
| Funktionsmodul FM441 – 1 Heizkreis + 1 Warmwasserkreis              | -         | Х    | -    |
| Funktionsmodul FM442 2 Heizkreise                                   | Х         | Х    | Х    |
| Funktionsmodul FM443 <sup>2)</sup> – Solarkreis                     | Х         | Х    | Х    |
| Funktionsmodul FM444 <sup>2)</sup> – Alternativer Wärmeerzeuger     | Х         | Х    | Х    |
| Funktionsmodul FM445 <sup>2)</sup> – LAP/LSP (Ladesystem)           | Х         | Х    | 0    |
| Funktionsmodul FM446 <sup>2)</sup> – Schnittstelle EIB              | Х         | Х    | Х    |
| Funktionsmodul FM448 <sup>2)</sup> – Sammelstörmeldung              | Х         | Х    | Х    |
| Funktionsmodul FM455 – KSE 1 (nur mit ZM424)                        | 0         | -    | -    |
| Funktionsmodul FM456 <sup>2)</sup> – KSE 2 (Kaskade - 2 Heizkessel) | Х         | Х    | Х    |
| Funktionsmodul FM457 <sup>2)</sup> – KSE 4 (Kaskade - 4 Heizkessel) | Х         | Х    | Х    |
| Funktionsmodul FM458 <sup>2)</sup> – Strategiemodul                 | -         | -    | -    |

Tab. 10 Module

1) Je nach Ausführung Bedieneinheit MEC2 oder Kesseldisplay ZM435 als Grundausstattung möglich.

2) Speziell diese Module werden separat in den technischen Modulunterlagen beschrieben.

- [0] Grundausstattung
- [X] Zusatzausstattung
- [-] Kombination nicht möglich

#### 4.1 Controllermodul CM431

#### **Regelgerät-Adresse einstellen**

Die Adresseneinstellung ([1]) befindet sich beim Regelgerät Logamatic 4211 auf dem Modul CM431 (hinter der Bedieneinheit MEC2).

- ▶ Bedieneinheit MEC2 abnehmen.
- ► Regelgerät-Adresse mit einem Schraubendreher o.ä. einstellen.

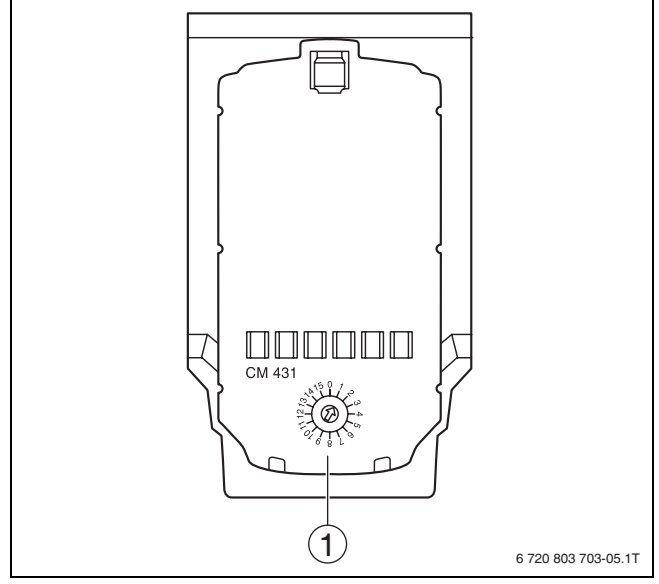

Bild 4 Adresseinstellung

[1] Adresseinstellung

| Adresse | Beschreibung                                                                                                    |
|---------|----------------------------------------------------------------------------------------------------|
| 0       | Autarkes Regelgerät:<br>Arbeitet ein Regelgerät allein, ist die Adresse 0 einzustellen<br>(Werkeinstellung).                                                                                                    |
|         | Wenn mehrere Regelgeräte im Verbund miteinander arbei-<br>ten, muss jedes am Verbund beteiligte Regelgerät eine<br>andere Adresse erhalten. Bei Doppelbelegung einer<br>Adresse erscheint eine Fehlermeldung im MEC2-Display.                                                                                                    |
| 1       | Master (Führungsregelgerät):<br>Adresse 1 nimmt eine Sonderstellung ein, da das Regelge-<br>rät mit dieser Adresse der Master ist. Der Master über-<br>nimmt die Ansteuerung des Kessels.<br>Der Außenfühler muss immer am Master angeschlossen<br>werden.<br>Der Master überwacht den ECOCAN-BUS, der die Regelge-<br>räte miteinander verbindet.<br>Der Master erkennt, wenn eine Doppeladressierung vor-<br>liegt. Es erscheint eine Fehlermeldung im MEC2-Display.<br>Alle Regelgeräte des Verbundes übergeben ihre Sollwerte<br>an den Master, der daraus den Gesamt-Sollwert bildet. |
|         | In jedem Verbund darf es nur einen Master geben.                                                                                                    |

Tab. 11 Regelgerät-Adressen

#### 4.2 Netzmodul NM482

#### Abschlusswiderstand bei der Verbindung von mehreren Regelgeräten

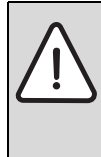

Δ

GEFAHR: Lebensgefahr durch elektrischen Strom!
 Alle Elektroarbeiten nur von autorisierten Fachkräften ausführen lassen.

 Vor dem Öffnen des Regelgeräts: Regelgerät allpolig stromlos schalten und gegen unbeabsichtigtes Wiedereinschalten sichern.

Um zwischen mehreren Regelgeräten eine störungsfreie Datenübertragung sicherzustellen, muss ein Abschlusswiderstand bei den beiden Regelgeräten, die am weitesten voneinander entfernt sind, zugeschaltet werden.

Der Abschlusswiderstand befindet sich auf der Bauteilseite des Netzmoduls NM482 und wird mit dem Hakenschalter (Bild 6, [2]) eingeschaltet.

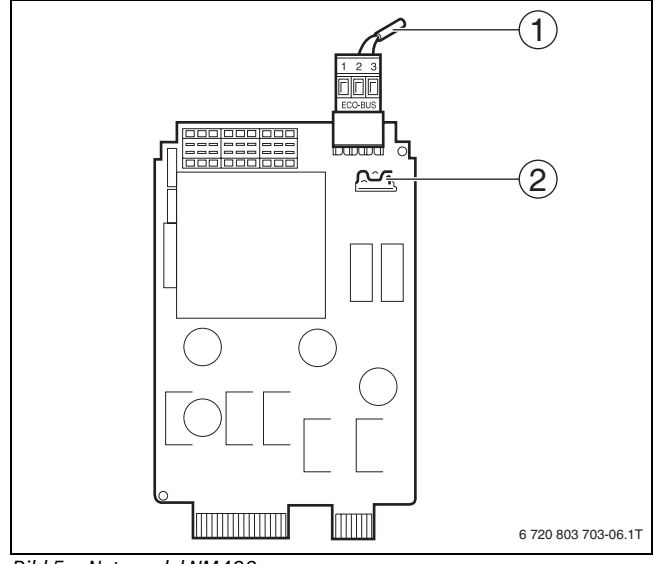

Bild 5 Netzmodul NM482

- [1] ECOCAN-Bus
- [2] Hakenschalter S1 (für Abschlusswiderstand) Werkeinstellung: offen

Die Werkeinstellung ist: Hakenschalter S1 offen = Widerstand nicht eingelegt.

| Gerät<br>4 Gerät<br>4  | Gerät<br>4 Gerät       |
|------------------------|------------------------|
| Widerstand<br>einlegen | Widerstand<br>einlegen |
|                        | 6 720 803 703-07.1T    |

Bild 6 Beispiel für die Zuschaltung des Abschlusswiderstandes bei mehreren Regelgeräten

#### 4.3 Zentralmodul ZM424 und Funktionsmodul FM455

Das Modul ZM424 gehört zusammen mit dem Modul FM455 zur Grundausstattung des Regelgerätes Logamatic 4121.

Das Modul ZM424 muss immer im linken Steckplatz 1 stecken. Das Modul FM455 steckt immer unterhalb des ZM424 im Steckplatz A.

Die Handschalter auf dem Modul haben nur Service- und Wartungsfunktionen und wirken ausschließlich auf die 230-V-Ausgänge.

Befinden sich die Handschalter nicht in Automatikstellung, erfolgt in der Bedieneinheit MEC2 die entsprechende Meldung und die Anzeige **Störung** leuchtet.

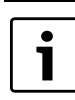

Zum Abschalten der Heizungsanlage bei vorübergehender Abwesenheit muss die Urlaubsfunktion (→ Bedienungsanleitung der Regelgeräte) benutzt werden.

Die Regelfunktionen laufen während des Handbetriebes eingeschränkt weiter.

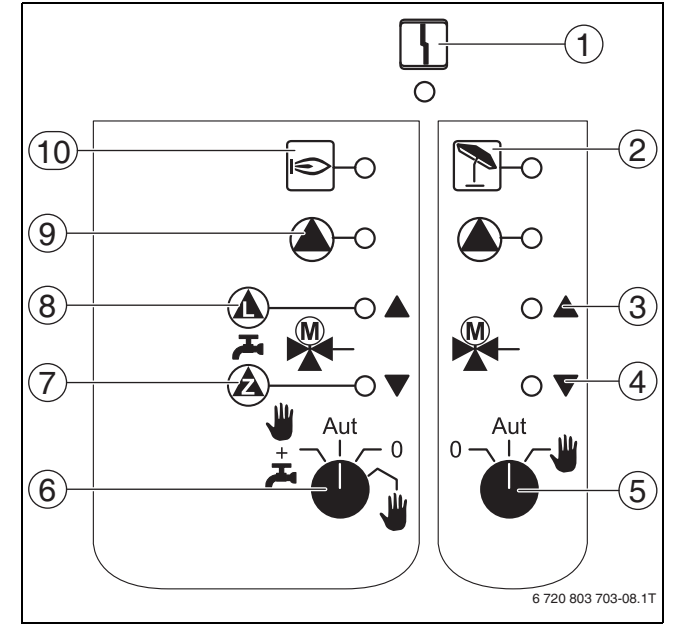

#### Bild 7 ZM424

[1] Allgemeine Störung,

z. B. bauseitige Fehler, Fühlerfehler, externe Störungen, Verdrahtungsfehler, interne Modulfehler, Handbetrieb. Die Fehlermeldungen erscheinen als Klartext in der Bedieneinheit MEC2.

- [2] Heizkreis 2 im Sommerbetrieb
- [3] "Mischer fährt auf" (wärmer)
- [4] "Mischer fährt zu" (kälter)
- [5] Handschalter Heizkreis und Warmwasser Heizkreis 2
- [6] Handschalter Heizkreis und Warmwasser Heizkreis 1
- [7] Zirkulationspumpe in Betrieb
- [8] Speicherladepumpe in Betrieb
- [9] Heizkreispumpe in Betrieb
- [10] Brenner in Betrieb

#### 4.3.1 Drahtbrückenschalter

Mit dem Drahtbrückenschalter wird das Modul konfiguriert.

| Stellung |                            | Funktion                                                                                                    |
|----------|----------------------------|----------------------------------------------------------------------------------------------------|
|          | offen<br>(Werkeinstellung) | Das Modul meldet sich<br>als neues Modul<br>FM455/456/457 an.                                                              |
| FD,      | geschlossen                | Das Modul meldet sich<br>als FM451/452/454<br>an. Nur erforderlich,<br>wenn das Modul als<br>Ersatzteil verwendet<br>wird. |

Tab. 12 Drahtbrückenschalter

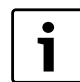

In Verbindung mit EMS muss der Drahtbrückenschalter geöffnet sein.

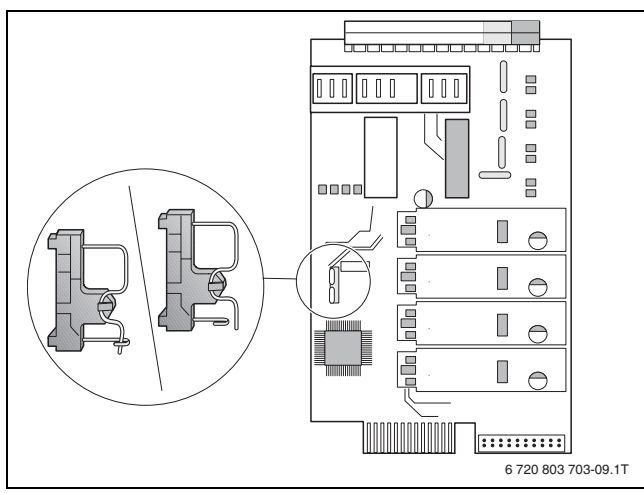

Bild 8 Drahtbrückenschalter (z. B. FM457)

#### 4.3.2 Heizkreis- und Warmwasserfunktion

i

Im Normalbetrieb muss der Handschalter in der Stellung **AUT** sein.

Die Stellungen **0** und **Hand** sind Spezialeinstellungen des Handschalters für die Zubringerpumpe (→ Bild 7, [5], [[6]), die nur vom Fachpersonal vorgenommen werden dürfen.

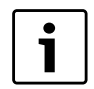

Die aktuellen Funktionen werden durch Leuchtdioden angezeigt.

| Stellung | Funktion                                                                                                    |
|----------|----------------------------------------------------------------------------------------------------|
| Aut 0    | Die Heizkreispumpe wird eingeschaltet. Der<br>Mischer wird stromlos geschaltet und kann<br>per Hand bedient werden.                                                                   |
| Aut °    | Der Heiz- bzw. Warmwasserkreis arbeitet im<br>Automatikbetrieb.                                                                                                    |
|          | Die Heizkreispumpe und ggf. die Speicherla-<br>depumpe sowie die Zirkulationspumpe sind<br>ausgeschaltet. Der Mischer wird stromlos<br>geschaltet. Die Regelfunktionen laufen weiter. |
| Aut 0    | Die Heizkreis- und Ladepumpe werden einge-<br>schaltet, wenn "4000-Speicher" im Menü<br>"Warmwasser" eingestellt wurde.                                                               |

Tab. 13 Heizkreis- und Warmwasserfunktionen ZM424 und FM455

#### 4.4 Funktionsmodul FM441 (Zusatzausstattung)

Das Modul FM441 regelt einen Heizkreis und eine Warmwasserversorgung.

Die Handschalter auf dem Modul haben nur Service- und Wartungsfunktionen und wirken ausschließlich auf 230-V-Ausgänge.

Das Modul kann nur einmal in das Regelgerät eingesetzt werden.

Wenn sich die Handschalter nicht in Automatikstellung befinden, erfolgt in der Bedieneinheit MEC2 die entsprechende Meldung und die Anzeige **Störung** leuchtet.

| i |  |
|---|--|
|   |  |

Der Handschalter darf nicht zum Abschalten der Heizungsanlage bei vorübergehender Abwesenheit genutzt werden. Zu diesem Zweck muss die Urlaubsfunktion genutzt werden (→ Bedienungsanleitung der Regelgeräte).

Die Regelfunktionen laufen während des Handbetriebes eingeschränkt weiter.

Л

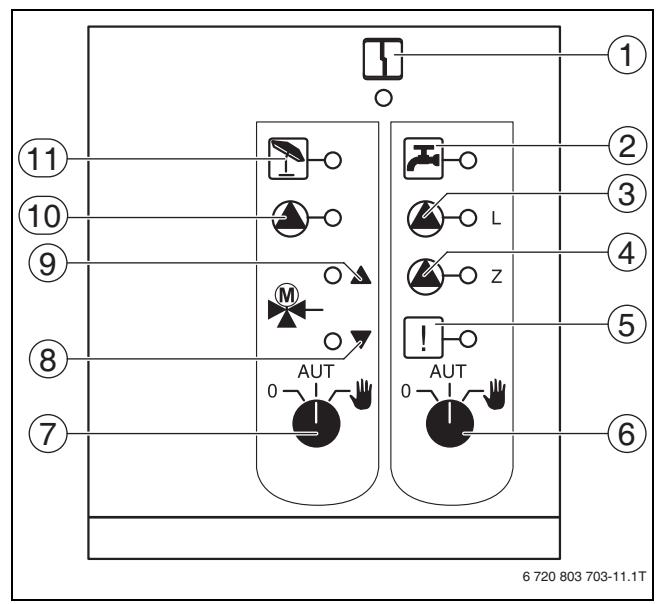

Bild 9 FM441

- Allgemeine Störung Die Fehlermeldungen erscheinen als Klartext in der Bedieneinheit MEC2.
- [2] Warmwasser ist im Nachtbetrieb unter der eingestellten Temperatur.
- [3] Speicherladepumpe in Betrieb
- [4] Zirkulationspumpe in Betrieb
- [5] Thermische Desinfektion aktiv
- [6] Handschalter Warmwasser
- [7] Handschalter Heizkreis
- [8] "Mischer fährt zu" (kälter)
- [9] "Mischer fährt auf" (wärmer)
- [10] Heizkreispumpe in Betrieb
- [11] Heizkreis im Sommerbetrieb

#### Heizkreis- und Warmwasserfunktion

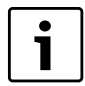

Im Normalbetrieb befindet sich der Handschalter in der Stellung **AUT**.

Die Stellungen **0** und **Hand** sind Spezialeinstellungen des Handschalters eizkreis ( $\rightarrow$  Bild 9, [7]) und Warmwasser ( $\rightarrow$  Bild 9, [6]), die nur vom Fachpersonal vorgenommen werden sollten.

| • |  |
|---|--|
|   |  |
|   |  |
|   |  |

Die aktuellen Funktionen werden durch Leuchtdioden angezeigt.

| Stellung | Funktion                                                                                                    |
|----------|----------------------------------------------------------------------------------------------------|
| AUT W    | Die Heizkreispumpe bzw. Ladepumpe wird<br>eingeschaltet. Der Mischer wird stromlos<br>geschaltet und kann per Hand bedient wer-<br>den. Die Zirkulationspumpe ist ausgeschaltet.          |
| ● UT W   | Der Heiz- bzw. Warmwasserkreis arbeitet im<br>Automatikbetrieb.                                                                                                    |
| ● UT W   | Die Heizkreispumpe und ggf. die Speicherla-<br>depumpe sowie die Zirkulationspumpe wer-<br>den ausgeschaltet. Der Mischer wird stromlos<br>geschaltet. Die Regelfunktionen laufen weiter. |

Tab. 14 Heizkreis- und Warmwasserfunktionen FM441

# **Buderus**

#### 4.5 Funktionsmodul FM442 (Zusatzausstattung)

Das Modul FM442 regelt zwei voneinander unabhängige Heizkreise mit Mischer. Es kann mehrmals in dem Regelgerät eingesetzt werden.

Die Handschalter auf dem Modul haben nur Service- und Wartungsfunktionen und wirken ausschließlich auf 230-V-Ausgänge.

Befinden sich die Handschalter nicht in Automatikstellung, erfolgt in der Bedieneinheit MEC2 die entsprechende Meldung und die Anzeige **Störung** leuchtet.

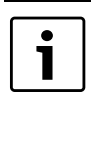

Der Handschalter darf nicht zum Abschalten der Heizungsanlage bei vorübergehender Abwesenheit genutzt werden. Zu diesem Zweck muss die Urlaubsfunktion genutzt werden (→ Bedienungsanleitung der Regelgeräte).

Die Regelfunktionen laufen während des Handbetriebes eingeschränkt weiter.

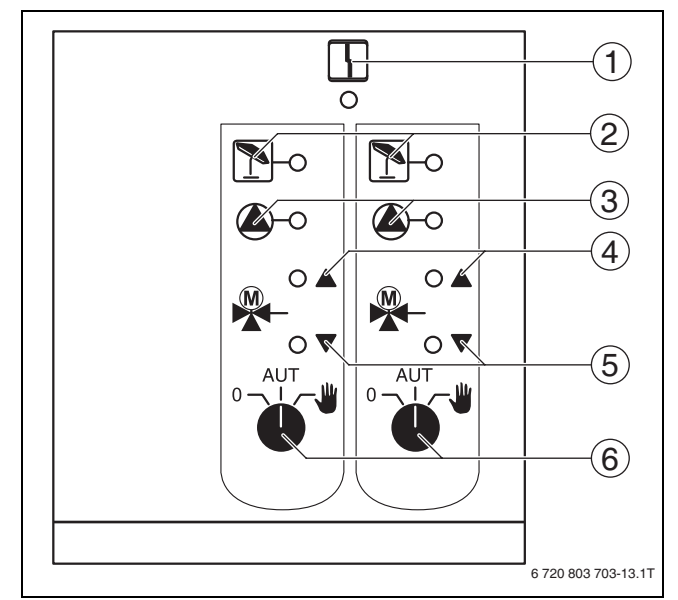

#### Bild 10 FM442

[1] Allgemeine Störung

z. B. bauseitige Fehler, Fühlerfehler, externe Störungen, Verdrahtungsfehler, interne Modulfehler, Handbetrieb. Die Fehlermeldungen erscheinen als Klartext in der Bedieneinheit MEC2.

- [2] Heizkreis im Sommerbetrieb
- [3] Heizkreispumpe in Betrieb
- [4] "Mischer fährt auf" (wärmen)
- [5] "Mischer fährt zu) (kälter)
- [6] Handschalter Heizkreis
- z. B. für Heizkreis 1 und 2

#### Heizkreisfunktion

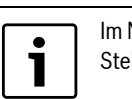

Im Normalbetrieb befindet sich der Handschalter in der Stellung **AUT**.

Die Stellungen **0** und **Hand** sind Spezialeinstellungen des Handschalters Heizkreis ( $\rightarrow$  Bild 10, [6]), die nur vom Fachpersonal vorgenommen werden sollten.

i

Die aktuellen Funktionen werden durch Leuchtdioden angezeigt.

| Stellung | Funktion                                                                                                    |
|----------|----------------------------------------------------------------------------------------------------|
| AUT      | Die Heizkreispumpe wird eingeschaltet. Der<br>Mischer wird stromlos geschaltet und kann<br>per Hand bedient werden.     |
| ● UT W   | Der Heiz- bzw. Warmwasserkreis arbeitet im<br>Automatikbetrieb.                                                         |
| AUT      | Die Heizkreispumpe wird ausgeschaltet. Der<br>Mischer wird stromlos geschaltet. Die Regel-<br>funktionen laufen weiter. |

Tab. 15 Heizkreisfunktionen FM442

#### 4.6 Funktionsmodul FM445 (Logamatic 4126)

Das Modul FM445 steuert die Warmwasserversorgung über ein Ladesystem an.

Es muss auf den rechten Steckplatz (Steckplatz 2) des Regelgerätes aufgesteckt werden, nur so wird die Stromversorgung der anderen Module gesichert. Dieses Modul kann nur eingesetzt werden, wenn nicht bereits ein FM441 im Regelgerät eingesetzt ist.

Die Handschalter auf dem Modul haben nur Service- und Wartungsfunktionen und wirken ausschließlich auf die 230 V-Ausgänge.

Befinden sich die Handschalter nicht in Automatikstellung, erfolgt in der Bedieneinheit MEC2 die entsprechende Meldung und die Anzeige **Störung** leuchtet.

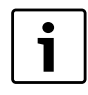

Zum Abschalten der Heizungsanlage bei vorübergehender Abwesenheit muss die Urlaubsfunktion (→ Bedienungsanleitung der Regelgeräte) benutzt werden.

Die Regelfunktionen laufen während des Handbetriebes eingeschränkt weiter.

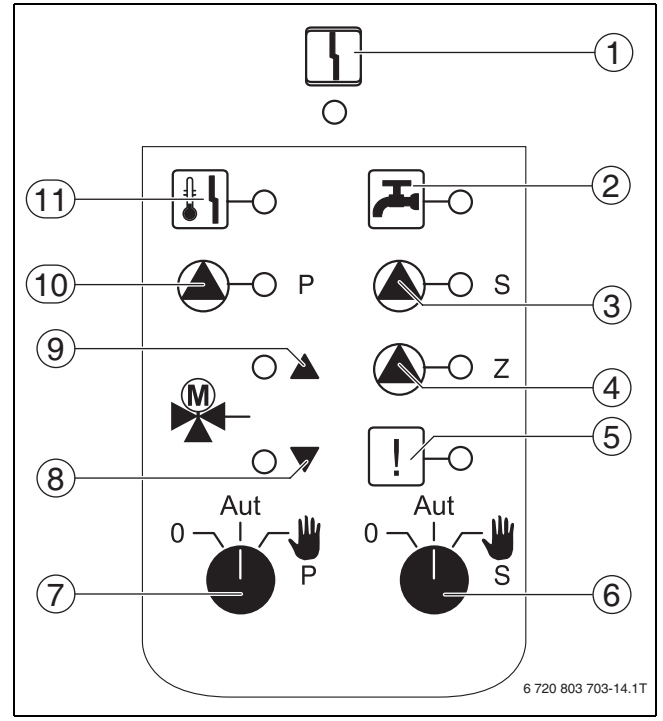

Bild 11 FM445

[1] Allgemeine Störung

z. B. bauseitige Fehler, Fühlerfehler, externe Störungen, Verdrah-

tungsfehler, interne Modulfehler, Handbetrieb. Die Fehlermeldungen erscheinen als Klartext in der Bedieneinheit MEC2.

- [2] Warmwasser ist/bleibt unter der Solltemperatur im abgesenkten (Nacht-)betrieb
- [3] Sekundär-Speicherladepumpe in Betrieb
- [4] Zirkulationspumpe in Betrieb
- [5] Thermische Desinfektion
- [6] Handschalter Warmwasser für Sekundärkreis
- [7] Handschalter Warmwasser für Primärkreis
- [8] "Mischer fährt zu" (kälter)
- [9] "Mischer fährt auf" (wärmer)
- [10] Primär-Speicherladepumpe in Betrieb
- [11] Verkalkungsschutz aktiv, Sekundär-Pumpe taktet

#### Warmwasserfunktion

Im Normalbetrieb muss der Handschalter in der Stellung **AUT** sein.

WARNUNG: Verbrühungsgefahr durch zu hohe Wassertemperaturen!
 ► Immer erst Kaltwasserhahn aufdrehen.
 ► Warmwasser nach Bedarf zu mischen.

Die Stellungen **0** und **Hand** sind Spezialeinstellungen des Handschalters Warmwasser für den Primär-Kreis ( $\rightarrow$  Bild 11, [7]) und den Sekundärkreis ( $\rightarrow$  Bild 11, [6]), die nur vom Fachpersonal vorgenommen werden sollten.

| Die aktuellen Funktionen werden durch Leuchtdioden |
|----------------------------------------------------|
| angezeigt.                                         |

| Stellung | Funktion                                                                                                    |
|----------|----------------------------------------------------------------------------------------------------|
| AUT W    | Sekundär-/Primär-Pumpe wird eingeschaltet.<br>Der Mischer wird stromlos geschaltet und<br>kann per Hand bedient werden.                                |
| AUT W    | Warmwasser-Ladesystem arbeitet im Automa-<br>tikbetrieb.                                                                                               |
| ° ↓      | Primär-, Sekundär-Pumpe und Zirkulation-<br>pumpe sind ausgeschaltet. Der Mischer wird<br>stromlos geschaltet. Die Regelfunktionen lau-<br>fen weiter. |

Tab. 16 Warmwasserfunktionen FM445

# 5 Brennersteuerung und Grundbedienung

Buderus Wandheizkessel sind mit einem universellen Brennerautomat UBA 1.x oder UBA 3 ausgestattet. Der UBA 1.x besitzt eine eigenständige Bedieneinheit.

Wandheizkessel mit UBA 3 werden identisch wie bodenstehende Heizkessel mit EMS (Energie-Management- System) über den Basiscontroller BC10 bedient.

Wenn Fallunterscheidungen notwendig sind, werden die in der nachfolgenden Tabelle aufgeführten Kennzeichnungen verwendet.

Eine Aufstellung der einzelnen Kesseltypen kann dem  $\rightarrow$  Kapitel 12.6.1, Seite 42 entnommen werden.

|                       | Wandkessel | Wandkessel    | Bodenstehende                  |
|-----------------------|------------|---------------|--------------------------------|
|                       | ohne EMS   | mit EMS       | Heizkessel mit EMS             |
| Brenner-<br>steuerung | UBA 1.x    | UBA 3         | EMS-Feuerungsau-<br>tomat SAFe |
| Grundbedie-           | UBA 1.x    | Basiscontrol- | Basiscontroller                |
| nung                  |            | ler BC10      | BC10                           |
| Kennzeich-<br>nung    | "UBA"      | "EMS/UBA 3"   | "EMS/SAFe"                     |

Tab. 17 Kennzeichnung der Kesseltypen

#### 5.1 Universeller Brennerautomat (UBA 1.x)

Der UBA 1.x wird in Wandheizkesseln eingesetzt, die Warmwasser über einen Speicher oder über einen internen Wärmetauscher im Durchlaufprinzip (Kombigerät) erzeugen.

Beide Funktionen können über die Bedieneinheit MEC2 eingestellt werden.

Im Normalbetrieb (Betrieb über die Bedieneinheit MEC2) ist die Einstellung der Kesselwassertemperaturen am UBA ohne Bedeutung. Ist

jedoch die Kommunikation zum Regelgerät unterbrochen, wird vom UBA der am Kesselwassertemperaturregler (→ Bild 12) eingestellte Temperaturwert verwendet.

Deshalb muss die Einstellung am Temperaturregler so gewählt werden, dass es im Fehlerfall nicht zu einer Überhitzung des Heizkreises bzw. des Warmwassers kommen kann ( $\rightarrow$  technische Unterlagen zum UBA).

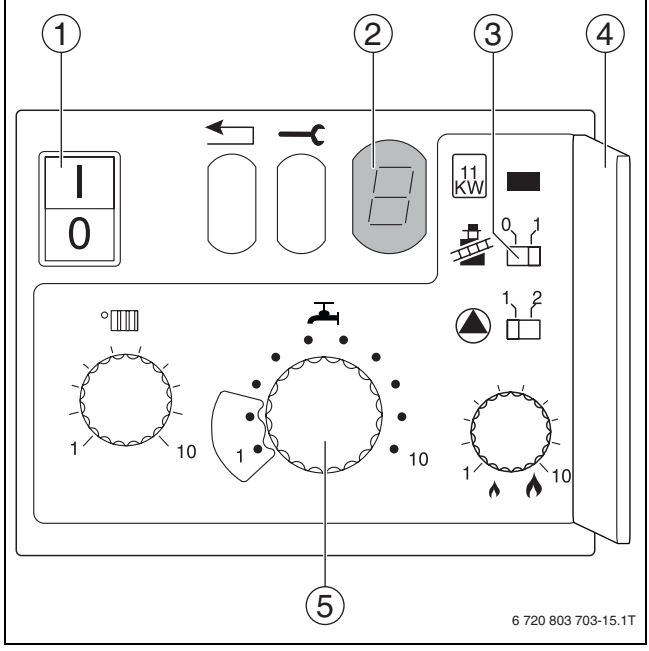

Bild 12 Bedienelemente UBA 1.x

- [1] Netzschalter
- [2] Display
- [3] Schornsteinfegerschalter
- [4] Abdeckung der 2. Bedienebene
- [5] Kesselwassertemperaturregler (Regler Warmwassertemperatur)

# 5.2 Basiscontroller BC10 (EMS)

Der Basiscontroller BC10 ermöglicht die Grundbedienung von Heizkesseln mit EMS/UBA 3 bzw. EMS/SAFe.

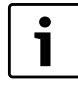

Weitergehende Funktionen werden über die Bedieneinheit MEC2 eingestellt. Beide Drehknöpfe müssen in Stellung **Aut** stehen (sonst Fehlermeldung).

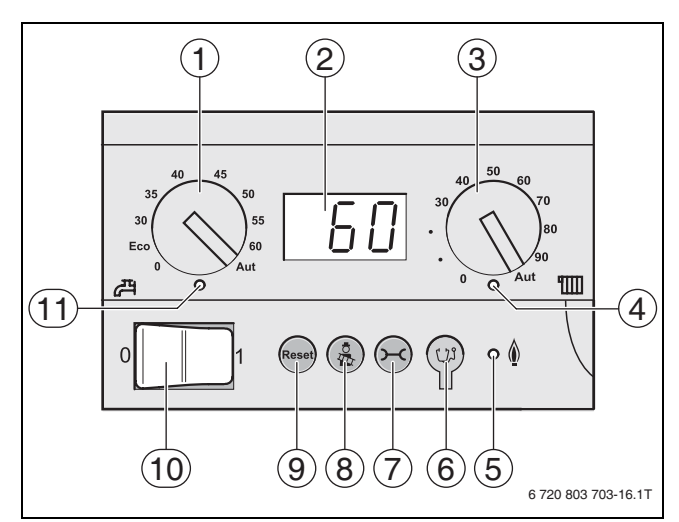

#### Bild 13 Bedienelemente BC10

- [1] Drehknopf für Warmwasser-Sollwert
- [2] Display zur Statusanzeige
- [3] Drehknopf für maximale Kesseltemperatur im Heizbetrieb
- [4] LED "Wärmeanforderung"
- [5] LED "Brenner" (An/Aus)
- [6] Diagnosestecker
- [7] Taste "Statusanzeige"
- [8] Taste "Abgastest"
- [9] Taste "Reset" (Entstörknopf)
- [10] Betriebsschalter
- [11] LED "Warmwasserbereitung"

#### Leistungsbegrenzung einstellen

Auf der Rückseite des Basiscontrollers kann die Leistung des Heizkessels mithilfe einer Steckbrücke (Jumper) auf 11 kW (bzw. auf 50 kW bei größeren Kesselleistungen) begrenzt werden.

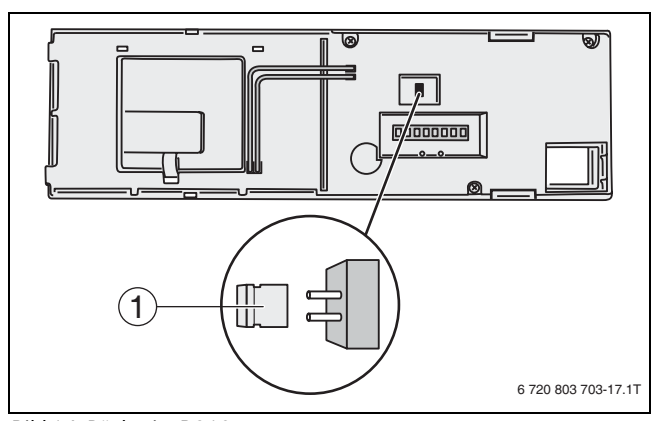

- Bild 14 Rückseite BC10
- [1] Jumper für Leistungsbegrenzung
- ► Basiscontroller demontieren.
- ▶ Jumper [1] ggf. abziehen, um die Kesselleistung zu begrenzen.

| Jumper | Zustand           | Erläuterung                                                             |
|--------|-------------------|-------------------------------------------------------------------------|
|        | nicht eingesteckt | Leistung auf 11 kW<br>(50 kW) begrenzt (nur für<br>Heizkessel mit UBA3) |
|        | eingesteckt       | Leistung nicht begrenzt<br>(Auslieferungszustand)                       |

Tab. 18 Leistungsbegrenzung

### 5.3 Zugelassene Kesseltypen

| Тур         | KIM  | Bezeichnung des Kessels                          |
|-------------|------|--------------------------------------------------|
| UBA 1       | 74   | Logamax plus GB112-11/s                          |
| UBA 1.5     | 76   | Logamax plus GB112-19/s                          |
|             | 81   | Excellent HR 22                                  |
|             | 83   | Excellent HR 30                                  |
|             | 84   | Excellent HR 45                                  |
|             | 85   | Excellent HR 65                                  |
|             | 91   | Logamax plus GB112-24                            |
|             | 92   | Logamax plus GB112-29/T25                        |
|             | 93   | Logamax plus GB112-29                            |
|             | 94   | Logamax plus GB112-43                            |
|             | 95   | Logamax plus GB112-60/W AT                       |
|             | 96   | Logamax plus GB112-60/W NL                       |
|             | 97   | Logamax plus GB112-60 BE                         |
|             | 100  | Logamax U112-19                                  |
|             | 102  | Logamax U114-19                                  |
|             | 107  | Logamax U122-20                                  |
|             | 108  | Logamax U122-24                                  |
|             | 111  | Logamax U124-20K                                 |
|             | 113  | Logamax U124-24K                                 |
|             | 131  | Logamax plus GB112-24 BE                         |
|             | 133  | Logamax plus GB112-29 BE                         |
|             | 134  | Logamax plus GB112-43 BE                         |
| Тур         | BCM  | Bezeichnung des Kessels                          |
| EMS/UBA 3   | 1000 | Logamax plus GB142-30                            |
| -           | 1002 | Logamax plus GB142-24                            |
|             | 1003 | Logamax plus GB142-15                            |
|             | 1006 | Logamax plus GB132T-19                           |
|             | 1006 | Logamax plusGB132T-19 G20                        |
|             | 1007 | Logamax plusGB132T-11 G20                        |
|             | 1015 | Logamax plus GB142-45                            |
|             | 1016 | Logamax plus GB142-60                            |
|             | 1025 | Logamax plus GB132-16                            |
|             | 1026 | Logamax plus GB162-100                           |
|             | 1027 | Logamax plus GB162-80                            |
|             | 1032 | Logamax plus GB132-24                            |
|             | 1033 | Logamax plus GB132K-24                           |
|             | 1041 | Logamax plus GB132-16 Mehrfach                   |
|             | 1042 | Logamax plus GB132-24 Mehrfach                   |
|             | 1043 | Logamax plus GB132-24K Mehrfach                  |
|             | 1050 | Logamax plus GB152-24K                           |
|             | 1051 | Logamax plus GB152-24                            |
|             | 1052 | Logamax plus GB152-16                            |
|             | 1060 | Logamax plus GB152-24K Mehrfach                  |
|             | 1061 | Logamax plus GB152-24 Mehrfach                   |
|             | 1062 | Logamax plus GB152-16 Mehrfach                   |
|             | 1078 | Logamax plus GB152T-24/28 SLS 1)                 |
|             | 1080 | Logamax plus GB152T-24/28                        |
|             | 1081 | Logamax plus GB152T-16/19                        |
| EMS/UBA 3.5 | 1072 | Logamax plus GB162-15                            |
|             | 1073 | Logamax plus GB162-25                            |
|             | 1074 | Logamax plus GB162-35                            |
|             | 1075 | Logamax plus GB162-45                            |
|             | 1076 | Logamax plus GB162-25 T 40 S (SLS) <sup>1)</sup> |
|             |      |                                                  |

| EMS/UBA 3.5  | 1107 | Logano plus GB202-15                        |
|--------------|------|---------------------------------------------|
|              | 1108 | Logano plus GB202-25                        |
|              | 1109 | Logano plus GB202-35                        |
|              | 1110 | Logano plus GB202-45                        |
| Typ EMS/SAFe | BIM  | Bezeichnung des Kessels                     |
| SAFe 30      | 5001 | Logano G135-18                              |
| SAFe 30      | 5002 | Logano G135-25                              |
| SAFe 10      | 5003 | Logano G125-17/21/28/34                     |
| SAFe 10      | 5008 | Logano G225 BE-45                           |
| SAFe 10      | 5009 | Logano G225 BE-55                           |
| SAFe 10      | 5010 | Logano G225 BE-68                           |
| SAFe 30      | 5011 | Logano G225 BZ-85                           |
| SAFe 30      | 5021 | Logano SB105-19 Single                      |
| SAFe 30      | 5021 | Logano SB105-19T                            |
| SAFe 30      | 5022 | Logano SB105-27 Single                      |
| SAFe 30      | 5022 | Logano SB105-27T                            |
| SAFe 10      | 5023 | Logano plus GB125-17/21/28/34 <sup>2)</sup> |
| SAFe 20      | 6001 | Logano G144-13/16/20/24/28/32 <sup>2)</sup> |
| SAFe 20      | 6011 | Logano G244-38                              |
| SAFe 20      | 6012 | Logano G244-44                              |
| SAFe 20      | 6013 | Logano G244-50                              |
| SAFe 20      | 6014 | Logano G244-55                              |
| SAFe 20      | 6015 | Logano G244-60                              |
| SAFe 40      | 6031 | Logano plus GB312-80                        |
| SAFe 40      | 6032 | Logano plus GB312-120                       |
| SAFe 40      | 6033 | Logano plus GB312-160                       |
| SAFe 40      | 6034 | Logano plus GB312-200                       |
| SAFe 40      | 6035 | Logano plus GB312-240                       |
| SAFe 40      | 6036 | Logano plus GB312-280                       |
| SAFe 40      | 6037 | Logano plus GB312-90                        |
| SAFe 40      | 6041 | Logano plus GB312-80/NL                     |
| SAFe 40      | 6043 | Logano plus GB312-160/NL                    |
| SAFe 40      | 6044 | Logano plus GB312-200/NL                    |
| SAFe 40      | 6045 | Logano plus GB312-240/NL                    |
| SAFe 40      | 6046 | Logano plus GB312-280/NL                    |
| SAFe 40      | 6047 | Logano plus GB312-90/NL                     |

Tab. 19 Zugelassene Kesseltypen

Тур

BCM

 Bei Einsatz dieses Kessels sind bestimmte Einstellungen zu beachten (→ Kapitel 12.1, Seite 39).

2) Nur für 1-Kessel-Anlagen geeignet.

Brennersteuerung und Grundbedienung

Bezeichnung des Kessels

# 6 Inbetriebnahme Bedieneinheit MEC2

Die Bedieneinheit MEC2 kann für alle Regelgeräte des Systems Logamatic 4000 verwendet werden.

Die Bedieneinheit MEC2 kann wie folgt eingesetzt werden:

- direkt im Regelgerät
- in einem Wandhalter als Fernbedienung
- in einem Adapter mit separatem Netzteil.

Nach dem Anlegen einer Versorgungsspannung beginnt der MEC2 mit dem Initialisierungsvorgang. Im Display erscheint die Anzeige **MEC wird initialisiert**.

Danach erscheint ein kurzzeitiger Hinweis, bei dem die Regelgerätadresse benannt wird.

Im Display erscheint die Anzeige **Verbindung mit Regelgerät der Adresse XX** aufgebaut.

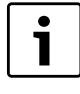

Ist der MEC2 im Regelgerät oder in einem Wandhalter eingesetzt, erkennt der MEC2 automatisch, mit welchem Regelgerät er verbunden ist (automatische Kennung). Das Regelgerät muss nicht ausgewählt werden.

Je nach Anwendungsfall erscheinen im Display unterschiedliche Anzeigen.

#### 6.1 Fabrikneuer MEC2 im Regelgerät eingesteckt

Ist ein fabrikneuer MEC2 im Regelgerät eingesteckt und eine Verbindung zum Regelgerät aufgebaut, werden die Daten direkt vom Regelgerät geladen.

Im Display erscheint die Anzeige **Monitordaten werden vom Regelge**rät geholt.

#### 6.2 MEC2 in einem anderen Regelgerät eingesteckt

Ist im MEC2 eine Software-Version, die dieses Regelgerät nicht kennt, erscheint im Display die Anzeige **unbekanntes Regelgerät**..

► MEC2 aus dem Regelgerät entfernen und gegen einen MEC2 mit passender Software-Version tauschen.

#### 6.3 MEC2 mit eingegebenen Parametern im Regelgerät eingesteckt

Nach dem Aufstecken des MEC2 auf das Regelgerät erscheinen wieder zuerst die beiden Anzeigen **MEC wird initialisiert** bzw. **Verbindung mit Regelgerät der Adresse xx aufgebaut**.

#### 6.3.1 Anderer Regelgerättyp

Unterscheidet sich der Regelgerättyp von dem in der Bedieneinheit MEC2 eingegebenen Typ, können zunächst nur Daten aus dem Regelgerät geholt werden. Es erscheint im Display die Anzeige **anderer Regel**gerättyp, Nacht-Taste empfangen.

- ► Taste Nachtbetrieb drücken.
- Im Display erscheint die Anzeige **Daten werden vom Regelgerät** geholt.

#### 6.3.2 Anderes Regelgerät gleichen Typs

Wird der MEC2 mit einem anderen Regelgerät gleichen Typs verbunden, erscheint im Display für ca. 3 Sekunden die Anzeige **Achtung anderes Regelgerät**.

Wird die Bedieneinheit MEC2 vom Regelgerät getrennt und werden außerhalb Daten verändert, erscheint beim Aufstecken auf ein Regelgerät gleichen Typs die Anzeige **Aut-Taste senden, Nacht-Taste empfangen**. Das Regelgerät fragt ab, ob die neuen Daten übernommen oder ob die alten Daten aus dem Regelgerät wieder verwendet werden sollen. Um die neuen Daten zu übernehmen:  Taste AUT drücken.
 Im Display erscheint die Anzeige Daten werden zum Regelgerät gesendet.

Um die Daten aus dem Regelgerät zu übernehmen:

 Taste Nachtbetrieb drücken.
 Im Display erscheint die Anzeige Daten werden vom Regelgerät geholt.

#### 6.3.3 Gleiches Regelgerät

Wird die Bedieneinheit MEC2 vom Regelgerät getrennt und werden außerhalb Daten verändert, erscheint bei erneutem Aufstecken auf das gleiche Regelgerät die Anzeige **Aut-Taste senden, Nacht-Taste empfangen**. Das Regelgerät fragt ab, ob die neuen Daten übernommen oder ob die alten Daten aus dem Regelgerät wieder verwendet werden sollen.

Um die neuen Daten zu übernehmen:

► Taste AUT drücken.

Im Display erscheint die Anzeige **Daten werden zum Regelgerät** gesendet.

Um die Daten aus dem Regelgerät zu übernehmen:

► Taste Nachtbetrieb drücken.

Im Display erscheint die Anzeige **Daten werden vom Regelgerät** geholt.

# 7 Einstellungen

# 7.1 Einstellparameter und Anzeigedaten

Einige Auswahlpunkte werden nur in Abhängigkeit der vorhandenen Module und der vorhergehenden Einstellungen angezeigt.

| – Allg. Kenndaten                                                       | – Heizkreis 2 → Heizkreis 1                  |
|-------------------------------------------------------------------------|----------------------------------------------|
| - Minimale Außentemperatur                                              | – Warmwasser                                 |
| – Gebäudeart                                                            | - Warmwasser                                 |
| Sommer/Winter Zeitumstellung                                            | – Bereich bis                                |
| - Fernverstellung                                                       | - Schaltoptimierung                          |
| <ul> <li>Störmeldung Handschalter</li> </ul>                            | - Restwärmenutzung                           |
| – Automatische Wartungsmeldung                                          | – Hysterese                                  |
| - 0 - 10-V-Eingang                                                      |                                              |
| Temperaturführung 0 V entspricht                                        | - Finschalthysterese                         |
|                                                                         | – LAP Primärkreis                            |
|                                                                         | - Verkalkschutz ab                           |
|                                                                         | - Kesselanhebung                             |
|                                                                         | – Externe Störmeldung WF1/2                  |
| - Kesselkenndaten                                                       | – Externer Kontakt WE1/3                     |
|                                                                         | - Thermische Desinfektion                    |
|                                                                         | - Temperatur Desinfektion                    |
|                                                                         | - Wochentag Desinfektion                     |
| Leistungsführung 10 V                                                   |                                              |
|                                                                         | – tägliche Aufheizung                        |
|                                                                         |                                              |
| Kesselleistung                                                          | - Zirkulation pro Stunde                     |
| Kesselleislung                                                          | Zirkulation pro otunde                       |
|                                                                         | - Sondernarameter                            |
|                                                                         | Heizkennlinien                               |
| Heizkreisi                                                              |                                              |
|                                                                         |                                              |
|                                                                         | - Heizkiels z                                |
| Fußpunkttemperatur                                                      |                                              |
| Auslegungstemperatur                                                    |                                              |
| Minimale Vorlauftemperatur                                              |                                              |
| Maximale Vorlauftemperatur                                              | - warnwasser                                 |
| Fernbedienung                                                           |                                              |
| Maximaler Raumfluss                                                     | - LCD-lest                                   |
| Absenkart                                                               |                                              |
| - Außenhalt ab                                                          | - Monitor                                    |
| Urlaub Absenkart                                                        |                                              |
| keine Absenkung unter                                                   |                                              |
| - Vorlaufabsenkung                                                      | - Heizkreis 1                                |
| Raumtemperatur Offset                                                   | – Heizkreis 2                                |
| <ul> <li>Automatische Adaption</li> </ul>                               |                                              |
| <ul> <li>Schaltoptimierung</li> </ul>                                   | - Version                                    |
| Frostschutz ab                                                          | – Regelgerät                                 |
| Warmwasservorrang                                                       | - Reset                                      |
| - Stellglied                                                            | <ul> <li>Einstellungen Regelgerät</li> </ul> |
| <ul> <li>Stellgliedlaufzeit</li> </ul>                                  | - Fehlerprotokoll                            |
| Anhebung Kessel                                                         | – Wärmemenge                                 |
| Extern Tag/Nacht/Aut                                                    | └─ Wartungsmeldung                           |
| <ul> <li>Externe Störmeldung Pumpe</li> <li>Estrich trocknen</li> </ul> |                                              |
| <ul> <li>Estrich-Temperaturanstieg</li> </ul>                           |                                              |
| – Estrich-Aufheizzeit                                                   |                                              |
| Estrich-Maximaltemperatur                                               |                                              |
| Estrich-Haltezeit                                                       |                                              |
| Estrich-Absenktemperatur                                                |                                              |
| - Estrich-Absenkzeit                                                    | 6 700 903 702.01 1T                          |
| •••                                                                     | 072000700-01.11                              |

Bild 15 Übersicht der Einstellparameter und Anzeigedaten

#### 7.2 Serviceebene aufrufen

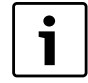

Der Zugang zur Serviceebene ist mit einem Schlüsselcode gesichert. Die Serviceebene ist nur für die Fachfirma bestimmt. Bei unberechtigtem Eingriff erlischt die Garantie!

#### 8 Allgemeine Kenndaten

 Tasten Anzeige, Heizkreis und Temp gleichzeitig drücken und anschließend loslassen.

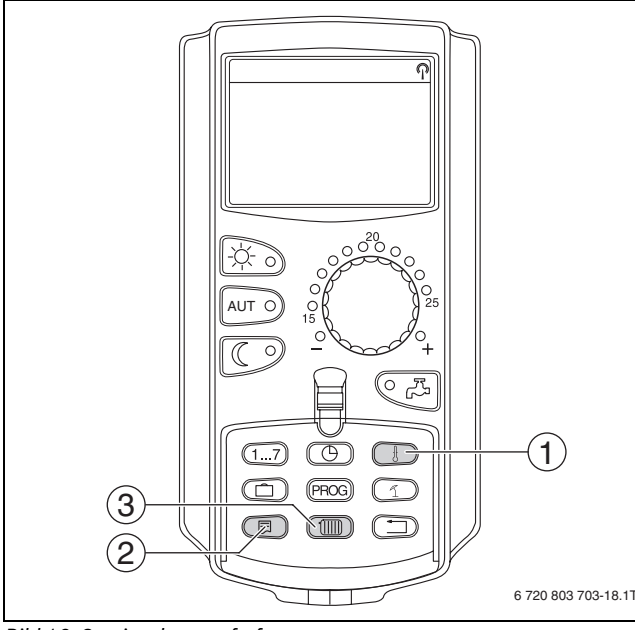

Bild 16 Serviceebene aufrufen

- [1] Taste "Temp."
- [2] Taste "Anzeige"
- [3] Taste "Heizkreis"

Die Serviceebene ist aktiviert und im Display erscheint:

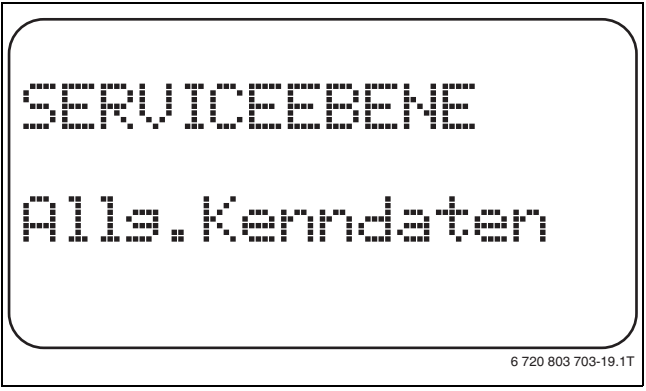

Bild 17 Serviceebene

#### 7.2.1 Bediensystematik "Drücken und Drehen"

Die Bedienung des Regelgerätes erfolgt durch drücken der Tasten und drehen des Drehknopfes.

Die Serviceebene ist in mehrere Hauptmenüebenen gegliedert. Wird in der letzten Zeile kein Wert eingeblendet, so gibt es zu dem gewählten Hauptmenü noch Untermenüs.

#### 7.2.2 Hauptmenüs aufrufen

Durch Drehen des Drehknopfes kann die Hauptmenüebene durchgeblättert werden. Die Hauptmenüs sind in einer Ringstruktur angeordnet und beginnen nach dem letzten Hauptmenü wieder von vorne.

- Allg. Kenndaten
- Modulauswahl
- ...
- •
- Allg. Kenndaten

#### 7.2.3 Untermenüs aufrufen

- Drehknopf drehen, bis das gewünschte Hauptmenü markiert ist, dessen Untermenü aufgerufen werden soll.
- Taste Anzeige drücken.
   Das Untermenü wird angezeigt.
- Drehknopf drehen, um alle Untermenüs des ausgewählten Hauptmenüs aufzurufen.

#### 7.3 Einstellungen aufrufen und ändern

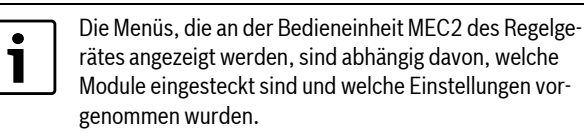

- Serviceebene aufrufen (→ Kapitel 7.2, Seite 17). Allg. Kenndaten erscheint als erstes Hauptmenü.
- Taste Anzeige drücken, um Untermenü aufzurufen.
   Im Display wird das aufgerufene Untermenü angezeigt.
- Taste Anzeige gedrückt halten.
- Drehknopf bis zum gewünschten Wert drehen. Im Display wird der eingestellte Wert angezeigt.
- Taste Anzeige loslassen, um die Eingabe zu speichern.
- Taste Zurück drücken, um zur übergeordneten Ebene zurückzukehren.

Um zur Standardanzeige zu gelangen:

► Taste **Zurück** mehrmals drücken.

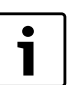

Das Regelgerät schaltet automatisch in die Standardanzeige zurück, wenn nach längerer Zeit keine Taste gedrückt wird, bzw. wenn die Klappe geschlossen wird.

# 8 Allgemeine Kenndaten

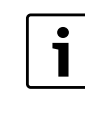

Im Hauptmenü **Allg. Kenndaten** können zu den o.g. Untermenüs Werte zur Heizungsanlage und zu den Hauseigenschaften eingestellt werden. Wie die Werte zu den Untermenüs einzustellen sind, wird auf den folgenden Seiten erklärt.

► Serviceebene aufrufen.

- Allg. Kenndaten erscheint als erstes Hauptmenü.
- Taste Anzeige drücken.
- > Drehknopf drehen, bis das gewünschte Untermenü angezeigt wird.

Durch Drehen des Drehknopfes können folgende Untermenüs nacheinander aufgerufen werden:

- Minimale Außentemperatur
- Gebäudeart
- Sommer-/Winter Zeitumstellung
- Fernverstellung
- Wärmemenge
- Störmeldung Handschalter
- Automatische Wartungsmeldung
- Temperaturführung 0 V entspricht...
- Temperaturführung 10 V entspricht...
- ► Taste **Anzeige** drücken, um das gewünschte Untermenü aufzurufen. Im Display wird das aufgerufene Untermenü angezeigt.

#### 8.1 Minimale Außentemperatur

Die minimale Außentemperatur ist der Durchschnittswert der jeweils kältesten Außentemperaturen der letzten Jahre und definiert gemeinsam mit der Auslegungstemperatur den Endpunkt der Heizkennlinie .

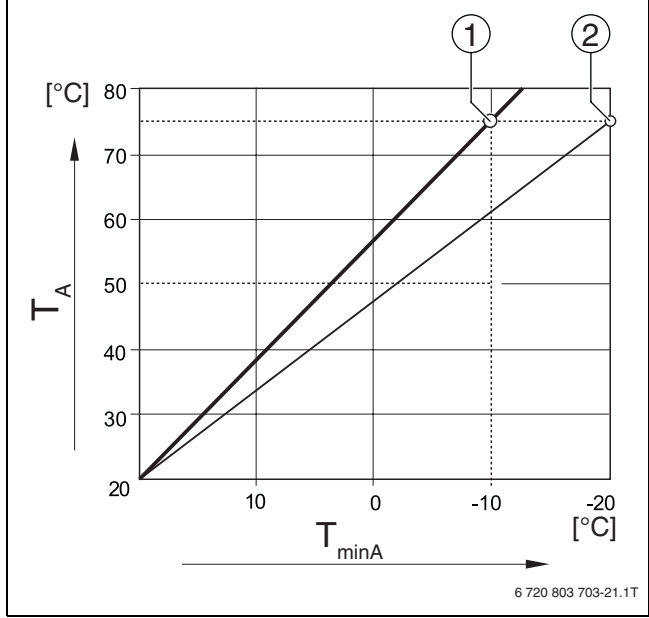

Bild 18 Einstellung der Heizkennlinie: Einstellung der Steigung über Auslegungstemperatur und minimale Außentemperatur

[T<sub>minA</sub>] minimale Außentemperatur

- [T<sub>A</sub>] Auslegungstemperatur (Vorlauftemperatur, die bei der min. Außentemperatur erreicht werden soll)
- [1] Einstellung: Auslegungstemperatur 75 °C, minimale Außentemperatur –10 °C (Grundkurve)
- [2] Einstellung: Auslegungstemperatur 75 °C, minimale Außentemperatur –20 °C

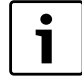

Die minimale Außentemperatur für Ihre Region (Durchschnittswert) ist der Tabelle 21 zu entnehmen. Sollte Ihre Region in der Tabelle nicht enthalten sein, muss ein Mittelwert zwischen den beiden am nächsten gelegenen Städten berechnet und eingestellt oder der Wert der Wärmebedarfsrechnung Ihres Gebäudes eingestellt werden.

► Serviceebene aufrufen.

Allg. Kenndaten erscheint als erstes Hauptmenü.

- ► Taste Anzeige drücken, um das Untermenü aufzurufen.
- Drehknopf drehen, bis das Untermenü Min. Aussentemp. angezeigt wird.

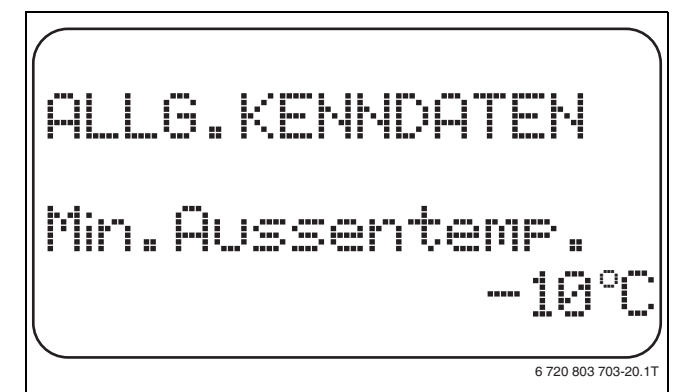

Bild 19 Minimale Außentemperatur

 Taste Anzeige gedrückt halten und Drehknopf bis zum gewünschten Wert drehen.

Im Display wird der eingestellte Wert angezeigt.

- ► Taste **Anzeige** loslassen, um die Eingabe zu speichern.
- Taste Zurück drücken, um zur übergeordneten Ebene zurückzukehren.

|                    | Eingabebereich | Werkeinstellung |
|--------------------|----------------|-----------------|
| Minimale Außentem- | -30 °C – 0 °C  | -10 °C          |
| peratur            |                |                 |

Tab. 20 Einstellbereich minimale Außentemperatur

| Stadt       | Minimale Außentemperatur in °C |
|-------------|--------------------------------|
| Athen       | -2                             |
| Berlin      | -15                            |
| Brüssel     | -10                            |
| Budapest    | -12                            |
| Bukarest    | -20                            |
| Frankfurt/M | -14                            |
| Hamburg     | -12                            |
| Helsinki    | -24                            |
| Istanbul    | -4                             |
| Kopenhagen  | -13                            |
| Lissabon    | 0                              |
| London      | -1                             |
| Madrid      | -4                             |
| Marseille   | -6                             |
| Moskau      | -30                            |
| München     | -16                            |
| Neapel      | -2                             |
| Nizza       | 0                              |
| Paris       | -10                            |
| Prag        | -16                            |
| Rom         | -1                             |
| Sewastopol  | -12                            |
| Stockholm   | -19                            |
| Valencia    | -1                             |
| Wien        | -15                            |
| Zürich      | -16                            |
|             |                                |

Tab. 21 Minimale Außentemperatur in Europa

#### 8.2 Gebäudeart

Im Untermenü **Gebäudeart** wird die Wärmespeicherfähigkeit des Gebäudes eingegeben. Unterschiedliche Bauweisen speichern die Wärme unterschiedlich lange. Mit dieser Funktion wird die Heizungsanlage an die gegebene Bauweise angepasst.

Die Wärmespeicherfähigkeit ist in drei Klassen unterteilt.

| Klasse | Erläuterung                                                                               |
|--------|-------------------------------------------------------------------------------------------|
| leicht | geringe Wärmespeicherfähigkeit<br>z. B. Haus in Fertigbauweise, Holz-Ständer-<br>Bauweise |
| mittel | mittlere Wärmespeicherfähigkeit,<br>z. B. Haus aus Hohlblocksteinen                       |
| schwer | hohe Wärmespeicherfähigkeit<br>z. B. Backsteinhaus                                        |

Tab. 22 Wärmespeicherfähigkeit

Serviceebene aufrufen.

Allg. Kenndaten erscheint als erstes Hauptmenü.

► Taste Anzeige drücken, um das Untermenü aufzurufen.

#### Allgemeine Kenndaten

8

- > Drehknopf drehen, bis das Untermenü Gebäudeart angezeigt wird.
- Taste Anzeige gedrückt halten und Drehknopf bis zum gewünschten Wert drehen.

Im Display wird der eingestellte Wert angezeigt.

- ► Taste Anzeige loslassen, um die Eingabe zu speichern.
- ► Taste **Zurück** drücken, um zur übergeordneten Ebene zurückzukehren.

|            | Eingabebereich | Werkeinstellung |
|------------|----------------|-----------------|
| Gebäudeart | mittel         | mittel          |
|            | schwer         |                 |
|            | leicht         |                 |

Tab. 23 Einstellbereich Gebäudeart

#### 8.3 Sommer/Winter Zeitumstellung

Es gibt drei verschiedene Datum- und Uhrzeit-Einstellmöglichkeiten für alle angeschlossenen Regelgeräte.

| Einstellmög-<br>lichkeit | Erläuterung                                                                                                    |
|--------------------------|----------------------------------------------------------------------------------------------------|
| Funkuhr                  | Die Einstellung erfolgt vollautomatisch über das Funk-<br>uhrsignal.                                                                                            |
| Automatisch              | Eingabe Datum und Uhrzeit erfolgt über Tastatur. Die<br>Sommer-/Winter Zeitumstellung erfolgt automatisch<br>jeweils am letzten Wochenende im März und Oktober. |
| Manuell                  | Eingabe Datum und Uhrzeit erfolgt einmalig über Tas-<br>tatur. Eine automatische Sommer-/Winterzeitumstel-<br>lung erfolgt nicht.                               |

Tab. 24 Einstellmöglichkeiten Datum und Uhrzeit

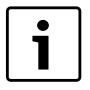

Der MEC2 verfügt über einen Funkuhrempfänger, der die Zeitschaltuhr im Regelgerät permanent überwacht und korrigiert. Das Einstellen der Uhrzeit bei Inbetriebnahme, nach einem längeren Stromausfall, nach einem längeren Abschalten der Heizungsanlage über den Heizungsnotschalter oder die Korrektur bei Umstellung von Sommer- und Winterzeit entfällt.

Stark abgeschirmte Heizungskeller können den Empfang des Funkuhrsignals beeinträchtigen, so dass das Datum und die Uhrzeit gegebenenfalls manuell eingestellt werden müssen.

i

Bei Einsatz außerhalb Deutschlands ist die Funktion nicht zu aktivieren.

Bei der Fernbedienung MEC2 ist der Empfang des Funkuhrsignals von Ort und Lage abhängig. Der Empfang des Funkuhrsignals wird durch das Symbol im Display angezeigt. Im Normalfall ist der Empfang im Umkreis von 1.500 km um Frankfurt/Main gegeben.

Bei Empfangsschwierigkeiten sollte Folgendes beachtet werden:

- In Stahlbetonräumen, Kellern, Hochhäusern usw. ist das Empfangssignal schwächer.
- Der Abstand zu Störquellen wie Computermonitoren und Fernsehgeräten sollte mindestens 1,5 m betragen.
- · Nachts ist der Funkuhrempfang meistens besser als am Tage.
- ► Serviceebene aufrufen.
- Allg. Kenndaten erscheint als erstes Hauptmenü.
- ► Taste Anzeige drücken, um das Untermenü aufzurufen.
- Drehknopf drehen, bis das Untermenü Sommer/Winter Zeitumstellung angezeigt wird.

 Taste Anzeige gedrückt halten und Drehknopf bis zum gewünschten Wert drehen.

Im Display wird der eingestellte Wert angezeigt.

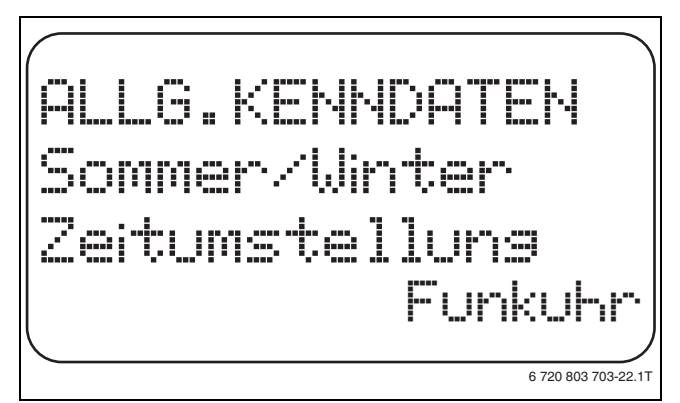

Bild 20 Sommer/Winter Zeitumstellung

- ► Taste Anzeige loslassen, um die Eingabe zu speichern.
- ► Taste **Zurück** drücken, um zur übergeordneten Ebene zurückzukehren.

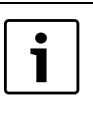

Wenn nicht **Funkuhr** angewählt wird, wird bei allen Regelgeräten, die mit einer Datenleitung verbunden sind, der Funkuhrempfang ausgeschaltet. Dies gilt auch für die Funkuhrsignale der Fernbedienungen BFU/F und für andere Bedieneinheiten MEC2 mit Funkuhrempfang. Die zuletzt durchgeführte Eingabe an einem Regelgerät des Verbunds ist gültig.

|                                   | Eingabebereich                    | Werkeinstellung |
|-----------------------------------|-----------------------------------|-----------------|
| Sommer/Winter Zeit-<br>umstellung | Funkuhr<br>automatisch<br>manuell | automatisch     |

Tab. 25 Einstellbereich Sommer/Winter Zeitumstellung

#### 8.4 Fernverstellung

Die Fernverstellung bietet die Möglichkeit, dass Daten über Fernwirksysteme, z. B. das Logamatic-Fernwirksystem, von extern eingegeben oder verändert werden können.

| Einstellmög-<br>lichkeit | Erläuterung                                                                               |
|--------------------------|-------------------------------------------------------------------------------------------|
| ja                       | Fernverstellung z. B. über Logamatic-Fernwirksystem möglich                               |
| nein                     | Fernverstellung nicht möglich, Anlagendaten können jedoch ausgelesen und überwacht werden |

Tab. 26 Einstellmöglichkeiten Fernverstellung

Serviceebene aufrufen.

Allg. Kenndaten erscheint als erstes Hauptmenü.

- ► Taste Anzeige drücken, um das Untermenü aufzurufen.
- Drehknopf drehen, bis das Untermenü Fernverstellung angezeigt wird.
- Taste Anzeige gedrückt halten und Drehknopf bis zum gewünschten Wert drehen.

Im Display wird der eingestellte Wert angezeigt.

- ► Taste **Anzeige** loslassen, um die Eingabe zu speichern.
- Taste Zurück drücken, um zur übergeordneten Ebene zurückzukehren.

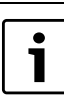

Dieser Parameter kann nicht durch das Fernwirksystem verstellt werden, er ist nur vor Ort einstellbar.

#### **Buderus**

|                 | Eingabebereich | Werkeinstellung |
|-----------------|----------------|-----------------|
| Fernverstellung | ja<br>nein     | ja              |

Tab. 27 Einstellbereich Fernverstellung

#### 8.5 Störmeldung Handschalter

Eine Störmeldung kann im Display der Bedieneinheit MEC2 angezeigt werden, wenn ein Handschalter eines Funktionsmoduls auf **Hand** steht.

- Serviceebene aufrufen.
- Allg. Kenndaten erscheint als erstes Hauptmenü.
- ► Taste Anzeige drücken, um das Untermenü aufzurufen.
- Drehknopf drehen, bis das Untermenü Störmeldung Handschalter angezeigt wird.
- ► Taste Anzeige gedrückt halten und Drehknopf bis zum gewünschten Wert drehen.

Im Display wird der eingestellte Wert angezeigt.

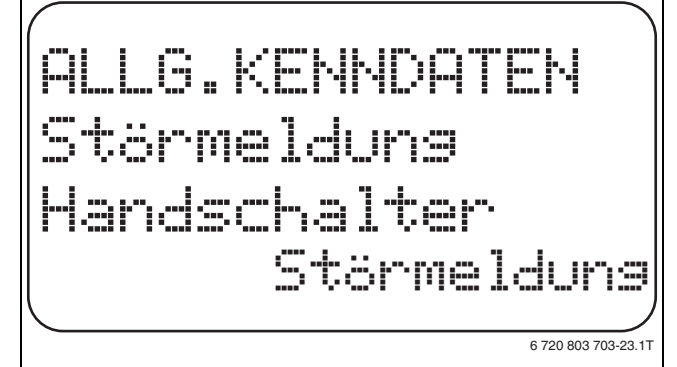

Bild 21 Störmeldung Handschalter

- ► Taste Anzeige loslassen, um die Eingabe zu speichern.
- ► Taste **Zurück** drücken, um zur übergeordneten Ebene zurückzukehren.

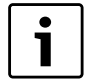

Bei **Nein** erscheint nur ein Warnhinweis bei geschlosener Klappe.

Bei **Störmeldung** erscheint zusätzlich ein Eintrag ins Fehlerprotokoll. Die automatische Weiterleitung über das Logamatic Fernwirksystem ist somit möglich. Bei **Sammelstörmeld.** erscheint zusätzlich noch die Ausgabe einer Sammelstörmeldung über einen potenzialfreien Kontakt, z. B. über das Funktionsmodul FM448.

|              | Eingabebereich    | Werkeinstellung |
|--------------|-------------------|-----------------|
| Störmeldung  | nein              | nein            |
| Handschalter | Störmeldung       |                 |
|              | Sammelstörmeldung |                 |

Tab. 28 Einstellbereich Störmeldung Handschalter

#### 8.6 Automatische Wartungsmeldung

Auf der Bedienerebene kann eine automatische Wartungsmeldung im Display der Bedieneinheit MEC2 generiert werden.

Folgende Einstellungen sind möglich:

- Wartungsmeldung nach Datum. Eingabe des nächsten Wartungstermins (01.01.2000 – 31.12.2088)
- Wartung nach Betriebsstunden (nur in Regelgeräten mit direkter Kesselansteuerung).

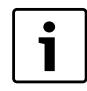

Die Wartungsmeldung "nach Betriebsstunden" ist für dieses Regelgerät nicht möglich.

- Serviceebene aufrufen.
- Allg. Kenndaten erscheint als erstes Hauptmenü.
- ► Taste Anzeige drücken, um das Untermenü aufzurufen.
- Drehknopf drehen, bis das Untermenü Automatische Wartungsmeldung angezeigt wird.
- ► Taste Anzeige gedrückt halten und Drehknopf bis zum gewünschten Wert drehen.

Im Display wird der eingestellte Wert angezeigt.

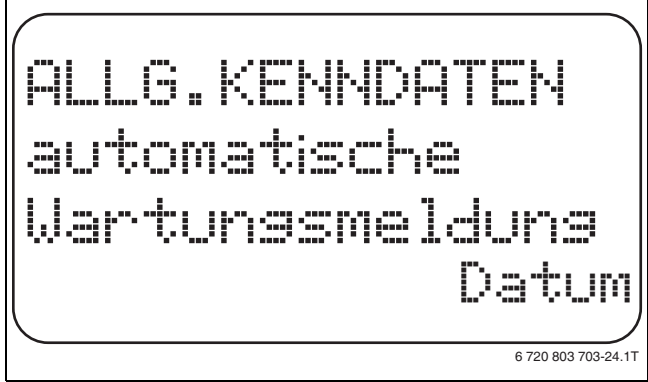

Bild 22 Automatische Wartungsmeldung

- ► Taste Anzeige loslassen, um die Eingabe zu speichern.
- ► Drehknopf eine Rastung nach rechts drehen.
- ► Taste **Anzeige** gedrückt halten und Drehknopf bis zum gewünschten Wert drehen.

Im Display wird der eingestellte Wert angezeigt.

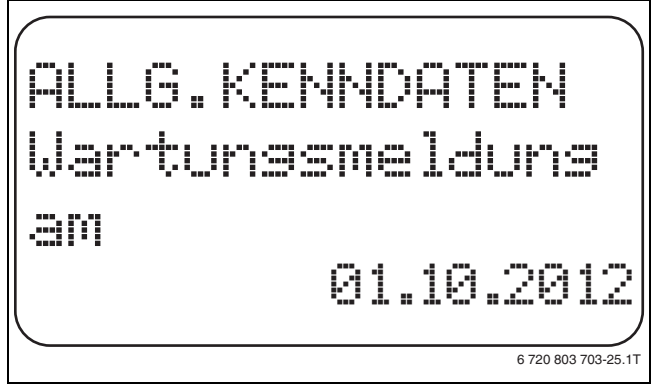

Bild 23 Automatische Wartungsmeldung einstellen

1

- ► Taste Anzeige loslassen, um die Eingabe zu speichern.
- ► Taste **Zurück** drücken, um zur übergeordneten Ebene zurückzukehren.

Der Status der Wartungsmeldung lässt sich im Menü **Monitor** abfragen. Die Wartungsmeldung lässt sich im Menü **Reset** zurücksetzen.

|                                   | Eingabebereich                   | Werkeinstellung |
|-----------------------------------|----------------------------------|-----------------|
| automatische War-<br>tungsmeldung | nein<br>Betriebsstunden<br>Datum | nein            |

Tab. 29 Einstellbereich automatische Wartungsmeldung

Die Wartungsmeldung wird im Fehlerprotokoll aufgenommen und kann über das Logamatic-Fernwirksystem übertragen werden.

### 8.7 0 - 10V Eingang

Sobald im Regelgerät ein Modul mit einem 0 – 10V Eingang vorhanden ist, erscheinen die nachfolgenden Masken entsprechend der Tabelle 30.

| Modul | Name           | Temperaturfüh-<br>rung | Leistungsführung   |
|-------|----------------|------------------------|--------------------|
| FM447 | Strategiemodul | Х                      |                    |
| FM448 | Störmeldemodul | Х                      |                    |
| FM452 | KSE 2 (UBA 1)  | Х                      | X (ab CM431 V6.xx) |
| FM454 | KSE 4 (UBA 1)  | Х                      | X (ab CM431 V6.xx) |
| FM456 | KSE 2 (EMS)    | Х                      | X (ab CM431 V6.xx) |
| FM457 | KSE 4 (EMS)    | Х                      | X (ab CM431 V6.xx) |
| FM458 | Mischkaskade   | Х                      | X (ab CM431 V8.xx) |
| ZM433 | Unterstation   | Х                      |                    |

Tab. 30 Module

i

In diesem Kapitel wird nur die Temperaturführung beschrieben. Zur Leistungsführung siehe  $\rightarrow$  Kapitel 10.3, Seite 25.

- ► Serviceebene aufrufen.
- Allg. Kenndaten erscheint als erstes Hauptmenü.
- ► Taste Anzeige drücken, um das Untermenü aufzurufen.
- Drehknopf drehen, bis das Untermenü 0 10V Eingang angezeigt wird.
- ► Taste **Anzeige** gedrückt halten und Drehknopf bis zum gewünschten Wert drehen.

Im Display wird der eingestellte Wert angezeigt.

- ► Taste **Anzeige** loslassen, um die Eingabe zu speichern.
- ► Taste **Zurück** drücken, um zur übergeordneten Ebene zurückzukehren.

|                 | Eingabebereich                            | Werkeinstellung |
|-----------------|-------------------------------------------|-----------------|
| 0 – 10V Eingang | aus<br>Temp.führuhung<br>Leistungsführung | Temp.führung    |

Tab. 31 Einstellbereich 0 – 10V Eingang

#### 8.8 Temperaturführung 0 – 10V Eingang

Wenn für den 0 – 10V Eingang die Temperaturführung gewählt wurde, können bei Bedarf für den externen 0 – 10V Eingang der Start- und Endpunkt angepasst werden.

Eingestellt werden können:

- den Sollwert in °C für 0 V (Temperaturführ. OV entspricht)
- den Sollwert in °C für 10 V (Temperaturführ. 10V entspricht).

Aus diesen Werten ermittelt sich die nachfolgende lineare Kennlinie.

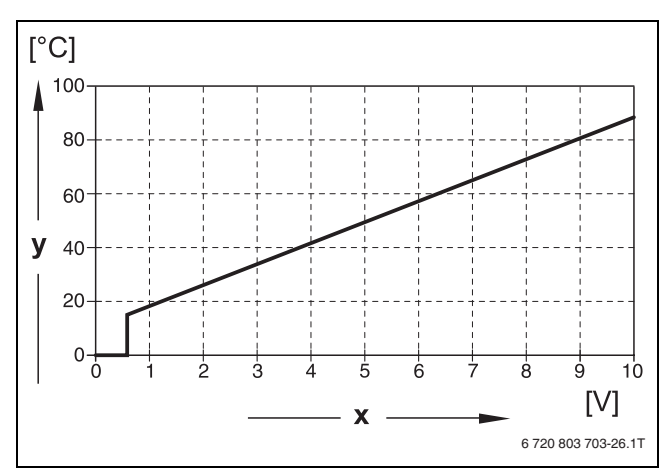

#### Bild 24 Kennlinie Eingang 0 – 10V

- [x] Eingangsspannung in V (Werkeinstellung)
- [y] Kesselsolltemperatur in °C

Der Startwert (Einschaltpunkt) der Kurve ist bei positiver Kennlinie auf 0,6 V festgelegt, Bild 24 zeigt die Werkeinstellung.

- Serviceebene aufrufen.
- Allg. Kenndaten erscheint als erstes Hauptmenü.
- ► Taste Anzeige drücken, um das Untermenü aufzurufen.
- Drehknopf drehen, bis das Untermenü Temperatutführ. OV entspricht angezeigt wird.
- Taste Anzeige gedrückt halten und Drehknopf bis zum gewünschten Wert drehen.

Im Display wird der eingestellte Wert angezeigt.

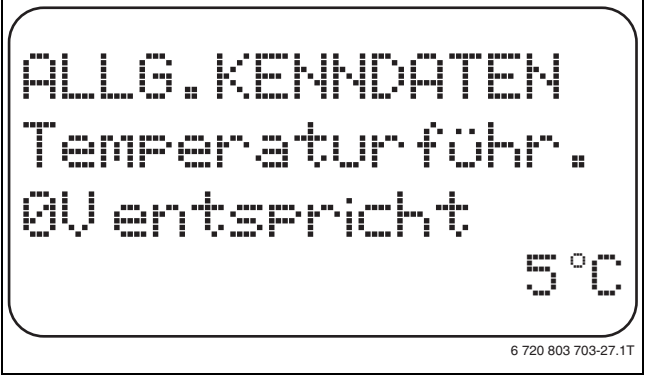

Bild 25 Temperaturführung OV Eingang

- ► Taste Anzeige loslassen, um die Eingabe zu speichern.
- Taste Zurück drücken, um zur übergeordneten Ebene zurückzukehren.
- Drehknopf drehen, bis das Untermenü Temperaturführ. 10V entspricht erscheint.

► Taste **Anzeige** gedrückt halten und Drehknopf bis zum gewünschten Wert drehen.

Im Display wird der eingestellte Wert angezeigt.

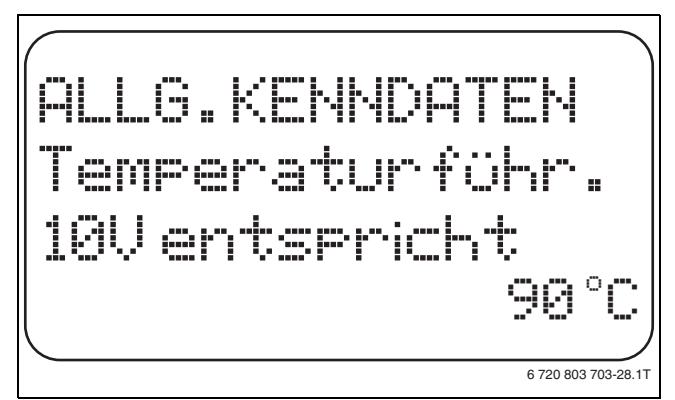

Bild 26 Temperaturführung 10V Eingang

- ► Taste Anzeige loslassen, um die Eingabe zu speichern.
- ► Taste **Zurück** drücken, um zur übergeordneten Ebene zurückzukehren.

|                          | Eingabebereich      | Werkeinstellung |
|--------------------------|---------------------|-----------------|
| Temperaturführung<br>OV  | aus<br>5 °C – 99 °C | 5 ℃             |
| Temperaturführung<br>10V | 5 °C – 99 °C        | 90℃             |

Tab. 32 Einstellbereich Temperaturführung 0 – 10V Eingang

1

Wird eine Kennlinie mit einer negativen Steigung parametriert z. B. 0 Vol = 90 °C, muss darauf geachtet werden, dass alle 0 – 10-Volt-Eingänge eines Regelgerätes beschaltet sind. Denn ein offener Eingang entspricht 0 Volt und somit einer Wärmeanforderung von z. B. 90 °C.

Die Anforderung müsste ggf. parallel auf alle Eingänge eines Regelgerätes aufgelegt werden.

# 9 Modulauswahl

Beim Einschalten der Regelgeräte oder wenn ein Reset durchgeführt wurde, werden die Module automatisch erkannt und eingelesen. Beispiel:

- Steckplatz 1: ZM424
- Steckplatz 2: frei
- Bei Bedarf können die Module aber auch manuell eingestellt werden.
- Serviceebene aufrufen.
   Allg. Kenndaten erscheint als erstes Hauptmenü.
- > Drehknopf drehen, bis das Hauptmenü Modulauswahl erscheint.
- ► Taste Anzeige drücken, um das Untermenü aufzurufen.
- ► Drehknopf drehen, bis das Untermenü **Platz 1** angezeigt wird. Im Display wird der eingestellte Wert angezeigt.
- Taste Anzeige gedrückt halten und Drehknopf bis zum gewünschten Wert drehen.

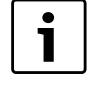

Empfohlen wird die Einstellung **Funktionsmodul keines/autom.** Die Module werden automatisch erkannt und installiert.

Bild 27 Modulauswahl

- ► Taste Anzeige loslassen, um die Eingabe zu speichern.
- Taste Zurück drücken, um zur übergeordneten Ebene zurückzukehren.

# 10 Kesselkenndaten

Wenn im Regelgerät ein Mehrkesselmodul steckt, z. B. KSE Modul FM456 oder FM457, können mit diesem Menü die Kesselkenndaten eingestellt werden.

# 10.1 Anzahl Kessel

Mit dieser Funktion kann die Anzahl der Kessel entsprechend der Modulauswahl eingestellt werden.

- Serviceebene aufrufen.
   Allg. Kenndaten erscheint als erstes Hauptmenü.
- ► Drehknopf drehen, bis das Hauptmenü Kesselkenndaten erscheint.
- ► Taste Anzeige drücken, um das Untermenü aufzurufen.
- ► Taste Anzeige gedrückt halten und Drehknopf bis zum gewünschten Wert drehen.

Im Display wird der eingestellte Wert angezeigt.

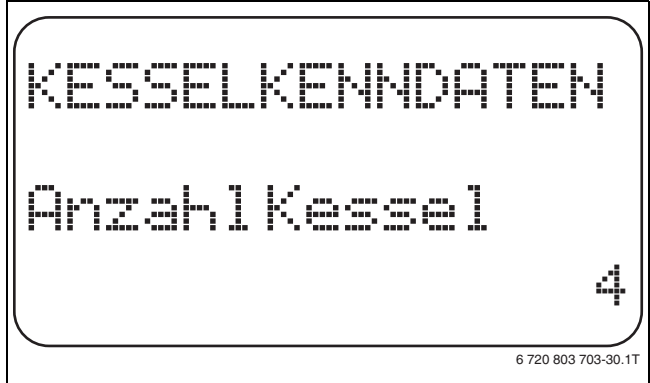

#### Bild 28 Anzahl Kessel

- ► Taste Anzeige loslassen, um die Eingabe zu speichern.
- Taste Zurück drücken, um zur übergeordneten Ebene zurückzukehren.

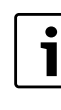

Es kann maximal **Anzahl Kessel = 8** eingegeben werden, wenn zwei Mehrkesselmodule FM457 in einem Regelgerät eingesetzt sind. Bei **Anzahl Kessel = 0** läuft das Regelgerät als Heizkreis-

regler.

|                                         | Eingabebereich | Werkeinstellung |
|-----------------------------------------|----------------|-----------------|
| Anzahl Kessel (je nach<br>Modulauswahl) | 0 - 8          | 1               |

Tab. 33 Einstellbereich Anzahl Kessel

#### 10.2 Hydraulik

#### 10.2.1 Einkesselanlage

Diese Funktion kann genutzt werden, wenn die Anzahl der Kessel 1 beträgt. Gewählt werden kann, ob die Hydraulik des Kessels mit oder ohne Kesselpumpe und hydraulischer Weiche arbeiten soll.

► Serviceebene aufrufen.

Allg. Kenndaten erscheint als erstes Hauptmenü.

- ► Drehknopf drehen, bis das Hauptmenü Kesselkenndaten erscheint.
- ► Taste Anzeige drücken, um das Untermenü aufzurufen.
- ► Drehknopf drehen, bis das Untermenü Hydraulik erscheint.
- ► Taste **Anzeige** gedrückt halten und Drehknopf bis zum gewünschten Wert drehen.

Im Display blinkt der angewählte Wert.

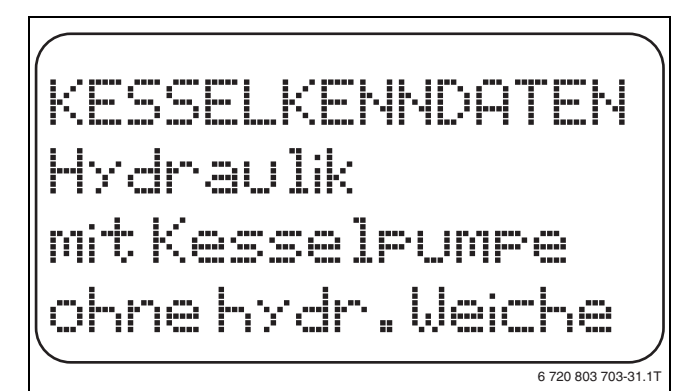

Bild 29 Hydraulik Einkesselanlage

- ► Taste **Anzeige** loslassen, um die Eingabe zu speichern.
- ► Taste **Zurück** drücken, um zur übergeordneten Ebene zurückzukehren.

|           | Eingabebereich    | Werkeinstellung  | eigene Eingabe |
|-----------|-------------------|------------------|----------------|
| Hydraulik | mit Kesselpumpe/  | mit Kesselpumpe/ |                |
|           | mit hydr. Weiche  | mit hydr. Weiche |                |
|           | mit Kesselpumpe/  |                  |                |
|           | ohne hydr. Weiche |                  |                |
|           | ohne Kesselpumpe/ |                  |                |
|           | ohne hydr. Weiche |                  |                |

Tab. 34 Einstellbereich Hydraulik Einkesselanlage

- [1] HK1
- [2] HK2

#### 10.2.2 Mehrkesselanlagen

In Verbindung mit modulierenden EMS-Kesseln kann die hydraulische Einbindung bei Mehrkesselkaskaden eingestellt werden.

- ► Serviceebene aufrufen.
  - Allg. Kenndaten erscheint als erstes Hauptmenü.
- ► Drehknopf drehen, bis das Hauptmenü Kesselkenndaten erscheint.
- ► Taste **Anzeige** drücken, um das Untermenü aufzurufen.

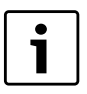

Die eingestellte **Anzahl Kessel** muss > 1 eingestellt sein (→ Kapitel 10.1, Seite 23)!

- > Drehknopf drehen, bis das Untermenü Hydraulik erscheint.
- ► Taste **Anzeige** gedrückt halten und Drehknopf bis zum gewünschten Wert drehen.

Im Display blinkt der angewählte Wert.

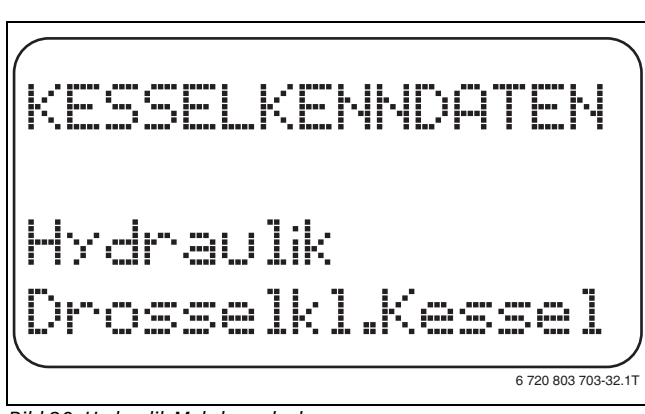

Bild 30 Hydraulik Mehrkesselanlagen

- ► Taste Anzeige loslassen, um die Eingabe zu speichern.
- ► Taste **Zurück** drücken, um zur übergeordneten Ebene zurückzukehren.

# **Buderus**

|           | Eingabebereich    | Werkeinstellung  |
|-----------|-------------------|------------------|
| Hydraulik | mit hydr. Weiche  | mit hydr. Weiche |
|           | Drosselkl. Kessel |                  |

Tab. 35 Einstellbereich Hydraulik Mehrkesselanlagen

Die Auswahl **Drosselklappe Kessel** darf nur in Verbindung mit dem Logano GB312 ausgewählt werden. Die Ringdrosselklappen werden dabei über das optionale, im jeweiligen EMS-Kessel einsetzbare EMS-Modul DM 10 angesteuert.

#### 10.3 Leistungsführung/-regelung für 0 – 10V Eingang

In Verbindung mit modulierenden EMS-Kesseln kann der 0 – 10 Volt-Eingang auch zu einer Leistungssteuerung genutzt werden.

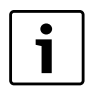

1

Die Leistungsführung funktioniert mit einem Kessel oder mit einer Kaskade von identischen Kesseln (Typ und Leistung).

Bei Bedarf kann die Kennlinie für die externe Leistungsführung angepasst werden.

Eingestellt werden können:

- Leistungssollwert für 0 Volt (Leistungsführ. 0 V entspricht)
- Leistungssollwert für 10 Volt (Leistungsführ. 10 V entspricht)

Aus diesen Werten ermittelt sich die in der nachfolgenden Grafik dargestellte lineare Kennlinie.

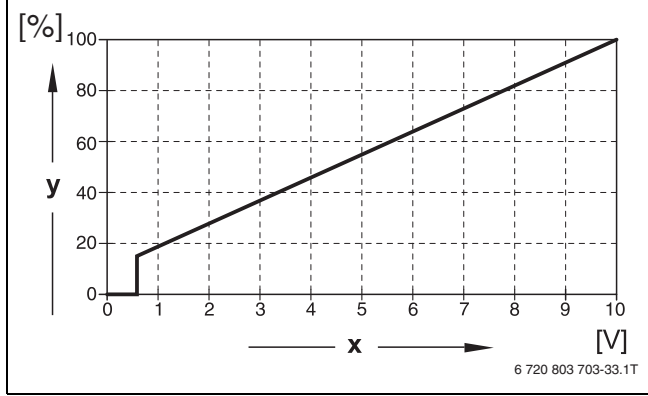

Bild 31 Eingang 0 – 10V

- [x] Eingangsspannung in V (Werkeinstellung)
- [y] Leistungsanforderung in %

Der Startwert (Einschaltpunkt) der Kurve ist bei positiver Kennlinie auf 0,6 V festgelegt.

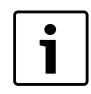

Bei externer Leistungsführung können die Regelgeräte interne Wärmeanforderungen z. B. von Heizkreisen oder Warmwasserfunktion nicht mehr berücksichtigen.

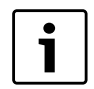

Wird eine Kennlinie mit einer negativen Steigung parametriert, z. B. 0 Volt = 100 % Leistung, sicherstellen, dass alle in diesem Regelgerät vorhandenen 0 – 10-Volt Eingänge auch beschaltet werden. Denn ein offener Eingang entspricht 0 Volt und würde 100 % Leistung anfordern.

► Serviceebene aufrufen.

Allg. Kenndaten erscheint als erstes Hauptmenü.

- > Drehknopf drehen, bis das Hauptmenü Kesselkenndaten erscheint.
- Taste Anzeige drücken, um das Untermenü aufzurufen.
- > Drehknopf drehen, bis das Untermenü Leistungsführung erscheint.

 Taste Anzeige gedrückt halten und Drehknopf bis zum gewünschten Wert drehen.

Im Display blinkt der angewählte Wert.

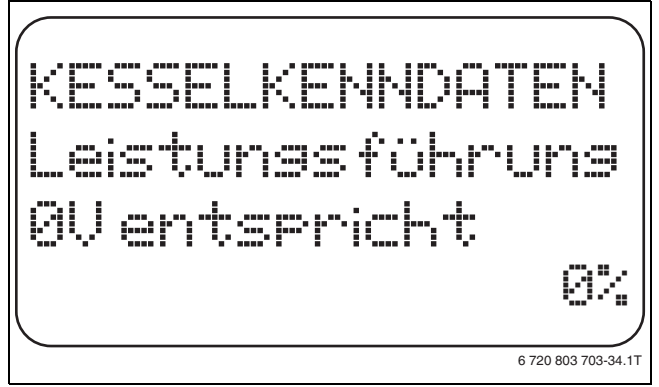

Bild 32 Leistungsführung OV Eingang

- ► Taste Anzeige loslassen, um die Eingabe zu speichern.
- Drehknopf drehen, bis das Untermenü 10 V entspricht...% erscheint.
- ► Taste **Anzeige** gedrückt halten und Drehknopf bis zum gewünschten Wert drehen .
- Im Display blinkt der angewählte Wert.
- ► Taste **Anzeige** loslassen, um die Eingabe zu speichern.
- ► Taste **Zurück** drücken, um zur übergeordneten Ebene zurückzukehren.

|                                    | Eingabebereich   | Werkeinstellung |
|------------------------------------|------------------|-----------------|
| Leistungsführung OV<br>entspricht  | aus<br>0% - 100% | aus             |
| Leistungsführung 10V<br>entspricht | 0% - 100%        | 100%            |

Tab. 36 Einstellbereich Leistungsführung 0 – 10V Eingang

# 10.4 Erkennung der Fremdwärme

Mit dieser Funktion wird die Temperaturdifferenz für den Weichenfühler eingestellt, ab der Fremdwärme erkannt wird.

- ► Serviceebene aufrufen.
- Allg. Kenndaten erscheint als erstes Hauptmenü.
- ► Drehknopf drehen, bis das Hauptmenü Kesselkenndaten erscheint.
- ► Taste Anzeige drücken, um das Untermenü aufzurufen.
- Drehknopf drehen, bis das Untermenü Erkennung Fremdwärme ab erscheint.
- ► Taste **Anzeige** gedrückt halten und Drehknopf bis zum gewünschten Wert drehen.

Im Display blinkt der angewählte Wert.

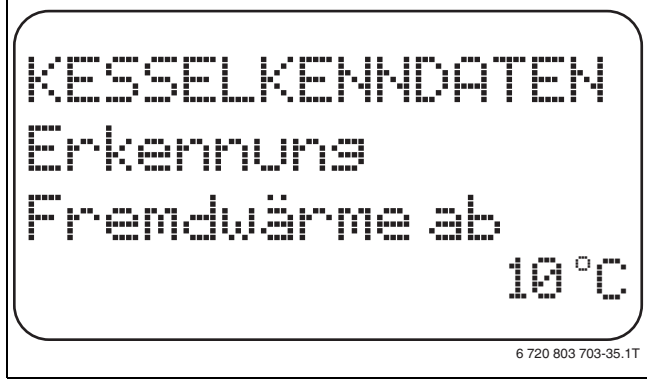

Bild 33 Erkennung der Fremdwärme

- ► Taste **Anzeige** loslassen, um die Eingabe zu speichern.
- Taste Zurück drücken, um zur übergeordneten Ebene zurückzukehren.

#### 10 Kesselkenndaten

**Beispiel:** Bei einer Einstellung von 10 °C schaltet der, bzw. schalten die Heizkessel ab, sobald die Ist-Temperatur 10 °C über der Soll-Vorlauftemperatur liegt.

|                   | Eingabebereich | Werkeinstellung |
|-------------------|----------------|-----------------|
| Temperatur Fremd- | 5 °C – 20 °C   | keine           |
| wärmeerkennung    | keine          |                 |

Tab. 37 Einstellbereich Fremdwärmeerkennung

#### 10.5 Kesseltyp einstellen

Mit dieser Funktion kann zwischen unterschiedlichen Kesseltypen gewählt werden.

- ► Serviceebene aufrufen.
- Allg. Kenndaten erscheint als erstes Hauptmenü.
- ► Drehknopf drehen, bis das Hauptmenü Kesselkenndaten erscheint.
- ► Taste Anzeige drücken, um das Untermenü aufzurufen.
- ► Drehknopf drehen, bis das Untermenü Kesseltyp erscheint.
- ► Taste **Anzeige** gedrückt halten und Drehknopf bis zum gewünschten Wert drehen.

Im Display blinkt der angewählte Wert.

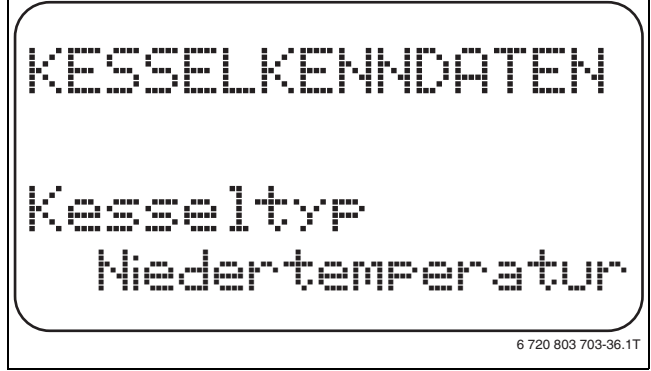

#### Bild 34 Kesseltyp wählen

- ► Taste Anzeige loslassen, um die Eingabe zu speichern.
- Taste Zurück drücken, um zur übergeordneten Ebene zurückzukehren.

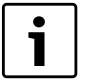

In einer Mehrkesselanlage muss die Einstellung **Niedertemperatur** gewählt werden, sobald ein Nicht-Brennwertkessel installiert ist.

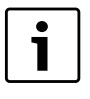

Bei Kesseln mit integriertem 3-Wege-Ventil muss das 3-Wege-Ventil spannungslos geschaltet werden, wenn die Warmwasserbereitung nicht direkt über den Heizkessel erfolgt.

|           | Eingabebereich                | Werkeinstellung |
|-----------|-------------------------------|-----------------|
| Kesseltyp | Brennwert<br>Niedertemperatur | Brennwert       |

Tab. 38 Einstellbereich Kesseltyp

#### 10.6 Kesselleistung begrenzen

Diese Funktion kann nur genutzt werden, wenn die Anzahl der Kessel 1 beträgt. Es kann die maximale Leistung des Kessels in Prozent der Nennleistung eingegeben werden.

► Serviceebene aufrufen.

- Allg. Kenndaten erscheint als erstes Hauptmenü.
- > Drehknopf drehen, bis das Hauptmenü **Kesselkenndaten** erscheint.
- ► Taste Anzeige drücken, um das Untermenü aufzurufen.
- ▶ Drehknopf drehen, bis das Untermenü Kesselleistung erscheint.

► Taste **Anzeige** gedrückt halten und Drehknopf bis zum gewünschten Wert drehen.

Im Display blinkt der angewählte Wert.

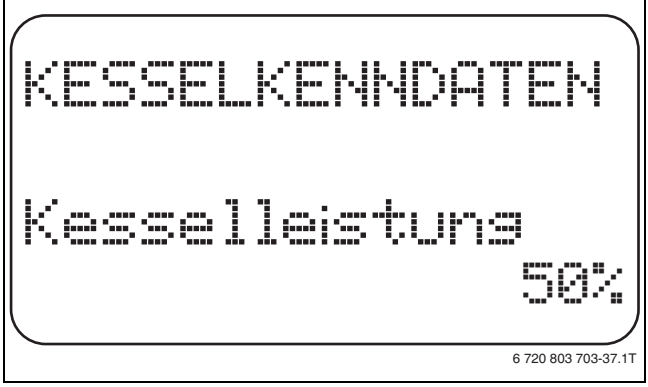

Bild 35 Kesselleistung begrenzen

- ► Taste Anzeige loslassen, um die Eingabe zu speichern.
- Taste Zurück drücken, um zur übergeordneten Ebene zurückzukehren.

|                | Eingabebereich   | Werkeinstellung |
|----------------|------------------|-----------------|
| Kesselleistung | 50% - 100%       | 100%            |
|                | <i>V U</i> · · · |                 |

Tab. 39 Einstellbereich Kesselleistung

#### 10.7 Maximale Kesseltemperatur

Mit dieser Funktion wird die maximale Kessel-Solltemperatur eingestellt.

- Serviceebene aufrufen.
- Allg. Kenndaten erscheint als erstes Hauptmenü.
- > Drehknopf drehen, bis das Hauptmenü Kesselkenndaten erscheint.
- ► Taste Anzeige drücken, um das Untermenü aufzurufen.
- Drehknopf drehen, bis das Untermenü Maximale Kesselteperatur erscheint.
- ► Taste Anzeige gedrückt halten und Drehknopf bis zum gewünschten Wert drehen.

Im Display blinkt der angewählte Wert.

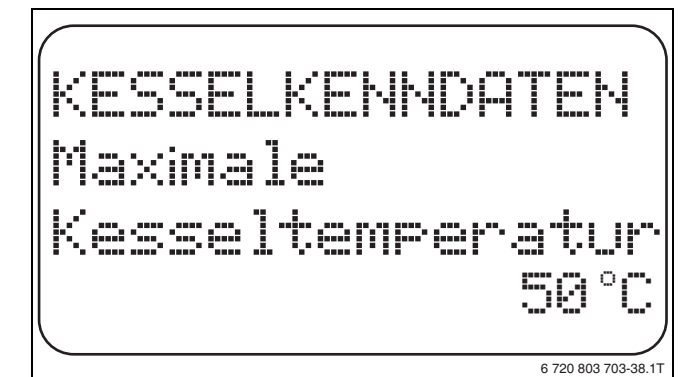

Bild 36 Maximale Kesseltemperatur

- ► Taste Anzeige loslassen, um die Eingabe zu speichern.
- Taste Zurück drücken, um zur übergeordneten Ebene zurückzukehren.

|                  | Eingabebereich | Werkeinstellung |
|------------------|----------------|-----------------|
| Maximale         | 50 °C – 90 °C  | 85 ℃            |
| Kesseltemperatur |                |                 |

Tab. 40 Einstellbereich Maximale Kesseltemperatur

**Buderus** 

#### 10.8 Art der Folgeschaltung einstellen

Diese Funktion kann genutzt werden, wenn die **Anzahl der Kessel mindestens 2** beträgt. Mit dieser Funktion wird die Art der Folgeschaltung eingestellt.

Bei der Einstellung "fest" werden die Kessel in dieser Reihenfolge geschaltet: 1 - 2 - 3 - 4. Kessel 1 wird immer zuerst eingeschaltet, dann Kessel 2 usw.

Bei der Einstellung "automatisch" wird, in Abhängigkeit vom Datum, der Führungskessel bestimmt.

| Datum            | Reihenfolge   |
|------------------|---------------|
| am 1. des Monats | 1 - 2 - 3 - 4 |
| am 2. des Monats | 2 - 3 - 4 - 1 |
| am 3. des Monats | 3 - 4 - 1 - 2 |
| am 4. des Monats | 4 - 1 - 2 - 3 |
| am 5. des Monats | 1 - 2 - 3 - 4 |

Tab. 41 Folgeschaltung "automatisch"

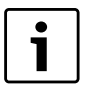

Wurde eine der Einstellungen "UBA-Durchlauf", "EMS-Durchlauf", "UBA-Speicher" oder "EMS-3-Wegventil" gewählt, erscheint Kessel 1 immer als Letzter in der Folge: Am 1. des Monats: 2 - 3 - 4 - 1Am 2. des Monats: 3 - 4 - 2 - 1Am 3. des Monats: 4 - 2 - 3 - 1Am 4. des Monats: 2 - 3 - 4 - 1 usw.

► Serviceebene aufrufen.

Allg. Kenndaten erscheint als erstes Hauptmenü.

- > Drehknopf drehen, bis das Hauptmenü Kesselkenndaten erscheint.
- ► Taste Anzeige drücken, um das Untermenü aufzurufen.
- > Drehknopf drehen, bis das Untermenü Folgeschaltung erscheint.
- ► Taste **Anzeige** gedrückt halten und Drehknopf bis zum gewünschten Wert drehen.

Im Display blinkt der angewählte Wert.

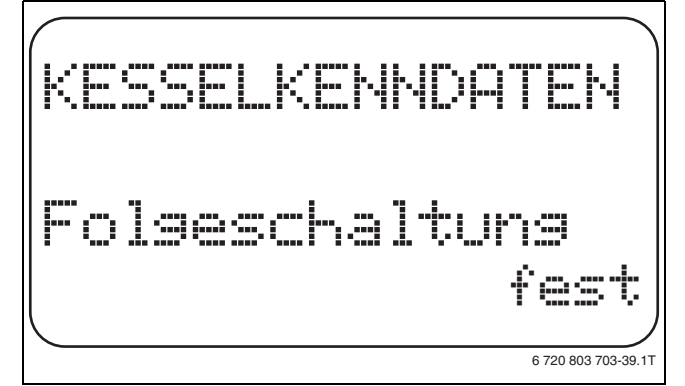

Bild 37 Folgeschaltung einstellen

- ► Taste Anzeige loslassen, um die Eingabe zu speichern.
- Taste Zurück drücken, um zur übergeordneten Ebene zurückzukehren.

|                | Eingabebereich      | Werkeinstellung |
|----------------|---------------------|-----------------|
| Folgeschaltung | automatisch<br>fest | automatisch     |

Tab. 42 Einstellbereich Folgeschaltung

# 11 Heizkreisdaten

Folgende Heizsysteme können ausgewählt werden:

| Heizsystem                   | Erläuterung                                                                                                    |
|------------------------------|----------------------------------------------------------------------------------------------------|
| Keines                       | Die Heizkreisfunktion wird nicht benötigt. Alle<br>folgenden Untermenüpunkte zu Heizkreisda-<br>ten entfallen.                                                                                                    |
| Heizkörper bzw.<br>Konvektor | Die Heizkennlinie wird automatisch entspre-<br>chend der erforderlichen Krümmung für Heiz-<br>körper oder Konvektoren berechnet.                                                                                                    |
| Fussboden                    | Es wird automatisch eine flachere Heizkennli-<br>nie für eine niedrigere Auslegungstemperatur<br>berechnet.                                                                                                    |
| Fusspunkt                    | Die Höhe der Vorlauftemperatur ist linear von<br>der Außentemperatur abhängig. Die sich erge-<br>bende Heizkennlinie verbindet als Gerade den<br>Fußpunkt mit einem zweiten Punkt, der durch<br>die Auslegungstemperatur bestimmt wird.                                                                                                    |
| Konstant                     | Verwenden Sie dieses System für die Regelung<br>einer Schwimmbadheizung oder zur Vorreg-<br>lung von Lüftungskreisen, wenn unabhängig<br>von der Außentemperatur immer auf die glei-<br>che Vorlauf-Soll-Temperatur geheizt werden<br>soll. Wurde dieses System gewählt, kann für<br>diesen Heizkreis keine Fernbedienung instal-<br>liert werden. |
| Raumregler                   | Der Sollwert der Vorlauftemperatur ist nur von<br>der gemessenen Raumtemperatur abhängig.<br>Hierzu muss eine Fernbedienung im Raum<br>installiert sein. Wenn der Raum zu warm wird,<br>wird das Heizsystem abgeschaltet.                                                                                                    |

Tab. 43 Heizsysteme

#### 11.1 Heizsystem auswählen

Jedem vorhandenen Heizkreis kann ein Heizsystem zugeordnet werden.

Beispiel: Im Hauptmenü Heizkreis 2 soll für das Untermenü Heizsystem der Wert Fussboden eingestellt werden.

- Serviceebene aufrufen.
- Allg. Kenndaten erscheint als erstes Hauptmenü.
- ► Drehknopf drehen, bis das Hauptmenü **Heizkreis** +Nr. erscheint.
- ► Taste Anzeige drücken, um das Untermenü aufzurufen.
- > Drehknopf drehen, bis das Untermenü Heizsystem erscheint.
- ► Taste **Anzeige** gedrückt halten und Drehknopf bis zum gewünschten Wert drehen.

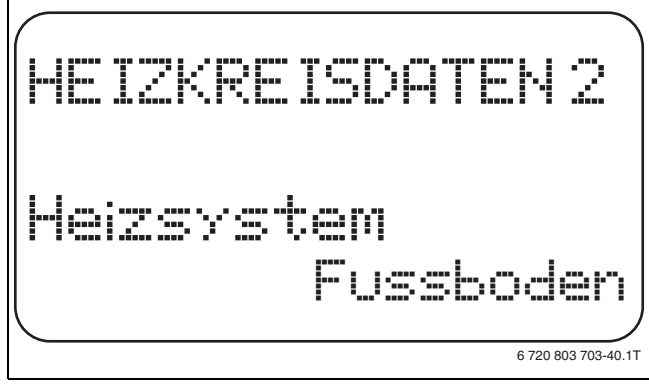

Bild 38 Heizsystem auswählen

- ► Taste **Anzeige** loslassen, um die Eingabe zu speichern.
- ► Taste **Zurück** drücken, um zur übergeordneten Ebene zurückzukehren.

|            | Eingabebereich | Werkeinstellung |
|------------|----------------|-----------------|
| Heizsystem | keines         | Heizkörper      |
|            | Heizkörper     |                 |
|            | Konvektor      |                 |
|            | Fussboden      |                 |
|            | Konstant       |                 |
|            | Fusspunkt      |                 |
|            | Raumregler     |                 |

Tab. 44 Einstellbereich Heizsystem

### 11.2 Heizkreis umbenennen

Statt der Bezeichnung **Heizkreis** + Nr. kann aus einer vorgegebenen Liste einen andere Name ausgewählt werden.

- ► Serviceebene aufrufen.
  - Allg. Kenndaten erscheint als erstes Hauptmenü.
- ► Drehknopf drehen, bis das Hauptmenü Heizkreis + Nr. erscheint.
- ► Taste Anzeige drücken, um das Untermenü aufzurufen.
- > Drehknopf drehen, bis das Untermenü Name Heizkreis erscheint.

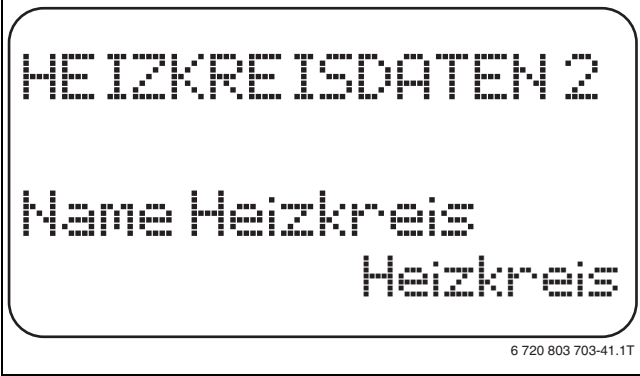

Bild 39 Heizkreis umbenennen

- Taste Anzeige gedrückt halten und Drehknopf bis zum gewünschten Wert drehen.
- ► Taste Anzeige loslassen, um die Eingabe zu speichern.
- Taste Zurück drücken, um zur übergeordneten Ebene zurückzukehren.

|               | Eingabebereich | Werkeinstellung |
|---------------|----------------|-----------------|
| Heizkreisname | Heizkreis      | Heizkreis       |
|               | Wohnung        |                 |
|               | Fußboden       |                 |
|               | Bad            |                 |
|               | Schwimmbad     |                 |
|               | Etage          |                 |
|               | Keller         |                 |
|               | Gebäude        |                 |

Tab. 45 Einstellbereich Heizkreisname

#### 11.3 Fußpunkttemperatur einstellen

Diese Funktion wird nur bei dem Heizsystem "Fusspunkt" angezeigt.

Mit der Einstellung **Heizsystem Fusspunkt** wird mit der Fußpunkttemperatur und der Auslegungstemperatur eine gerade Heizkennlinie bestimmt.

Mit der Fußpunkttemperatur wird der Beginn der Heizkennlinie festgelegt. Die Fußpunkttemperatur gilt für eine Außentemperatur von 20 °C.

- ► Serviceebene aufrufen.
- Allg. Kenndaten erscheint als erstes Hauptmenü.
- ► Drehknopf drehen, bis das Hauptmenü **Heizkreis** + Nr. erscheint.
- ► Taste **Anzeige** drücken, um das Untermenü aufzurufen.
- > Drehknopf drehen, bis das Untermenü Heizsystem erscheint.
- ► Taste **Anzeige** gedrückt halten und Drehknopf bis zum gewünschten Wert drehen.

- ► Taste Anzeige loslassen, um die Eingabe zu speichern.
- Drehknopf drehen, bis das Untermenü Fusspunkttemp. erscheint.
- Taste Anzeige gedrückt halten und Drehknopf bis zum gewünschten Wert drehen.

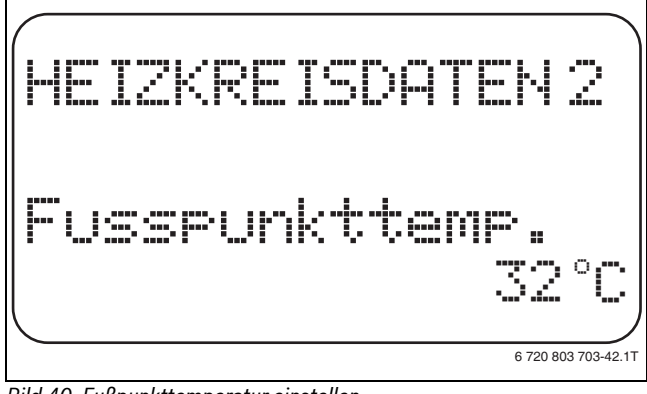

Bild 40 Fußpunkttemperatur einstellen

- ► Taste Anzeige loslassen, um die Eingabe zu speichern.
- Taste Zurück drücken, um zur übergeordneten Ebene zurückzukehren.

|                    | Eingabebereich | Werkeinstellung |
|--------------------|----------------|-----------------|
| Fußpunkttemperatur | 20 °C – 80 °C  | 30°C            |

Tab. 46 Einstellbereich Fußpunkttemperatur

#### 11.4 Auslegungstemperatur einstellen

Unter der Auslegungstemperatur versteht man die Vorlauftemperatur bei der eingestellten minimalen Außentemperatur.

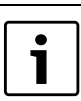

Die Hinweise zur Einstellung der Heizkennlinien in → Kapitel 23.2, Seite 62 müssen beachtet werden.

#### Für das Heizsystem **Fusspunkt** gilt:

- Die Auslegungstemperatur muss um mindestens 10 °C höher eingestellt sein als die Fußpunkttemperatur.
- Durch eine Änderung der Auslegungstemperatur arbeitet die Heizungsanlage mit einer flacheren oder steileren Heizkennlinie.
- Serviceebene aufrufen.
- Allg. Kenndaten erscheint als erstes Hauptmenü.
- ► Drehknopf drehen, bis das Hauptmenü Heizkreis + Nr. erscheint.
- ► Taste Anzeige drücken, um das Untermenü aufzurufen.
- > Drehknopf drehen, bis das Untermenü Auslegungstemp. erscheint.
- ► Taste **Anzeige** gedrückt halten und Drehknopf bis zum gewünschten Wert drehen.

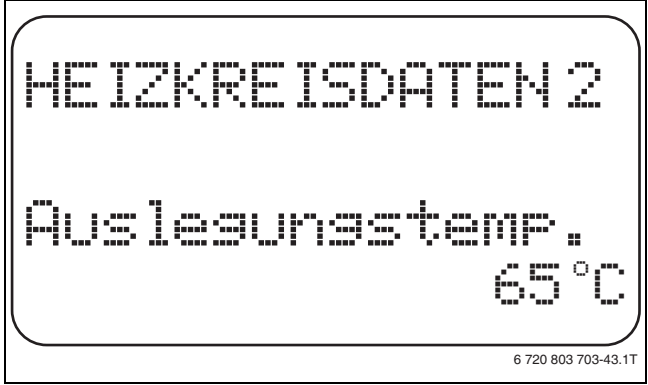

Bild 41 Auslegungstemperatur einstellen

- ► Taste **Anzeige** loslassen, um die Eingabe zu speichern.
- ► Taste **Zurück** drücken, um zur übergeordneten Ebene zurückzukehren.

|                    | Eingabebereich | Werkeinstellung       |
|--------------------|----------------|-----------------------|
| Auslegungstempera- | 30 °C – 90 °C  | 75 °C bei Heizkörper/ |
| tur                |                | Konvektor/Fußpunkt/   |
|                    |                | Konstant              |
|                    |                | 45 °C bei Fußboden-   |
|                    |                | heizung               |

Tab. 47 Einstellbereich Auslegungstemperatur

#### 11.5 Minimale Vorlauftemperatur einstellen

Die minimale Vorlauftemperatur begrenzt die Heizungskennlinie auf einen minimalen Sollwert.

#### Diese Funktion wird nicht bei Heizsystem "Konstant" angezeigt.

Der Wert muss nur im Bedarfsfall verändert werden.

- Serviceebene aufrufen.
- Allg. Kenndaten erscheint als erstes Hauptmenü.
- ► Drehknopf drehen, bis das Hauptmenü Heizkreis + Nr. erscheint.
- ► Taste Anzeige drücken, um das Untermenü aufzurufen.
- Drehknopf drehen, bis das Untermenü Minimale Vorlauftemp. erscheint.
- ► Taste **Anzeige** gedrückt halten und Drehknopf bis zum gewünschten Wert drehen.

Der eingestellte Wert legt die Temperatur fest, unter welche die Vorlauftemperatur nicht sinken darf.

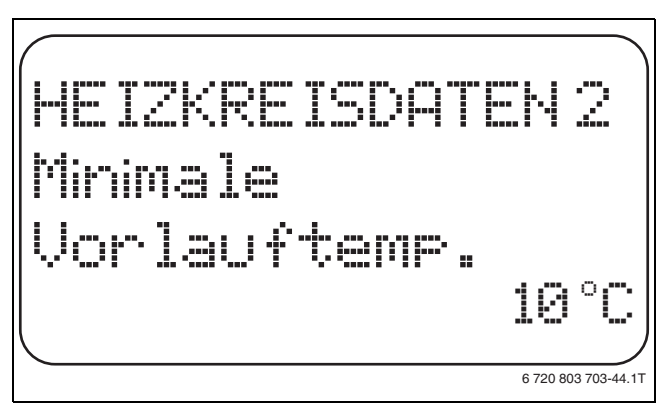

Bild 42 Minimale Vorlauftemperatur einstellen

- ► Taste Anzeige loslassen, um die Eingabe zu speichern.
- Taste Zurück drücken, um zur übergeordneten Ebene zurückzukehren.

|                   | Eingabebereich | Werkeinstellung |
|-------------------|----------------|-----------------|
| Minimale          | 5 °C – 70 °C   | 5 °C            |
| Vorlauftemperatur |                |                 |

Tab. 48 Einstellbereich Minimale Vorlauftemperatur

#### 11.6 Maximale Vorlauftemperatur einstellen

Die maximale Vorlauftemperatur begrenzt die Heizungskennlinie auf einen maximalen Sollwert.

### Diese Funktion wird nicht bei Heizsystem "Konstant" angezeigt.

Der Wert muss nur im Bedarfsfall verändert werden.

- ▶ Serviceebene aufrufen.
  - Allg. Kenndaten erscheint als erstes Hauptmenü.
- ► Drehknopf drehen, bis das Hauptmenü Heizkreis + Nr. erscheint.
- ► Taste Anzeige drücken, um das Untermenü aufzurufen.
- Drehknopf drehen, bis das Untermenü Maximale Vorlauftemp. erscheint.

 Taste Anzeige gedrückt halten und Drehknopf bis zum gewünschten Wert drehen.

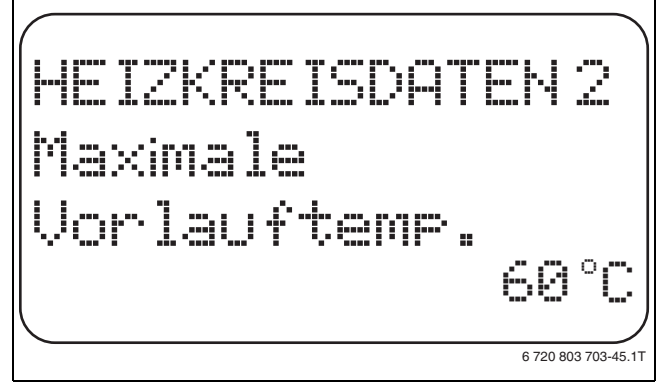

Bild 43 Maximale Vorlauftemperatur einstellen

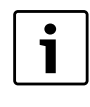

Der eingestellte Wert legt die Temperatur fest, den die Vorlauftemperatur nicht übersteigen darf.

- ► Taste Anzeige loslassen, um die Eingabe zu speichern.
- Taste Zurück drücken, um zur übergeordneten Ebene zurückzukehren.

|                                                                                | Eingabebereich | Werkeinstellung |
|--------------------------------------------------------------------------------|----------------|-----------------|
| Maximale<br>Vorlauftemperatur bei<br>Fußboden                                  | 30 ℃ – 60 ℃    | 50 °C           |
| Maximale Vorlauftem-<br>peratur bei Heizkör-<br>pern, Konvektoren,<br>Fußpunkt | 30 °C − 90 °C  | 75℃             |

Tab. 49 Einstellbereich Maximale Vorlauftemperatur

#### 11.7 Fernbedienung auswählen

Unter diesem Menüpunkt kann festgelegt werden, ob für den Heizkreis eine Fernbedienung installiert wird. Dabei können Sie wählen unter:

- keine Fernbedienung
- Fernbedienung mit Display (MEC2) "MEC-Heizkreise"
- Fernbedienung ohne Display (BFU oder BFU/F)

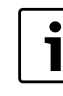

Beim Heizkreissystem **Konstant** oder bei aktivierter **Externe Umschaltung** kann keine Fernbedienung installiert werden.

Die Installation einer Fernbedienung ist die Voraussetzung für folgende Funktionen, die die Raumtemperatur überwachen:

- Nachtabsenkung mit Raumhalt
- Max. Raumeinfluss
- Automatische Adaption
- Optimierung
- · Heizsystem Raumregler

#### Erläuterung zu MEC-Heizkreise

Mit dem MEC2 können mehrere Heizkreise gleichzeitig bedient werden. Sie werden unter dem Begriff "MEC-Heizkreise" zusammengefasst.

Folgende Funktionen können für die "MEC-Heizkreise" ausgeführt werden:

- · Betriebsartenumschaltung
- Sollwertverstellungen
- Sommer-/Winterumschaltung
- Urlaubsfunktion
- Partyfunktion

#### 11 Heizkreisdaten

#### • Pausefunktion

Die unter "MEC-Heizkreise" zusammengefassten Heizkreise können für spezielle Einstellungen auch als "Einzelheizkreise" ausgewählt werden. Die Funktion Zeitschaltprogrammierung "PROG" ist nur für jeden Heizkreis einzeln möglich.

► Serviceebene aufrufen.

Allg. Kenndaten erscheint als erstes Hauptmenü.

- > Drehknopf drehen, bis das Hauptmenü Heizkreis + Nr. erscheint.
- ► Taste Anzeige drücken, um das Untermenü aufzurufen.
- ► Drehknopf drehen, bis das Untermenü Fernbedienung erscheint.
- Taste Anzeige gedrückt halten und Drehknopf bis zum gewünschten Wert drehen.

Den Drehknopf auf **mit Display** drehen, wenn der gewählte Heizkreis dem MEC2 zugeordnet ist.

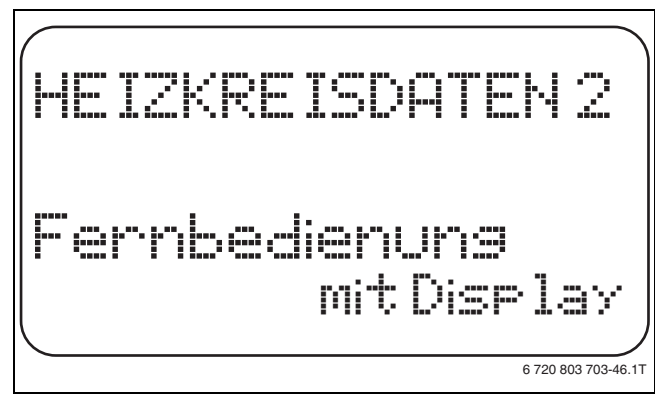

Bild 44 Fernbedienung auswählen

- ► Taste **Anzeige** loslassen, um die Eingabe zu speichern.
- Taste Zurück drücken, um zur übergeordneten Ebene zurückzukehren.

|               | Eingabebereich                       | Werkeinstellung |
|---------------|--------------------------------------|-----------------|
| Fernbedienung | keine<br>ohne Display<br>mit Display | keine           |

Tab. 50 Einstellbereich Fernbedienung

#### 11.8 Maximalen Raumeinfluss einstellen

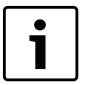

Diese Funktion erscheint nur, wenn eine Fernbedienung angewählt wurde, jedoch nicht bei Heizsystem **Raumregler**.

Der maximale Raumeinfluss begrenzt den Einfluss der Raumtemperatur (Raumtemperaturaufschaltung) auf den Vorlauftemperatursollwert. Der Wert gibt die maximal mögliche Raumtemperaturabsenkung in den Räumen an, in denen keine Fernbedienung installiert ist.

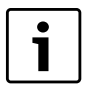

Sicherstellen, dass die Bedieneinheit MEC2 und die Fernbedienung BFU nicht dem Einfluss von Fremdwärmequellen wie Lampen, Fernsehgeräten oder anderen Wärmeerzeugern ausgesetzt ist.

- ► Serviceebene aufrufen.
- Allg. Kenndaten erscheint als erstes Hauptmenü.
- ► Drehknopf drehen, bis das Hauptmenü **Heizkreis** + Nr. erscheint.
- ► Taste Anzeige drücken, um das Untermenü aufzurufen.
- ► Drehknopf drehen, bis das Untermenü Max. Raumeinfluss erscheint.

 Taste Anzeige gedrückt halten und Drehknopf bis zum gewünschten Wert drehen.

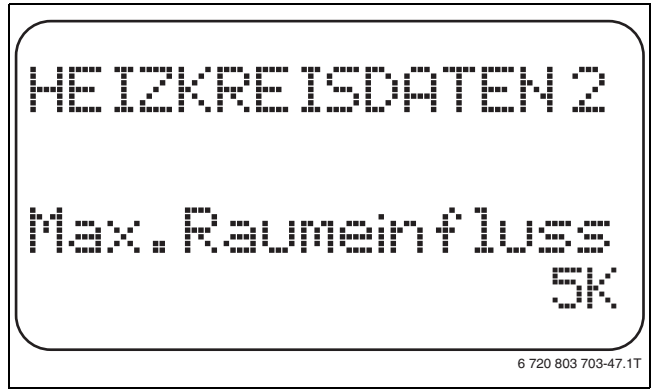

Bild 45 Maximalen Raumeinfluss einstellen

- ► Taste **Anzeige** loslassen, um die Eingabe zu speichern.
- Taste Zurück drücken, um zur übergeordneten Ebene zurückzukehren.

| Max. Raumeinfluss 0 K – 10 K | 3 K |
|------------------------------|-----|

Tab. 51 Einstellbereich Maximaler Raumeinfluss

#### 11.9 Absenkart auswählen

Für den abgesenkten Betrieb oder Nachtbetrieb kann unter folgenden Funktionen ausgewählt werden:

| Absenkart  | Erläuterung                                                                                                    |
|------------|----------------------------------------------------------------------------------------------------|
| Aussenhalt | Mit <b>Aussenhalt</b> wird der Grenzwert für die Außentem-<br>peratur festgelegt. Bei Überschreiten dieses Wertes<br>wird der Heizkreis abgeschaltet. Unterhalb der Grenz-<br>temperatur wird auf die eingestellte Nachttemperatur<br>geheizt.                                                                                      |
| Raumhalt   | Mit <b>Raumhalt</b> wird eine Nachttemperatur für die<br>Raumtemperatur festgelegt. Bei Überschreiten dieses<br>Wertes wird der Heizkreis abgeschaltet. Unterhalb des<br>Grenzwertes wird auf die eingestellte Nachttempera-<br>tur geheizt. Voraussetzung für diese Funktion ist, dass<br>sich die Fernbedienung im Raum befindet. |
| Abschalt   | Bei <b>Abschalt</b> wird im abgesenkten Betrieb der Heiz-<br>kreis grundsätzlich abgeschaltet.                                                                                                    |
| Reduziert  | Bei <b>Reduziert</b> wird im abgesenkten Betrieb auf die<br>eingestellte Nachttemperatur geheizt. Die Heizkreis-<br>pumpen laufen ständig.                                                                                                    |
| Raumregler | Die Einstellung des Heizsystems <b>Raumregler</b> und der<br>Absenkart <b>Reduziert</b> bewirkt das gleiche Verhalten<br>der Temperaturabsenkung wie bei <b>Raumhalt</b> .                                                                                                    |

Tab. 52 Absenkarten

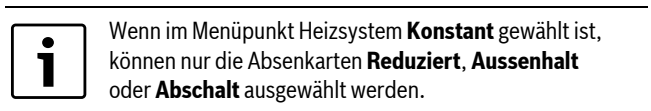

► Serviceebene aufrufen.

Allg. Kenndaten erscheint als erstes Hauptmenü.

- ► Drehknopf drehen, bis das Hauptmenü Heizkreis + Nr. erscheint.
- ► Taste Anzeige drücken, um das Untermenü aufzurufen.
- > Drehknopf drehen, bis das Untermenü Absenkart erscheint.

► Taste **Anzeige** gedrückt halten und Drehknopf bis zum gewünschten Wert drehen.

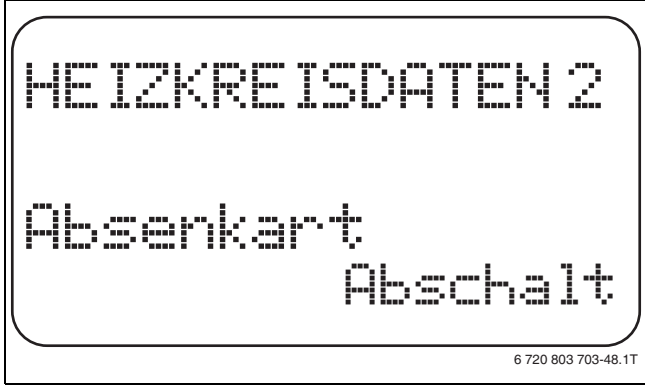

Bild 46 Absenkart auswählen

- ► Taste Anzeige loslassen, um die Eingabe zu speichern.
- Taste Zurück drücken, um zur übergeordneten Ebene zurückzukehren.

|           | Eingabebereich | Werkeinstellung |
|-----------|----------------|-----------------|
| Absenkart | Aussenhalt     | Aussenhalt      |
|           | Abschalt       |                 |
|           | Reduziert      |                 |
|           | Raumhalt       |                 |

Tab. 53 Einstellbereich Absenkart

#### 11.10 Außenhalttemperatur einstellen

Wenn die Absenkart **Aussenhalt** gewählt ist, muss die Außentemperatur eingegeben werden, bei welcher der Heizbetrieb zwischen **Abschalt** und **Reduziert** wechseln soll.

- ▶ Serviceebene aufrufen.
  - Allg. Kenndaten erscheint als erstes Hauptmenü.
- > Drehknopf drehen, bis das Hauptmenü Heizkreis + Nr. erscheint.
- Taste Anzeige drücken, um das Untermenü aufzurufen.
- > Drehknopf drehen, bis das Untermenü Aussenhalt ab erscheint.
- ► Taste **Anzeige** gedrückt halten und Drehknopf bis zum gewünschten Wert drehen.

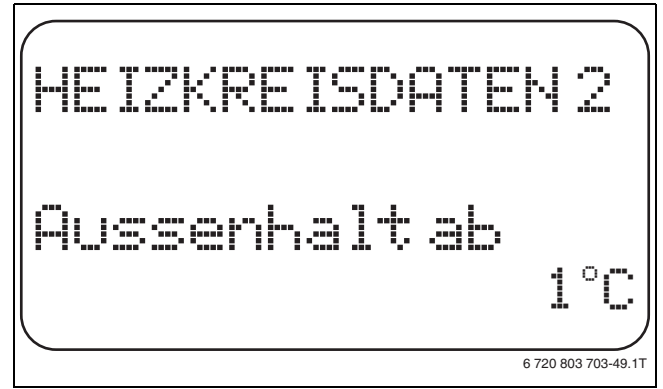

Bild 47 Außenhalttemperatur einstellen

- ► Taste Anzeige loslassen, um die Eingabe zu speichern.
- Taste Zurück drücken, um zur übergeordneten Ebene zurückzukehren.

|              | Eingabebereich | Werkeinstellung |
|--------------|----------------|-----------------|
| Außenhalt ab | −20 °C − 10 °C | 5°℃             |

Tab. 54 Einstellbereich Absenkart

#### 11.11 Urlaub Absenkart einstellen

Für die Zeit des Urlaubs lässt sich eine eigene Absenkart einstellen. (Erläuterungen zu den möglichen Einstellungen  $\rightarrow$  Kapitel 11.9, Seite 30).

► Serviceebene aufrufen.

Allg. Kenndaten erscheint als erstes Hauptmenü.

- > Drehknopf drehen, bis das Hauptmenü Heizkreis + Nr. erscheint.
- ► Taste Anzeige drücken, um das Untermenü aufzurufen.
- > Drehknopf drehen, bis das Untermenü Urlaub Absenkart erscheint.
- Taste Anzeige gedrückt halten und Drehknopf bis zum gewünschten Wert drehen.

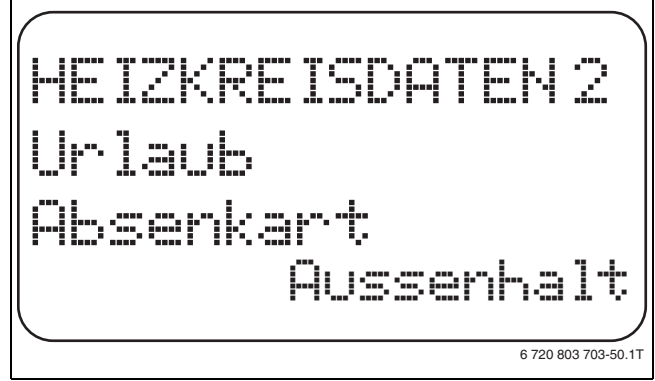

#### Bild 48 Urlaub Absenkart einstellen

- ► Taste Anzeige loslassen, um die Eingabe zu speichern.
- Taste Zurück drücken, um zur übergeordneten Ebene zurückzukehren.

|                  | Eingabebereich                                                | Werkeinstellung |
|------------------|---------------------------------------------------------------|-----------------|
| Urlaub Absenkart | Raumhalt<br>Aussenhalt <sup>1)</sup><br>Abschalt<br>Reduziert | Raumhalt        |

Tab. 55 Einstellbereich Urlaub Absenkart

1) Bei der Einstellung "Urlaub Aussenhalt" gelangen Sie mithilfe des Drehknopfes zusätzlich in das Menü für die Temperatureinstellung (zwischen −20 °C und 10 °C).

#### 11.12 Absenkung bei tiefer Außentemperatur abschalten

Gemäß DIN 12831 ist es möglich, bei Unterschreitung einer einstellbaren, gedämpften Außentemperatur die Absenkphase abzuschalten, um ein zu starkes Auskühlen der Wohnräume zu verhindern.

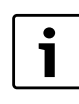

Im manuellen Betrieb und im Urlaubsbetrieb erfolgt keine Sperre der Absenkung.

- ► Serviceebene aufrufen.
  - Allg. Kenndaten erscheint als erstes Hauptmenü.
- ▶ Drehknopf drehen, bis das Hauptmenü Heizkreis + Nr. erscheint.
- ► Taste Anzeige drücken, um das Untermenü aufzurufen.
- Drehknopf drehen, bis das Untermenü Keine Absenkung unter Aussentemp erscheint.

#### 11 Heizkreisdaten

 Taste Anzeige gedrückt halten und Drehknopf bis zum gewünschten Wert drehen.

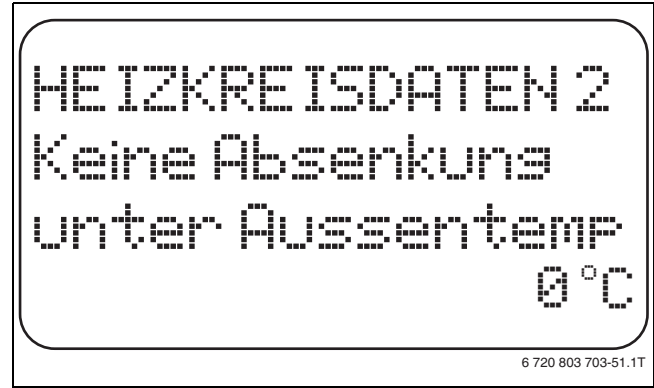

Bild 49 Absenkung abschalten

- ► Taste **Anzeige** loslassen, um die Eingabe zu speichern.
- ► Taste **Zurück** drücken, um zur übergeordneten Ebene zurückzukehren.

|                      | Eingabebereich | Werkeinstellung |
|----------------------|----------------|-----------------|
| Keine Absenkung      | inaktiv        | inaktiv         |
| unter Aussentempera- | −20 °C − 10 °C |                 |
| tur                  |                |                 |

Tab. 56 Einstellbereich Keine Absenkung unter Aussentemperatur

# 11.13 Absenkung für Vorlauf einstellen

Da beim Heizsystem **Konstant** keine Fernbedienung angeschlossen werden kann, kann unter diesem Untermenüpunkt einen Absenkbetrag für die Absenkarten **Reduziert** und **Aussenhalt** eingegeben werden.

- ► Serviceebene aufrufen.
- Allg. Kenndaten erscheint als erstes Hauptmenü.
- > Drehknopf drehen, bis das Hauptmenü Heizkreis + Nr. erscheint.
- ► Taste Anzeige drücken, um das Untermenü aufzurufen.
- ► Drehknopf drehen, bis das Untermenü Heizsystem erscheint.
- ► Taste **Anzeige** gedrückt halten und Drehknopf bis zum gewünschten Wert drehen.
- ► Taste Anzeige loslassen, um die Eingabe zu speichern.
- Drehknopf drehen, bis das Untermenü Vorlauf Absenkung um erscheint.
- ► Taste **Anzeige** gedrückt halten und Drehknopf bis zum gewünschten Wert drehen.

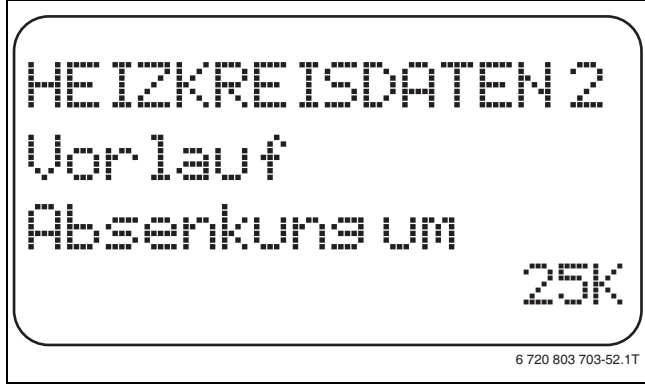

Bild 50 Absenkung für Vorlauf einstellen

- ► Taste **Anzeige** loslassen, um die Eingabe zu speichern.
- ► Taste **Zurück** drücken, um zur übergeordneten Ebene zurückzukehren.

|                     | Eingabebereich | Werkeinstellung |
|---------------------|----------------|-----------------|
| Vorlauf Absenkung   | 0 K – 40 K     | 30 K            |
| T   57 5' · W · · I |                |                 |

Tab. 57 Einstellbereich Vorlauf Absenkung

# 11.14 Raumtemperatur Offset einstellen

Diese Funktion ist nur sinnvoll, wenn keine Fernbedienung für den Wohnraum installiert ist.

Weicht die mit einem Thermometer gemessene Ist-Temperatur von der eingestellten Temperatur ab, können mit dieser Funktion die Werte abgeglichen werden.

Durch den Abgleich wird die Heizkennlinie parallel verschoben.

#### **Beispiel:**

| Angezeigte eingestellte Raumtemperatur | 22 °C |
|----------------------------------------|-------|
| Gemessene Ist-Raumtemperatur           | 24 °C |

Tab. 58 Beispiel Raumtemperatur Offset

Der eingestellte Wert liegt 2 °C unter dem gemessenen Wert.

Serviceebene aufrufen.

- Allg. Kenndaten erscheint als erstes Hauptmenü.
- ► Drehknopf drehen, bis das Hauptmenü Heizkreis + Nr. erscheint.
- ► Taste Anzeige drücken, um das Untermenü aufzurufen.
- Drehknopf drehen, bis das Untermenü Raumtemperatur Offset erscheint.
- Taste Anzeige gedrückt halten und Drehknopf bis zum gewünschten Wert drehen.

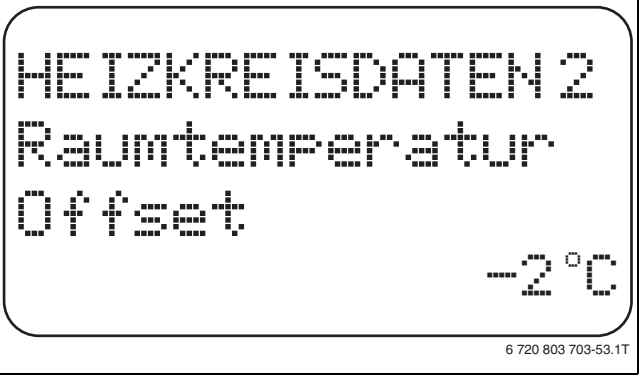

Bild 51 Raumtemperatur Offset einstellen

- ► Taste Anzeige loslassen, um die Eingabe zu speichern.
- ► Taste **Zurück** drücken, um zur übergeordneten Ebene zurückzukehren.

|                          | Eingabebereich | Werkeinstellung |
|--------------------------|----------------|-----------------|
| Raumtemperatur<br>Offset | −5 °C − 5 °C   | 0°C             |

Tab. 59 Einstellbereich Raumtemperatur Offset

# 11.15 Automatische Adaption einstellen

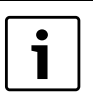

Diese Funktion ist nur dann auswählbar, wenn als Heizsystem **Heizkörper/Konvektor/Fussboden** eingestellt wurde.

Die "Automatische Adaption" ist werkseitig nicht aktiviert. Wenn eine Fernbedienung im Raum installiert ist, wird durch ständige Überwachung von Raum- und Vorlauftemperatur die Heizkennlinie automatisch an das Gebäude angepasst.

Voraussetzungen sind:

- Ein repräsentativer Raum mit Referenztemperatur.
- Vollständig geöffnete Thermostatventile im Raum.
- Kein ständig wechselnder Fremdwärmeeinfluss.
- Serviceebene aufrufen.
  - Allg. Kenndaten erscheint als erstes Hauptmenü.
- ► Drehknopf drehen, bis das Hauptmenü Heizkreis + Nr. erscheint.
- ► Taste Anzeige drücken, um das Untermenü aufzurufen.

- > Drehknopf drehen, bis das Untermenü Autom. Adaption erscheint.
- Taste Anzeige gedrückt halten und Drehknopf bis zum gewünschten Wert drehen.

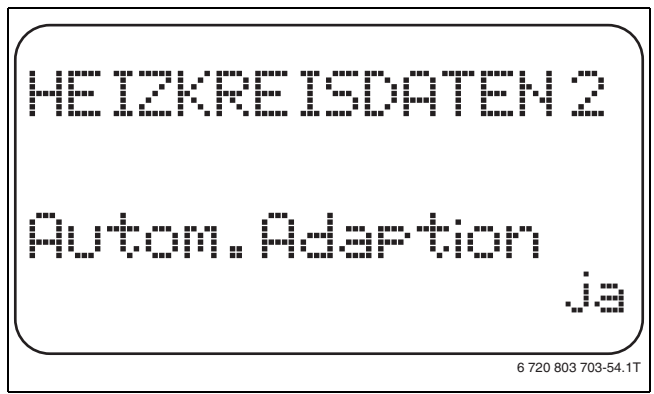

Bild 52 Automatische Adaption aktivieren

- ► Taste **Anzeige** loslassen, um die Eingabe zu speichern.
- Taste Zurück drücken, um zur übergeordneten Ebene zurückzukehren.

|                    | Eingabebereich | Werkeinstellung |
|--------------------|----------------|-----------------|
| Automatische Adap- | ja             | nein            |
| tion               | nein           |                 |

Tab. 60 Einstellbereich Automatische Adaption

#### 11.16 Schaltoptimierung einstellen

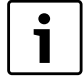

Für die Funktion **Optimierung** muss eine Fernbedienung mit Raumtemperaturfühler installiert sein.

Die Funktion **Optimierung für** ist werkseitig nicht aktiviert.

Folgende Varianten sind möglich:

| Optimierung           | Erläuterung                                                                                                    |
|-----------------------|----------------------------------------------------------------------------------------------------|
| Einschalten           | Bei <b>Einschalten</b> wird bereits vor dem eigentlichen<br>Schaltpunkt mit dem Aufheizen begonnen. Die Rege-<br>lung berechnet den Startpunkt so, dass die einge-<br>stellte Raumtemperatur zum vorgegebenen<br>Einschaltpunkt erreicht ist.                                                                                   |
| Ausschalten           | Bei <b>Ausschalten</b> wird, wenn möglich, vor dem eigent-<br>lichen Absenkzeitpunkt mit der Absenkung begonnen,<br>um Energie zu sparen. Bei unvorhergesehenem sehr<br>schnellen Auskühlen des Raumes wird die Ausschalt-<br>optimierung gestoppt und es wird bis zum eingestell-<br>ten Absenkzeitpunkt normal weitergeheizt. |
| Ein-/Ausschal-<br>ten | Bei <b>Ein-/Ausschalten</b> werden beide o.g. Optimie-<br>rungsvarianten angewandt.                                                                                                    |
| keine                 | Bei <b>keine</b> wird keine Schaltoptimierung vorgenom-<br>men.                                                                                                    |

Tab. 61 Schaltoptimierung

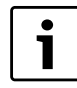

Da die Einschaltoptimierungszeit auf 240 Minuten begrenzt ist, ist bei Anlagen mit langen Aufheizzeiten eine Einschaltoptimierung oft nicht sinnvoll.

- ► Serviceebene aufrufen.
  - Allg. Kenndaten erscheint als erstes Hauptmenü.
- ► Drehknopf drehen, bis das Hauptmenü Heizkreis + Nr. erscheint.
- ► Taste Anzeige drücken, um das Untermenü aufzurufen.
- > Drehknopf drehen, bis das Untermenü Optimierung für erscheint.

 Taste Anzeige gedrückt halten und Drehknopf bis zum gewünschten Wert drehen.

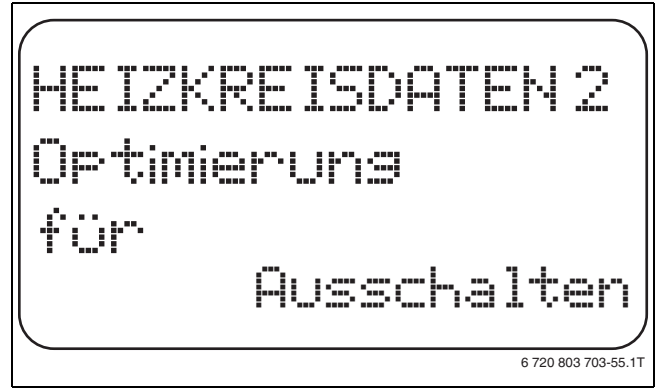

Bild 53 Schaltoptimierung einstellen

- ► Taste **Anzeige** loslassen, um die Eingabe zu speichern.
- Taste Zurück drücken, um zur übergeordneten Ebene zurückzukehren.

|             | Eingabebereich   | Werkeinstellung |
|-------------|------------------|-----------------|
| Optimierung | kein             | keine           |
|             | Einschalten      |                 |
|             | Ausschalten      |                 |
|             | Ein-/Ausschalten |                 |

Tab. 62 Einstellbereich Optimierung

#### 11.17 Ausschaltoptimierungszeit einstellen

Falls die Schaltoptimierung auf **Ausschalten** oder **Ein-/Ausschalten** gesetzt ist, kann hier eingegeben werden, ab wann vorausschauend mit dem Absenkbetrieb begonnen werden soll. Die Einstellung ist nur bei Bedarf zu ändern.

- ► Serviceebene aufrufen.
- Allg. Kenndaten erscheint als erstes Hauptmenü.
- ► Drehknopf drehen, bis das Hauptmenü **Heizkreis** + Nr. erscheint.
- ► Taste Anzeige drücken, um das Untermenü aufzurufen.
- Drehknopf drehen, bis das Untermenü Ausschaltoptimierungszeit erscheint.
- Taste Anzeige gedrückt halten und Drehknopf bis zum gewünschten Wert drehen.

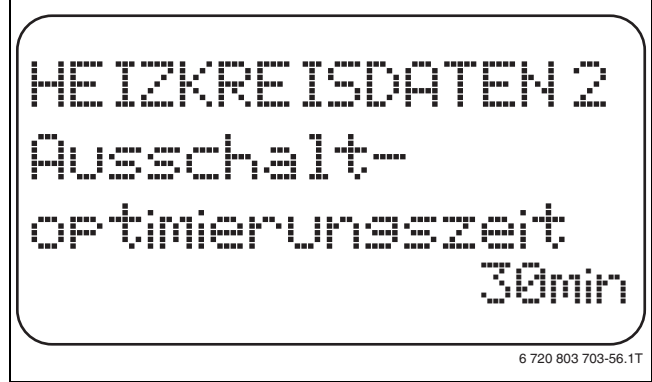

Bild 54 Ausschaltoptimierungszeit einstellen

- ► Taste **Anzeige** loslassen, um die Eingabe zu speichern.
- Taste Zurück drücken, um zur übergeordneten Ebene zurückzukehren.

|                                | Eingabebereich  | Werkeinstellung |
|--------------------------------|-----------------|-----------------|
| Ausschaltoptimie-<br>rungszeit | 10 min – 60 min | 60 min          |

Tab. 63 Einstellbereich Ausschaltoptimierungszeit

#### 11 Heizkreisdaten

#### 11.18 Frostschutztemperatur einstellen

Die Frostschutztemperatur muss nur in besonderen Fällen verändert werden.

Sobald die vorgegebene Außentemperaturschwelle erreicht ist, wird die Umwälzpumpe automatisch eingeschaltet.

- ► Serviceebene aufrufen.
- Allg. Kenndaten erscheint als erstes Hauptmenü.
- ► Drehknopf drehen, bis das Hauptmenü Heizkreis + Nr. erscheint.
- ► Taste Anzeige drücken, um das Untermenü aufzurufen.
- > Drehknopf drehen, bis das Untermenü Frostschutz ab erscheint.
- Taste Anzeige gedrückt halten und Drehknopf bis zum gewünschten Wert drehen.

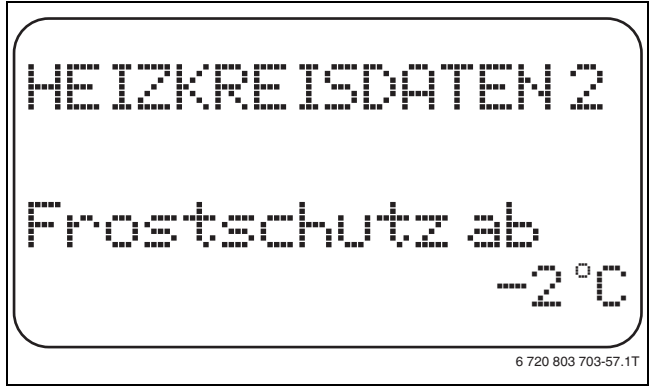

Bild 55 Frostschutztemperatur einstellen

- ► Taste **Anzeige** loslassen, um die Eingabe zu speichern.
- Taste Zurück drücken, um zur übergeordneten Ebene zurückzukehren.

|                                     | Eingabebereich | Werkeinstellung |
|-------------------------------------|----------------|-----------------|
| Frostschutz                         | −20 °C − 1 °C  | 1 °C            |
| Tab. 64 Einstellbereich Frostschutz |                |                 |

#### 11.19 Warmwasservorrang einstellen

Bei Aktivierung der Funktion **WWasser-Vorrang**, werden während der Warmwasserbereitungs-Phase die Umwälzpumpen aller Heizkreise abgeschaltet.

Bei gemischten Heizkreisen wird der Mischer in Richtung "Mischer fährt zu" (kälter) gefahren.

- ► Serviceebene aufrufen.
- Allg. Kenndaten erscheint als erstes Hauptmenü.
- ► Drehknopf drehen, bis das Hauptmenü Heizkreis + Nr. erscheint.
- ► Taste Anzeige drücken, um das Untermenü aufzurufen.
- > Drehknopf drehen, bis das Untermenü WWasser-Vorrang erscheint.
- Taste Anzeige gedrückt halten und Drehknopf bis zum gewünschten Wert drehen.

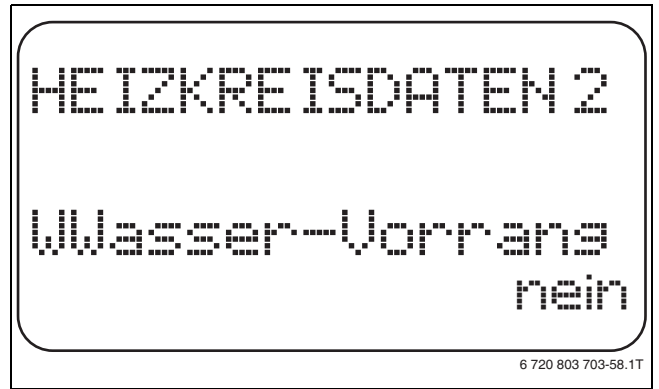

Bild 56 Warmwasservorrang einstellen

► Taste Anzeige loslassen, um die Eingabe zu speichern.

 Taste Zurück drücken, um zur übergeordneten Ebene zurückzukehren.

|                   | Eingabebereich | Werkeinstellung |
|-------------------|----------------|-----------------|
| Warmwasservorrang | ja<br>nein     | ja              |

Tab. 65 Einstellbereich Warmwasservorrang

#### 11.20 Heizkreisstellglied einstellen

Über die Funktion **Stellglied** wird eingegeben, ob ein Heizkreisstellglied (Mischer) vorhanden ist oder nicht.

Wenn der installierte Heizkreis mit einem Heizkreisstellglied (Mischer) ausgestattet ist, steuert das Regelgerät dieses Stellglied an.

Wenn kein Heizkreisstellglied vorhanden ist, wird der Heizkreis über die Vorlauftemperatur des Heizkessels geregelt.

► Serviceebene aufrufen.

Allg. Kenndaten erscheint als erstes Hauptmenü.

- ► Drehknopf drehen, bis das Hauptmenü **Heizkreis** + Nr. erscheint.
- ► Taste Anzeige drücken, um das Untermenü aufzurufen.
- ► Drehknopf drehen, bis das Untermenü **Stellglied** erscheint.
- Taste Anzeige gedrückt halten und Drehknopf bis zum gewünschten Wert drehen.

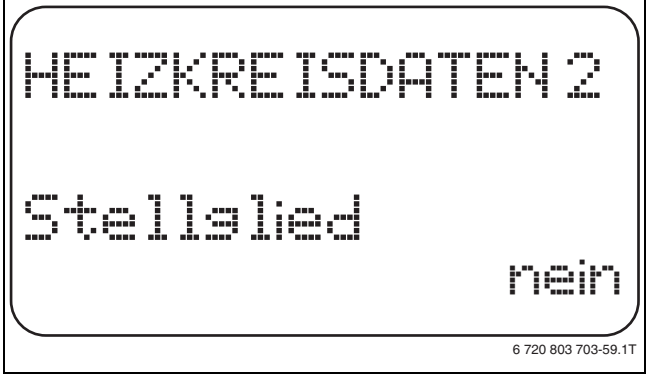

Bild 57 Heizkreisstellglied einstellen

- ► Taste Anzeige loslassen, um die Eingabe zu speichern.
- ► Taste **Zurück** drücken, um zur übergeordneten Ebene zurückzukehren.

|            | Eingabebereich | Werkeinstellung |
|------------|----------------|-----------------|
| Stellglied | ja<br>nein     | ja              |

Tab. 66 Einstellbereich Stellglied

#### 11.21 Stellgliedlaufzeit einstellen

Hier werden die Stellgliedlaufzeit der vorhandenen Stellglieder eingestellt. In der Regel haben Stellglieder eine Laufzeit von 120 Sekunden.

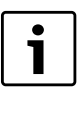

Ist ein ständiges Schwingen des Mischers zu beobachten, kann durch das Verringern der Stellgliedlaufzeit die Regelcharakteristik träger gestellt werden. Das ständige Pendeln des Mischers hört auf.

► Serviceebene aufrufen.

Allg. Kenndaten erscheint als erstes Hauptmenü.

- ► Drehknopf drehen, bis das Hauptmenü **Heizkreis** + Nr. erscheint.
- ► Taste Anzeige drücken, um das Untermenü aufzurufen.
- > Drehknopf drehen, bis das Untermenü Stellgliedlaufzeit erscheint.

► Taste **Anzeige** gedrückt halten und Drehknopf bis zum gewünschten Wert drehen.

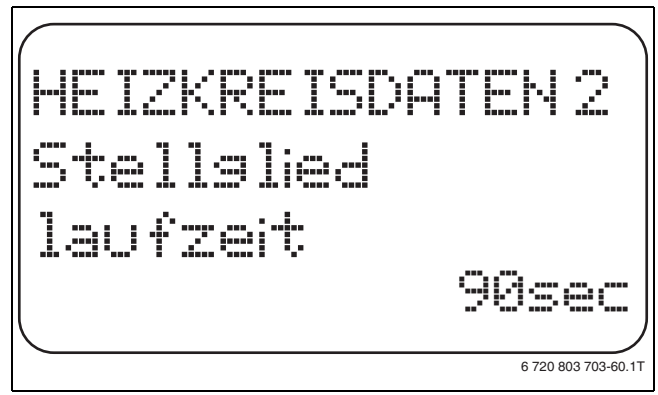

Bild 58 Stellgliedlaufzeit einstellen

- ► Taste **Anzeige** loslassen, um die Eingabe zu speichern.
- Taste Zurück drücken, um zur übergeordneten Ebene zurückzukehren.

|                    | Eingabebereich    | Werkeinstellung |
|--------------------|-------------------|-----------------|
| Stellgliedlaufzeit | 100 sec - 600 sec | 120 sec         |
|                    |                   |                 |

Tab. 67 Einstellbereich Stellgliedlaufzeit

#### 11.22 Anhebung Kessel einstellen

Wenn ein Heizkreis mit Stellglied geregelt wird, sollte vom Heizkessel ein höherer Sollwert angefordert werden als der benötigte Sollwert des Heizkreises.

Der Wert **Anhebung Kessel** entspricht der Temperaturdifferenz aus dem Sollwert des Heizkessels und dem Sollwert des Heizkreises.

Serviceebene aufrufen.

Allg. Kenndaten erscheint als erstes Hauptmenü.

- > Drehknopf drehen, bis das Hauptmenü Heizkreis + Nr. erscheint.
- ► Taste Anzeige drücken, um das Untermenü aufzurufen.
- ▶ Drehknopf drehen, bis das Untermenü Anhebung Kessel erscheint.
- ► Taste **Anzeige** gedrückt halten und Drehknopf bis zum gewünschten Wert drehen.

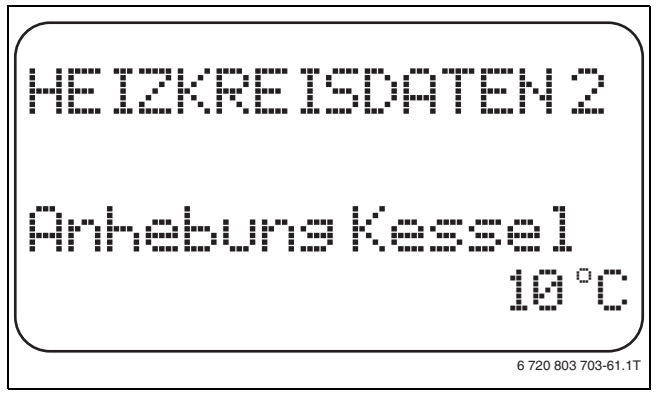

Bild 59 Anhebung Kessel einstellen

- ► Taste **Anzeige** loslassen, um die Eingabe zu speichern.
- Taste Zurück drücken, um zur übergeordneten Ebene zurückzukehren.

|                 | Eingabebereich | Werkeinstellung |
|-----------------|----------------|-----------------|
| Anhebung Kessel | 0°C – 20°C     | 5 °C            |
|                 |                |                 |

Tab. 68 Einstellbereich Anhebung Kessel

#### 11.23 Externe Umschaltung einstellen

Bei Heizsystem **Raumregler** nicht möglich.

Der Menüpunkt **Externe Umschaltung** wird nur angezeigt, wenn unter dem Menüpunkt **Fernbedienung** – **keine** ausgewählt wurde und das Regelgerät Logamatic 4121 installiert ist.

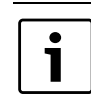

Die Klemmen WF1 / 2 / 3 des Regelgeräts können wahlweise in einem der Bereiche Warmwasser, Heizkreis 1 oder Heizkreis 2 verwendet werden.

Der Menüpunkt erscheint ebenfalls nicht, wenn das Heizsystem **Raumregler** ausgewählt ist, da hier eine Fernbedienung installiert sein muss. Die Funktion ist werkseitig abgeschaltet.

Es kann zwischen zwei Umschaltfunktionen gewählt werden:

- 1. Umschaltung Tag/Nacht über die Klemmen WF1 und WF3
  - Kontakt WF1 und WF3 geschlossen = Tagbetrieb
  - Kontakt WF1 und WF3 offen = Nachtbetrieb
- 2. Umschaltung Tag/Nacht/Aut über die Klemmen WF1, WF2, WF3 – Kontakt WF1 und WF3 geschlossen = Tagbetrieb
  - Kontakt WF1 und WF2 geschlossen = Nachtbetrieb
  - alle Kontakte geöffnet = Automatik-Betrieb

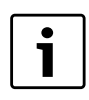

Die Aktivierung **2. Umschaltung** ist nur möglich, wenn die Klemmen WF1 und WF2 durch die "Externe Störmeldung Pumpe" nicht belegt sind.

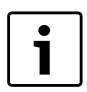

Werden beide Kontakte gleichzeitig geschlossen, wird ständig Tagbetrieb gefahren.

- Serviceebene aufrufen.
  - Allg. Kenndaten erscheint als erstes Hauptmenü.
- ► Drehknopf drehen, bis das Hauptmenü Heizkreis + Nr. erscheint.
- ► Taste Anzeige drücken, um das Untermenü aufzurufen.
- Drehknopf drehen, bis das Untermenü Extern Tag/Nacht/Aut erscheint.
- ► Taste **Anzeige** gedrückt halten und Drehknopf bis zum gewünschten Wert drehen.

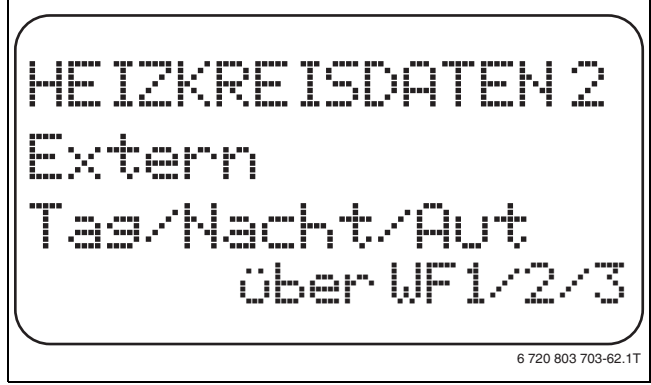

Bild 60 Externe Umschaltung einstellen

- ► Taste **Anzeige** loslassen, um die Eingabe zu speichern.
- Taste Zurück drücken, um zur übergeordneten Ebene zurückzukehren.

|                      | Eingabebereich                          | Werkeinstellung |
|----------------------|-----------------------------------------|-----------------|
| Extern Tag/Nacht/Aut | keine<br>Tag über WF1/3<br>über WF1/2/3 | keine           |

Tab. 69 Einstellbereich Externe Umschaltung

### 11.24 Externe Störmeldung Pumpe

Die Funktion ist werkseitig abgeschaltet.

Unter diesem Menüpunkt wird eingegeben, ob Störmeldungen einer Pumpe angezeigt werden sollen.

An die Klemmen WF1 und WF2 kann eine externer potenzialfreier Störmelder angeschlossen werden. Bei geöffnetem Kontakt wird eine Störmeldung angezeigt.

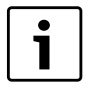

Die Klemmen WF1 / 2 / 3 des Regelgeräts können wahlweise in einem der Bereiche Warmwasser, Heizkreis 1 oder Heizkreis 2 verwendet werden.

Falls unter dem Menüpunkt **Extern Tag/Nacht/Aut über WF1/2/3** eingegeben wurde, kann dieser Menüpunkt nicht aufgerufen werden, da die Eingangskontakte bereits belegt sind.

- Serviceebene aufrufen.
- Allg. Kenndaten erscheint als erstes Hauptmenü.
- ► Drehknopf drehen, bis das Hauptmenü **Heizkreis** + Nr. erscheint.
- ► Taste **Anzeige** drücken, um das Untermenü aufzurufen.
- Drehknopf drehen, bis das Untermenü Externe Störmeldung Pumpe erscheint.
- ► Taste **Anzeige** gedrückt halten und Drehknopf bis zum gewünschten Wert drehen.

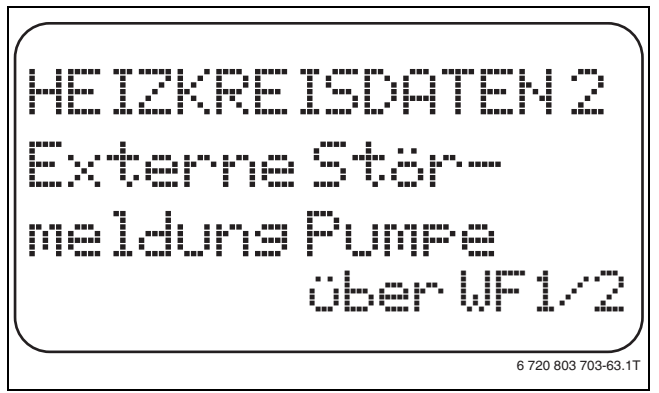

Bild 61 Externe Störmeldung Pumpe

- ► Taste **Anzeige** loslassen, um die Eingabe zu speichern.
- ► Taste **Zurück** drücken, um zur übergeordneten Ebene zurückzukehren.

|                     | Eingabebereich | Werkeinstellung |
|---------------------|----------------|-----------------|
| Externe Störmeldung | keine          | keine           |
| Pumpe               | über WF1/2     |                 |

Tab. 70 Einstellbereich Externe Störmeldung Pumpe

#### 11.25 Estrich trocknen

Wenn die Heizungsanlage mit einer Fußbodenheizung ausgestattet wird, kann über diese Regelung ein Trocknungsprogramm für den Estrich eingegeben werden. Als Heizsystem muss **Fussboden** eingestellt sein.

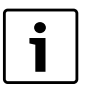

Fragen Sie vor Aktivierung der Funktion Ihren Estrich-Hersteller nach seinen speziellen Anforderungen bei der Estrichtrocknung.

Nach einem Stromausfall wird die Estrichtrocknung dort fortgeführt, wo sie zuvor unterbrochen wurde.

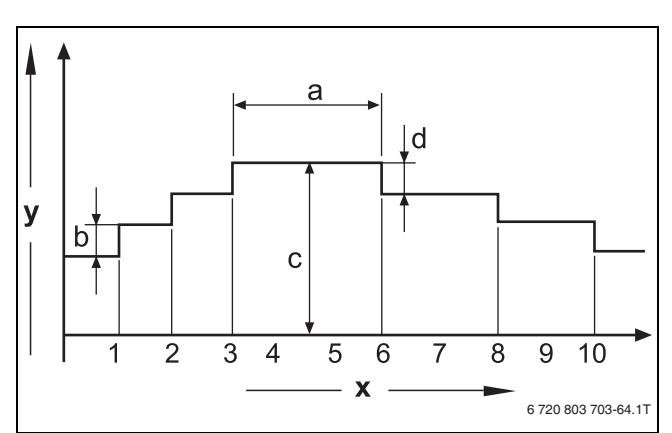

#### Bild 62 Estrich trocknen

- [x] Zeit (Tage)
- [y] Temperatur
- [a] 3 Tage Haltezeit
- [b] Anstieg um
- [c] max. Temperatur
- [d] Absenkung um
- ► Serviceebene aufrufen.
- Allg. Kenndaten erscheint als erstes Hauptmenü.
- ► Drehknopf drehen, bis das Hauptmenü Heizkreis + Nr. erscheint.
- ► Taste Anzeige drücken, um das Untermenü aufzurufen.
- ► Drehknopf drehen, bis das Untermenü Estrich trocknen erscheint.
- ► Taste Anzeige gedrückt halten und Drehknopf bis zum gewünschten Wert drehen.

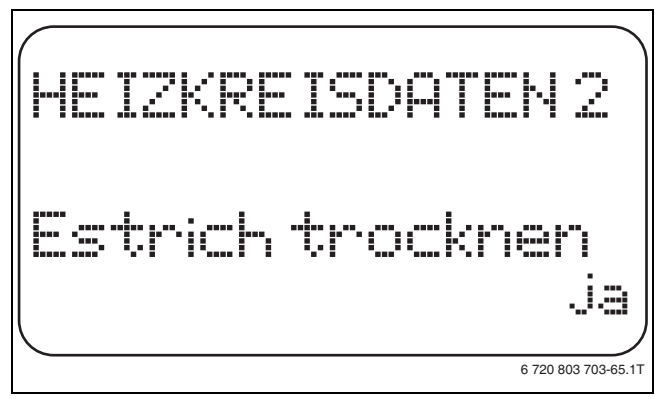

#### Bild 63 Estrich trocknen

► Taste Anzeige loslassen, um die Eingabe zu speichern.

|                  | Eingabebereich | Werkeinstellung |
|------------------|----------------|-----------------|
| Estrich trocknen | nein           | nein            |
|                  | ja             |                 |

Tab. 71 Einstellbereich Estrich trocknen

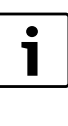

Mit den Menüpunkten auf den folgenden Seiten können Sie die Temperaturen und Einstellungen für den Trocknungszeitraum einstellen. Sobald der Trocknungsprozess beendet ist, wird die Einstellung automatisch wieder auf **nein** zurückgestellt.

#### 11.25.1 Temperaturanstieg einstellen

Hier wird eingestellt, in welchen Stufen die Temperatur zum Trocknen des Estrichs ansteigen soll.

Der Temperaturanstieg beginnt bei 20 °C.

- Drehknopf drehen, bis das Untermenü Estrich trocknen Anstieg um erscheint.
- ► Taste **Anzeige** gedrückt halten und Drehknopf bis zum gewünschten Wert drehen.

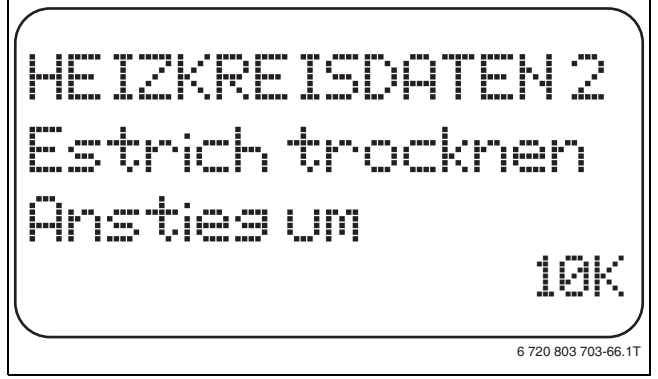

Bild 64 Temperaturanstieg einstellen

► Taste Anzeige loslassen, um die Eingabe zu speichern.

|                  | Eingabebereich | Werkeinstellung |
|------------------|----------------|-----------------|
| Estrich trocknen | 1 K – 10 K     | 5 K             |
| Anstieg um       |                |                 |

Tab. 72 Einstellbereich Anstieg um

#### 11.25.2 Aufheizzeit einstellen

Mit der Einstellung des Parameters **Anstieg** wird eingestellt, in welchem Tageszyklus die Temperatur zum Trocknen des Estrichs ansteigen soll.

- ► Drehknopf drehen, bis das Untermenü Estrich trocknen Anstieg erscheint.
- Taste Anzeige gedrückt halten und Drehknopf bis zum gewünschten Wert drehen.

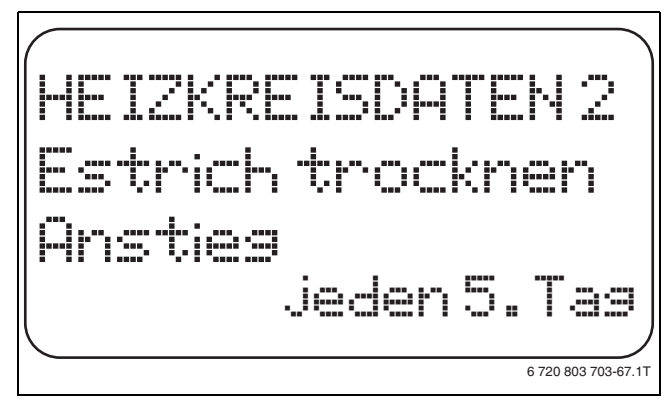

Bild 65 Aufheizzeit einstellen

► Taste **Anzeige** loslassen, um die Eingabe zu speichern.

|                           | Eingabebereich           | Werkeinstellung |
|---------------------------|--------------------------|-----------------|
| Anstieg im<br>Tageszyklus | jeden Tag – jeden 5. Tag | jeden Tag       |

Tab. 73 Einstellbereich Anstieg im Tageszyklus

#### 11.25.3 Maximaltemperatur einstellen

Hier kann die Maximaltemperatur zum Trocknen des Estrichs eingestellt werden.

- ► Drehknopf drehen, bis das Untermenü Estrich trocknen Max. Temperatur erscheint.
- ► Taste **Anzeige** gedrückt halten und Drehknopf bis zum gewünschten Wert drehen.

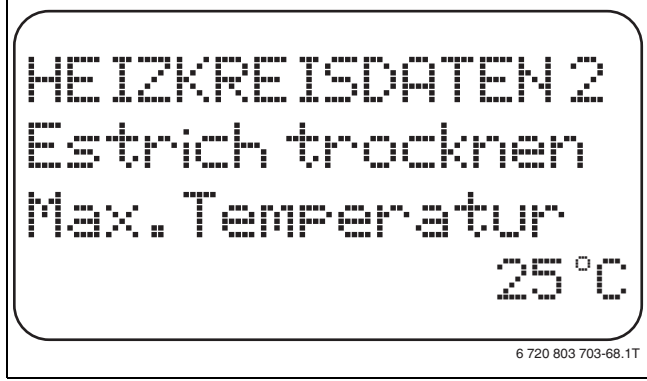

Bild 66 Maximaltemperatur einstellen

► Taste Anzeige loslassen, um die Eingabe zu speichern.

|                        | Eingabebereich    | Werkeinstellung |
|------------------------|-------------------|-----------------|
| Maximaltemperatur      | 25 ℃ – 60 ℃       | 45 ℃            |
| Tab 74 Finstellbereich | Maximaltemperatur |                 |

#### 11.25.4 Haltezeit einstellen

Hier kann die Haltezeit eingestellt werden, in der die Maximaltemperatur zum Trocknen des Estrichs gehalten werden soll.

- Drehknopf drehen, bis das Untermenü Estrich trocknen Max. Temp. halten erscheint.
- ► Taste **Anzeige** gedrückt halten und Drehknopf bis zum gewünschten Wert drehen.

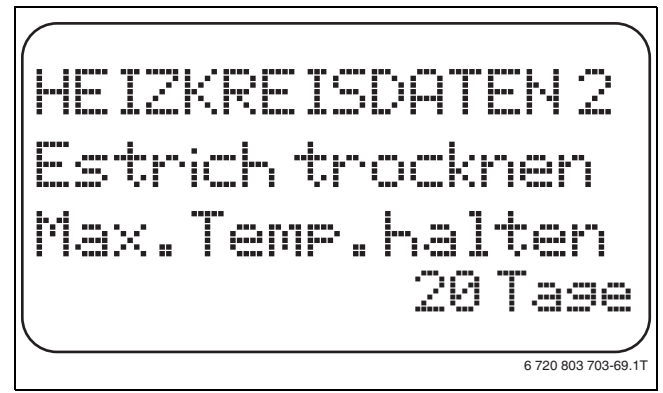

#### Bild 67 Haltezeit einstellen

► Taste Anzeige loslassen, um die Eingabe zu speichern.

|                             | Eingabebereich   | Werkeinstellung |
|-----------------------------|------------------|-----------------|
| Maximaltemperatur<br>halten | 0 Tage – 20 Tage | 4 Tage          |

Tab. 75 Einstellbereich Maximaltemperatur halten

#### 11.25.5 Absenktemperatur einstellen

Hier wird eingestellt, in welchen Stufen die Temperatur zum Trocknen des Estrichs abgesenkt werden soll.

- Drehknopf drehen, bis das Untermenü Estrich trocknen Absenkung um erscheint.
- ► Taste **Anzeige** gedrückt halten und Drehknopf bis zum gewünschten Wert drehen.

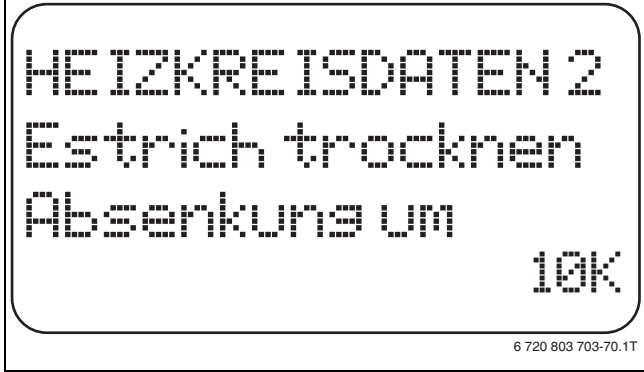

Bild 68 Absenktemperatur einstellen

► Taste Anzeige loslassen, um die Eingabe zu speichern.

|                                     | Eingabebereich | Werkeinstellung |  |
|-------------------------------------|----------------|-----------------|--|
| Absenkung um                        | 1 K – 10 K     | 5 K             |  |
| Tab. 70 Finatallhamiah Abaanlungung |                |                 |  |

Tab. 76 Einstellbereich Absenkung um

#### 11.25.6 Absenkzeit einstellen

Hier wird eingestellt, in welchem Tageszyklus die Temperatur zum Trocknen des Estrichs sinken soll.

- ► Drehknopf drehen, bis das Untermenü Estrich trocknen Absenkung erscheint.
- ► Taste Anzeige gedrückt halten und Drehknopf bis zum gewünschten Wert drehen.

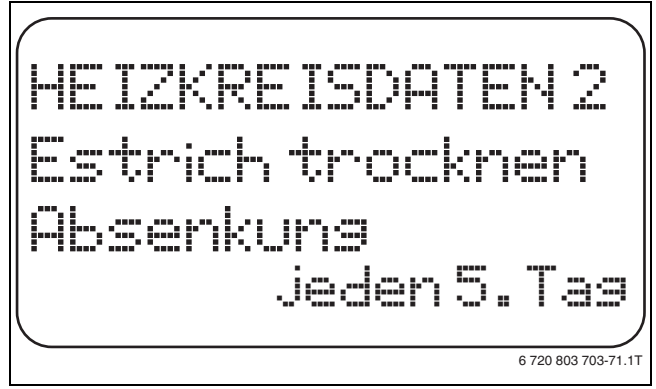

Bild 69 Absenkzeit einstellen

- ► Taste Anzeige loslassen, um die Eingabe zu speichern.
- Taste Zurück drücken, um zur übergeordneten Ebene zurückzukehren.

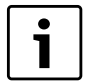

Bei Einstellung **keine** wird die Estrichtrocknung mit dem Ende der maximalen Haltezeit abgeschlossen.

|              | Eingabebereich           | Werkeinstellung |
|--------------|--------------------------|-----------------|
| Absenkung im | keine                    | jeden Tag       |
| Tageszyklus  | jeden Tag – jeden 5. Tag |                 |

Tab. 77 Einstellbereich Absenkung im Tageszyklus

# 12 Warmwasserdaten

Das Menü **Warmwasser** kann nur aufgerufen werden, wenn ein Modul mit Warmwasserfunktion im Regelgerät eingesteckt ist. Die möglichen Einstellungen sind abhängig vom installierten Modul.

#### 12.1 Warmwasserspeicher auswählen

Hier kann die Art der hydraulischen Ankopplung des Warmwasserspeichers ausgewählt werden.

- Serviceebene aufrufen.
- Allg. Kenndaten erscheint als erstes Hauptmenü.
- ► Drehknopf drehen, bis das Hauptmenü **Warmwasser** erscheint.
- ► Taste Anzeige drücken, um das Untermenü aufzurufen. Der erste Menüpunkt 4000-Speicher wird angezeigt. Diese Einstellung muss ausgewählt werden, wenn Warmwasserfühler und Speicherladepumpe am Regelgerät Logamatic 4000 angeschlossen sind.
- ► Taste **Anzeige** gedrückt halten und Drehknopf bis zum gewünschten Wert drehen.

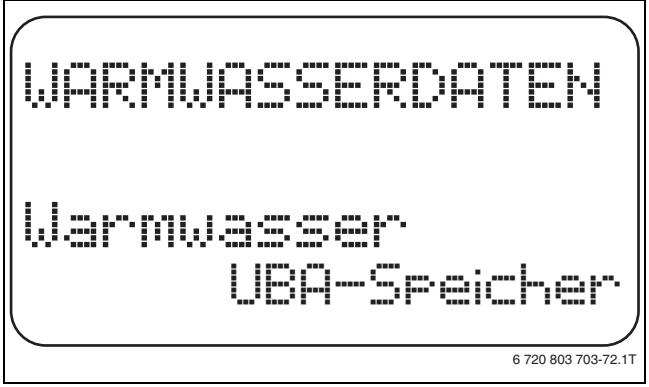

Bild 70 Warmwasserspeicher auswählen

- ► Taste **Anzeige** loslassen, um die Eingabe zu speichern.
- Taste Zurück drücken, um zur übergeordneten Ebene zurückzukehren.

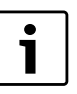

Je nach Kesseltyp werden die Einstellungen mit UBA bzw. mit EMS ausgeblendet. Die Einstellungen werden intern auf Plausibilität geprüft und ggf. angepasst.

|                    | Eingabebereich                                                                                               | Werkeinstellung |
|--------------------|----------------------------------------------------------------------------------------------------|-----------------|
| Warmwasserspeicher | nein<br>4000-Speicher<br>UBA-Speicher<br>UBA-Durchlauf<br>EMS-3-Wegeventil<br>EMS-Ladepumpe<br>EMS-Durchlauf | 4000-Speicher   |

Tab. 78 Einstellbereich Warmwasserspeicher

| Parameter                                  | 4000-Speicher | UBA-Speicher | UBA-Durchlauf | EMS-Dreiwege-<br>ventil | EMS-Ladepumpe | EMS-Durchlauf |
|--------------------------------------------|---------------|--------------|---------------|-------------------------|---------------|---------------|
| Temperaturbereich<br>einstellen            | Х             | Х            | Х             | Х                       | Х             | Х             |
| Schaltoptimierung<br>wählen                | Х             | Х            |               | Х                       | Х             |               |
| Restwärmenutzung<br>wählen                 | Х             |              |               | Х                       | Х             |               |
| Hysterese einstellen                       | Х             |              |               | Х                       | Х             |               |
| Thermische Desin-<br>fektion <sup>1)</sup> | Х             | Х            |               | Х                       | Х             |               |
| Tägliche Aufheizung                        | Х             | Х            | Х             | Х                       | Х             | Х             |
| Zirkulationspumpe <sup>1)</sup>            | Х             |              |               | Х                       | Х             |               |

Tab. 79 Mögliche Parameter je nach Art der hydraulischen Ankopplung

1) mit Folgeeinstellungen

Bei Einbindung eines Wandkessels mit Schichtladetechnik, z. B. Logamax plus GB152 xx T xx S oder Logamax plus GB162 xx T xx S ist Folgendes zu beachten:

- Einstellung der Parameter
  - Warmwasserart: EMS-3-Wegeventil
  - Thermische Desinfektion: **Nein**
  - Zirkulationspumpe: Nein
  - max. einstellbare Warmwassertemperatur (Bereich): 60 °C
- Keine solare Warmwasserbereitung
- Die Warmwasser-Hysterese ist kesselseitig fest eingestellt. Diese Einstellung hat Vorrang gegenüber einer ggf. im Menü vorgenommenen Änderung.
- Warmwasser-Komfortfunktion: Im Nachtbetrieb kann der Kessel während Warmwasserzapfung in Betrieb gehen (abhängig von der Warmwasser-Ist-Temperatur und der Zapfmenge).
- Anzeige des Durchflussmengenwertes (über Durchflussmengenmesser) über BC10.

#### 12.2 Temperaturbereich einstellen

Mit dieser Funktion kann die obere Grenze für die Soll-Temperatur des Warmwassers festgelegt werden.

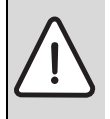

**WARNUNG:** Verbrühungsgefahr durch heißes Wasser! Wenn die Soll-Temperatur auf über 60 °C eingestellt wird, besteht Verbrühungsgefahr.

- ► Warmwasser nicht ungemischt aufdrehen.
- ► Serviceebene aufrufen.
  - Allg. Kenndaten erscheint als erstes Hauptmenü.
- > Drehknopf drehen, bis das Hauptmenü Warmwasser erscheint.
- ► Taste Anzeige drücken, um das Untermenü aufzurufen.
- > Drehknopf drehen, bis das Untermenü Bereich bis erscheint.

► Taste **Anzeige** gedrückt halten und Drehknopf bis zum gewünschten Wert drehen.

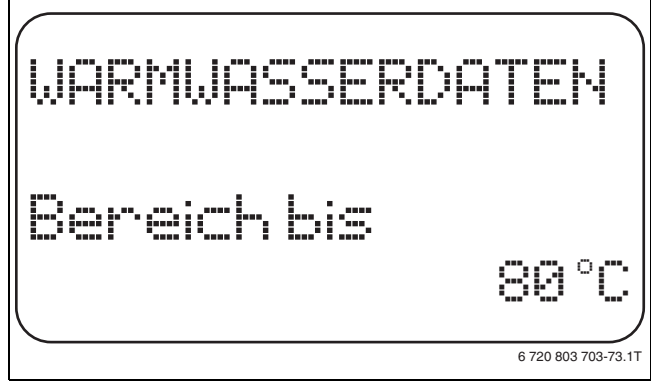

Bild 71 Temperaturbereich einstellen

- ► Taste Anzeige loslassen, um die Eingabe zu speichern.
- Taste Zurück drücken, um zur übergeordneten Ebene zurückzukehren.

|             | Eingabebereich | Werkeinstellung |
|-------------|----------------|-----------------|
| Bereich bis | 0° 08 − 3° 08  | 0° 00           |

Tab. 80 Einstellbereich Bereich bis

#### 12.3 Schaltoptimierung wählen

Wird die Funktion **Optimierung** gewählt, wird bereits vor dem eigentlichen Einschaltpunkt mit dem Aufheizen des Warmwassers begonnen. Die Regelung berechnet unter Berücksichtigung der Restwärme des Speichers und dem Heizbeginn der Heizkreise den Startpunkt so, dass die Warmwassertemperatur zu der von Ihnen eingestellten Uhrzeit erreicht wird.

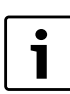

Diese Funktion ist nicht möglich, wenn in der Funktion Warmwasser (→ Kapitel 12.1, Seite 38) die Einstellung UBA-Durchlauf bzw. EMS-Durchlauf gewählt ist.

- Serviceebene aufrufen.
- Allg. Kenndaten erscheint als erstes Hauptmenü.
- ► Drehknopf drehen, bis das Hauptmenü Warmwasser erscheint.
- ► Taste Anzeige drücken, um das Untermenü aufzurufen.
- Drehknopf drehen, bis das Untermenü Optimierung für Einschalten erscheint.
- ► Taste **Anzeige** gedrückt halten und Drehknopf bis zum gewünschten Wert drehen.

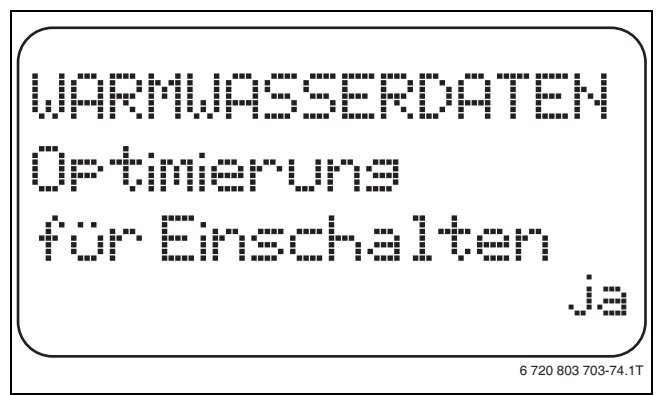

Bild 72 Schaltoptimierung wählen

- ► Taste **Anzeige** loslassen, um die Eingabe zu speichern.
- ► Taste **Zurück** drücken, um zur übergeordneten Ebene zurückzukehren.

|             | Eingabebereich | Werkeinstellung |
|-------------|----------------|-----------------|
| Optimierung | ja<br>nein     | nein            |

Tab. 81 Einstellbereich Optimierung Warmwasser

#### 12.4 Restwärmenutzung wählen

Wird die Funktion **Restwärmenutzung** gewählt, kann die Restwärme des Kessels zur Speicheraufladung genutzt werden.

Die Funktion **Restwärmenutzung** ist bei Mehrkesselanlagen nicht anwendbar. Sie ist bei Wandkesseln nicht sinnvoll, da durch den geringen Wasserinhalt fast keine Restwärme enthalten ist. Es wird empfohlen, in diesem Fall die Restwärmenutzung auszuschalten.

| Restwärme-<br>nutzung | Erläuterung                                                                                                    |
|-----------------------|----------------------------------------------------------------------------------------------------|
| ja                    | Ist "Restwärmenutzung ja" gewählt, berechnet die<br>Regelung über die Restwärme des Kessels die<br>Abschalttemperatur des Brenners und die Ladepum-<br>penlaufzeit bis zur vollständigen Speicheraufladung.<br>Der Brenner wird ausgeschaltet, bevor die Warmwas-<br>ser-Soll-Temperatur erreicht wird. Die Speicherlade-<br>pumpe läuft weiter. Das Regelgerät berechnet die. |
| nein                  | Ist "Restwärmenutzung nein" gewählt, wird nur eine<br>geringe Restwärme genutzt. Der Brenner läuft<br>solange, bis die Warmwasser-Solltemperatur erreicht<br>wird. Die Speicherladepumpe hat eine feste Nachlauf-<br>zeit von 3 Minuten nach dem Abschalten des Bren-<br>ners.                                                                                                 |

Tab. 82 Restwärmenutzung

- ► Serviceebene aufrufen.
- Allg. Kenndaten erscheint als erstes Hauptmenü.
- ► Drehknopf drehen, bis das Hauptmenü Warmwasser erscheint.
- ► Taste Anzeige drücken, um das Untermenü aufzurufen.
- ► Drehknopf drehen, bis das Untermenü **Restwärmenutzung** erscheint.

 Taste Anzeige gedrückt halten und Drehknopf bis zum gewünschten Wert drehen.

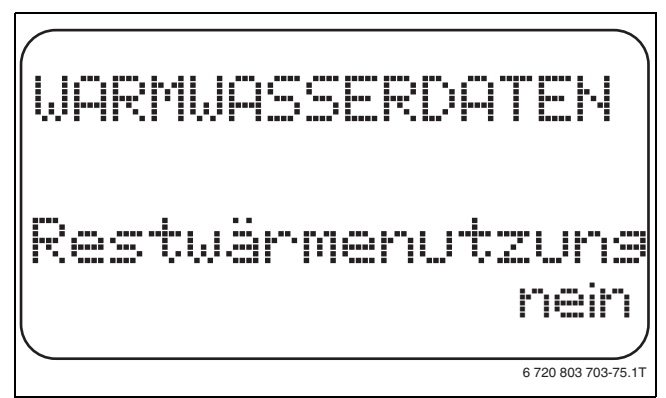

#### Bild 73 Restwärmenutzung wählen

- ► Taste **Anzeige** loslassen, um die Eingabe zu speichern.
- Taste Zurück drücken, um zur übergeordneten Ebene zurückzukehren.

|                  | Eingabebereich | Werkeinstellung |
|------------------|----------------|-----------------|
| Restwärmenutzung | ja             | ja              |
|                  | nein           |                 |

Tab. 83 Einstellbereich Restwärmenutzung

#### 12.5 Hysterese einstellen

Über die Funktion **Hysterese** wird eingestellt, um wie viel Kelvin (K) unterhalb der eingestellten Warmwassertemperatur das Nachladen des Speichers einsetzt.

|   | . D. |
|---|------|
| • | DI   |
| Í | W    |
| • | l lu |

Diese Funktion ist nur möglich, wenn in der Funktion Warmwasser (→ Kapitel 12.1, Seite 38) die Einstellung **4000-Speicher** gewählt wurde.

Serviceebene aufrufen.

Allg. Kenndaten erscheint als erstes Hauptmenü.

- > Drehknopf drehen, bis das Hauptmenü Warmwasser erscheint.
- ► Taste Anzeige drücken, um das Untermenü aufzurufen.
- > Drehknopf drehen, bis das Untermenü Hysterese erscheint.
- ► Taste Anzeige gedrückt halten und Drehknopf bis zum gewünschten Wert drehen.

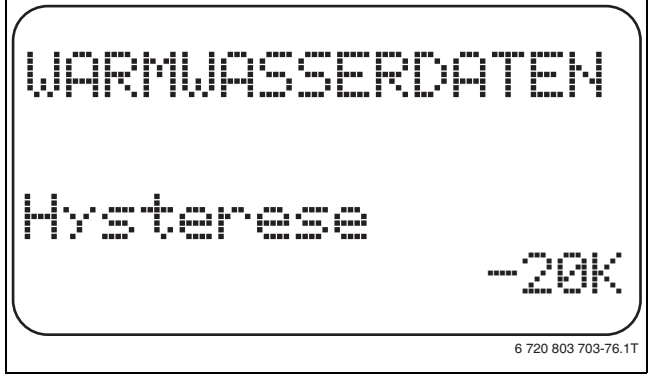

#### Bild 74 Hysterese einstellen

- ► Taste Anzeige loslassen, um die Eingabe zu speichern.
- Taste Zurück drücken, um zur übergeordneten Ebene zurückzukehren.

|           | Eingabebereich | Werkeinstellung |
|-----------|----------------|-----------------|
| Hysterese | –20 K bis 2 K  | –5 K            |

Tab. 84 Einstellbereich Hysterese

#### 12.5.1 Ausschalt-Hysterese einstellen

Wurde bei der Modulauswahl das LAP-Modul FM445 gewählt, kann über die Funktion **Ausschalt-Hysterese** bestimmt werden, bis zu welchem Wert sich die Temperatur am "Ausschalt-Fühler" dem WW-Sollwert nähern muss, um die Ladung zu beenden.

Der Ausschalt-Fühler befindet sich in der Regel im unteren Teil des Speichers.

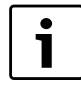

Ausschalttemperatur = Warmwasser-Sollwert – Ausschalt-Hysterese

Serviceebene aufrufen.
 Allg. Kenndaten erscheint als erstes Hauptmenü.

- ► Drehknopf drehen, bis das Hauptmenü Warmwasser erscheint.
- ► Taste Anzeige drücken, um das Untermenü aufzurufen.
- Drehknopf drehen, bis das Untermenü Ausschalt-Hysterese erscheint.
- Taste Anzeige gedrückt halten und Drehknopf bis zum gewünschten Wert drehen.

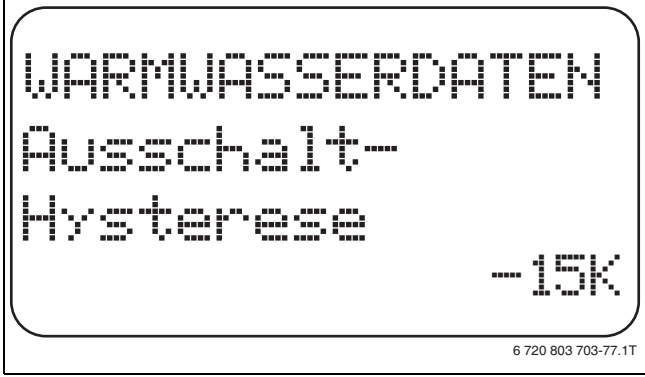

Bild 75 Ausschalt-Hysterese einstellen

- ► Taste Anzeige loslassen, um die Eingabe zu speichern.
- Taste Zurück drücken, um zur übergeordneten Ebene zurückzukehren.

|                     | Eingabebereich | Werkeinstellung |
|---------------------|----------------|-----------------|
| Ausschalt-Hysterese | –15 K bis –2 K | –5 K            |

Tab. 85 Einstellbereich Ausschalt-Hysterese

#### 12.5.2 Einschalt-Hysterese einstellen

Wurde bei der Modulauswahl das LAP-Modul FM445 gewählt, kann über die Funktion **Einschalt-Hysterese** bestimmt werden, um welchen Wert die Temperatur am "Einschalt-Fühler" gegenüber der Ausschalttemperatur (nicht jedoch gegenüber dem Warmwasser-Sollwert) absinken darf, bevor nachgeladen wird.

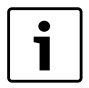

Einschalttemperatur = Ausschalttemperatur – Einschalt-Hysterese

► Serviceebene aufrufen.

Allg. Kenndaten erscheint als erstes Hauptmenü.

- ► Drehknopf drehen, bis das Hauptmenü **Warmwasser** erscheint.
- ► Taste Anzeige drücken, um das Untermenü aufzurufen.
- Drehknopf drehen, bis das Untermenü Einschalt-Hysterese erscheint.

 Taste Anzeige gedrückt halten und Drehknopf bis zum gewünschten Wert drehen.

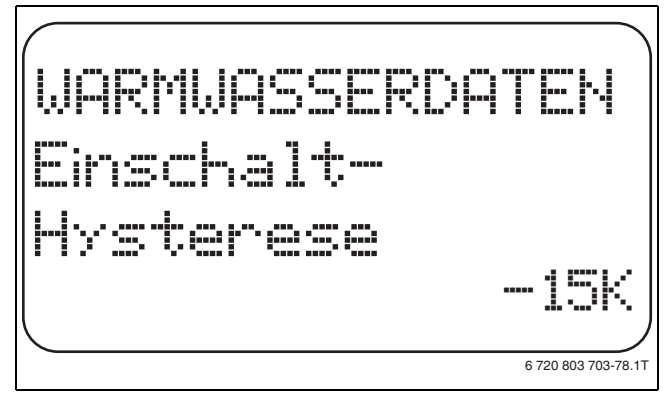

Bild 76 Einschalt-Hysterese einstellen

- ► Taste Anzeige loslassen, um die Eingabe zu speichern.
- Taste Zurück drücken, um zur übergeordneten Ebene zurückzukehren.

|                        | Eingabebereich       | Werkeinstellung |
|------------------------|----------------------|-----------------|
| Ausschalt-Hysterese    | –15 K bis –2 K       | –5 K            |
| Tab OC Finatallhansiah | Cineshalt Ilustanese |                 |

Tab. 86 Einstellbereich Einschalt-Hysterese

#### 12.6 LAP Primärkreis wählen

Wurde bei der Modulauswahl das LAP-Modul FM445 gewählt, kann über die Funktion **LAP Primärkreis** die Art der Primärkreis-Regelung festgelegt werden.

WARNUNG: Verbrühungsgefahr durch Überhitzung der Anlage!

- ► Einstellungen UBA bzw. EMS nur nutzen, wenn der benutzte Kesseltyp inkl. KIM-Nummer, BCM-Nummer bzw. BIM-Nummer dafür zugelassen ist (→ Kapitel 12.6.1, Seite 42),
  - ► Einstellungen UBA bzw. EMS nur nutzen, wenn die der UBA 1.5 mindestens Version 3.4 ist.

► Serviceebene aufrufen.

- Allg. Kenndaten erscheint als erstes Hauptmenü.
- > Drehknopf drehen, bis das Hauptmenü Warmwasser erscheint.
- ► Taste Anzeige drücken, um das Untermenü aufzurufen.
- > Drehknopf drehen, bis das Untermenü LAP Primärkreis erscheint.
- ► Taste **Anzeige** gedrückt halten und Drehknopf bis zum gewünschten Wert drehen.

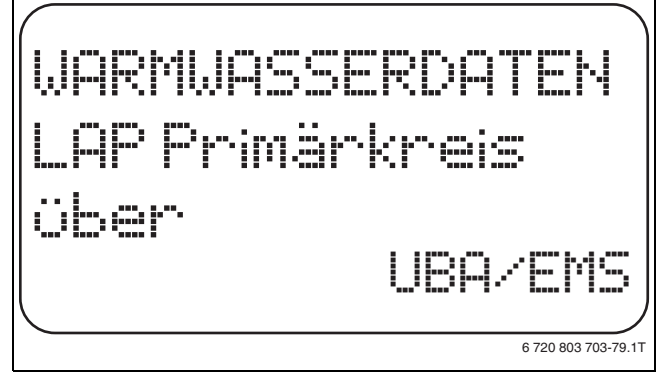

Bild 77 LAP Primärkreis wählen

- ► Taste **Anzeige** loslassen, um die Eingabe zu speichern.
- Taste Zurück drücken, um zur übergeordneten Ebene zurückzukehren.

|                 | Eingabebereich                 | Werkeinstellung |
|-----------------|--------------------------------|-----------------|
| LAP Primärkreis | Pumpe<br>Stellglied<br>UBA/EMS | Pumpe           |

Tab. 87 Einstellbereich LAP Primärkreis

#### 12.6.1 Zugelassene Kesseltypen

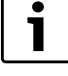

Für die Funktion **LAP Primärkreis** darf die Einstellung **UBA/EMS** nur für die dafür vorgesehenen Kessel der unten stehenden Liste vorgenommen werden. Die BCM-, KIM- und BIM-Nummern sind zu beachten.

| Тур          | BCM  | Bezeichnung des Kessels          |  |
|--------------|------|----------------------------------|--|
|              | 1000 | Logamax plus GB142 - 30          |  |
|              | 1002 | Logamax plus GB142 - 24          |  |
|              | 1003 | Logamax plus GB142 - 15          |  |
|              | 1015 | Logamax plus GB142 - 45          |  |
|              | 1016 | Logamax plus GB142 - 60          |  |
|              | 1025 | Logamax plus GB132 - 16          |  |
|              | 1026 | Logamax plus GB162 - 100         |  |
| EMS/UBA3     | 1027 | Logamax plus GB162 - 80          |  |
|              | 1032 | Logamax plus GB132 - 24          |  |
|              | 1041 | Logamax plus GB132 - 16 Mehrfach |  |
|              | 1042 | Logamax plus GB132 - 24 Mehrfach |  |
|              | 1051 | Logamax plus GB152 - 24          |  |
|              | 1052 | Logamax plus GB152 - 16          |  |
|              | 1061 | Logamax plus GB152 - 24 Mehrfach |  |
|              | 1062 | Logamax plus GB152 - 16 Mehrfach |  |
| Тур          | BCM  | Bezeichnung des Kessels          |  |
|              | 1072 | Logamax plus GB162 - 15          |  |
|              | 1073 | Logamax plus GB162 - 25          |  |
|              | 1074 | Logamax plus GB162 - 35          |  |
| EMS/LIBA 3.5 | 1075 | Logamax plus GB162 - 45          |  |
| LING/ODA 3.5 | 1107 | Logano plus GB202 - 15           |  |
|              | 1108 | Logano plus GB202 - 25           |  |
|              | 1109 | Logano plus GB202 - 35           |  |
|              | 1110 | Logano plus GB202 - 45           |  |
| Тур          | BIM  | Bezeichnung des Kessels          |  |
|              | 6031 | Logano plus GB312 - 80           |  |
|              | 6032 | Logano plus GB312 - 120          |  |
|              | 6033 | Logano plus GB312 - 160          |  |
| EMS/SAE      | 6034 | Logano plus GB312 - 200          |  |
| SAFe 40      | 6035 | Logano plus GB312 - 240          |  |
|              | 6036 | Logano plus GB312 - 280          |  |
|              | 6037 | Logano plus GB312 - 90           |  |
|              | 6041 | Logano plus GB312 - 80 / NL      |  |
|              | 6043 | Logano plus GB312 - 160 / NL     |  |
| Тур          | BIM  | Bezeichnung des Kessels          |  |
|              | 6044 | Logano plus GB312 - 200 / NL     |  |
| EMS/SAFe     | 6045 | Logano plus GB312 - 240 / NL     |  |
| SAFe 40      | 6046 | Logano plus GB312 - 280 / NL     |  |
|              | 6047 | Logano plus GB312 - 90 / NL      |  |

Тур KIM Bezeichnung des Kessels 74 Logamax plus GB112 - 11/s 76 Logamax plus GB112 - 19/s 91 Logamax plus GB112 - 24 93 Logamax plus GB112 - 29 94 Logamax plus GB112 - 43 97 Logamax plus GB112 - 60 BE UBA 1 100 Logamax U112 - 19 UBA 1.5 102 Logamax U114 - 19 107 Logamax U122 - 20 108 Logamax U122 - 24 131 Logamax plus GB112 - 24 BE 133 Logamax plus GB112 - 29 BE 134 Logamax plus GB112 - 43 BE

Tab. 88 Zugelassene Kesseltypen

#### 12.6.2 Stellgliedlaufzeit einstellen

Wurde im Menü **LAP Primärkreis** ein Stellglied ausgewählt, kann hier die Stellgliedlaufzeit eingestellt werden.

- Serviceebene aufrufen.
- Allg. Kenndaten erscheint als erstes Hauptmenü.
- > Drehknopf drehen, bis das Hauptmenü Warmwasser erscheint.
- ► Taste Anzeige drücken, um das Untermenü aufzurufen.
- > Drehknopf drehen, bis das Untermenü Stellgliedlaufzeit erscheint.
- Taste Anzeige gedrückt halten und Drehknopf bis zum gewünschten Wert drehen.

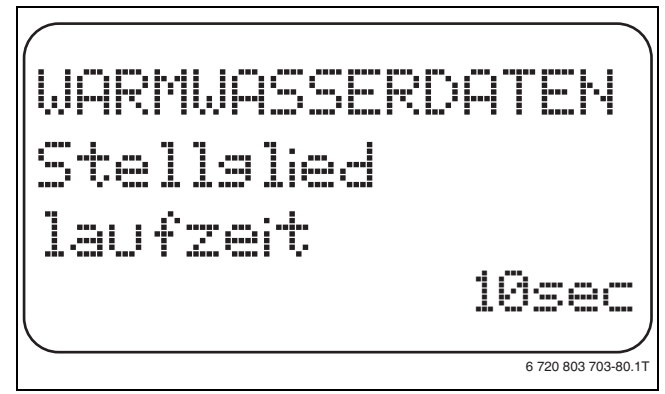

Bild 78 Stellglied Laufzeit einstellen

► Taste Anzeige loslassen, um die Eingabe zu speichern.

 Taste Zurück drücken, um zur übergeordneten Ebene zurückzukehren.

|                    | Eingabebereich   | Werkeinstellung |
|--------------------|------------------|-----------------|
| Stellgliedlaufzeit | 10 sec - 600 sec | 120 sec         |
|                    |                  |                 |

Tab. 89 Einstellbereich Stellgliedlaufzeit

Tab. 88 Zugelassene Kesseltypen

#### 12.7 Verkalkungsschutz LAP einstellen

Es kann auf die Verkalkung des LAP-Wärmetauschers Einfluss genommen werden, indem bei Bedarf die Verkalkungsschutztemperatur geändert wird.

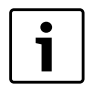

Nach einer Warmwasserladung wird der Wärmetauscher solange mit Trinkwasser durchströmt, bis die Temperatur am Fühler FWS auf den eingestellten Sollwert abgesunken ist. Dadurch soll die Verkalkung des Wärmetauschers vermieden werden. Bei zu niedriger Einstellung führt dies allerdings zu einer ständigen Durchmischung des Warmwasserspeichers.

### Serviceebene aufrufen.

- Allg. Kenndaten erscheint als erstes Hauptmenü.
- > Drehknopf drehen, bis das Hauptmenü Warmwasser erscheint.
- ► Taste Anzeige drücken, um das Untermenü aufzurufen.
- Drehknopf drehen, bis das Untermenü Verkalkungsschutz ab erscheint.
- Taste Anzeige gedrückt halten und Drehknopf bis zum gewünschten Wert drehen.

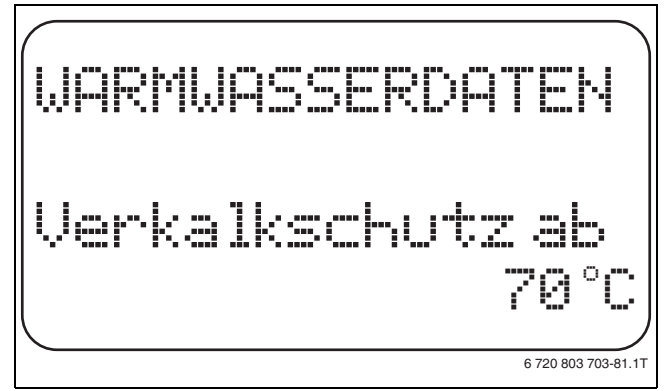

Bild 79 Verkalkungsschutz LAP einstellen

- ► Taste Anzeige loslassen, um die Eingabe zu speichern.
- Taste Zurück drücken, um zur übergeordneten Ebene zurückzukehren.

|                     | Eingabebereich | Werkeinstellung |
|---------------------|----------------|-----------------|
| Desinfektionstempe- | 50°C – 80°C    | 65 ℃            |
| ratur               |                |                 |

Tab. 90 Einstellbereich Verkalkungsschutz

#### 12.8 Kesseltemperatur anheben

Mit der Funktion **Kesselanhebung** wird die Kesselwassertemperatur während der Trinkwassererwärmung festgelegt.

Die Kesseltemperatur-Anhebung wird auf die gewünschte Warmwassertemperatur addiert und ergibt die gewünschte Vorlauftemperatur für die Trinkwassererwärmung.

Für eine schnelle Warmwasserladung eignet sich am besten die Werkeinstellung.

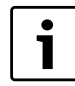

Diese Funktion ist nur möglich, wenn in der Funktion Warmwasser (→ Kapitel 12.1, Seite 38) die Einstellung **4000-Speicher** gewählt wurde.

- Serviceebene aufrufen.
  - Allg. Kenndaten erscheint als erstes Hauptmenü.
- > Drehknopf drehen, bis das Hauptmenü Warmwasser erscheint.
- ► Taste Anzeige drücken, um das Untermenü aufzurufen.
- > Drehknopf drehen, bis das Untermenü Kesselanhebung erscheint.

 Taste Anzeige gedrückt halten und Drehknopf bis zum gewünschten Wert drehen.

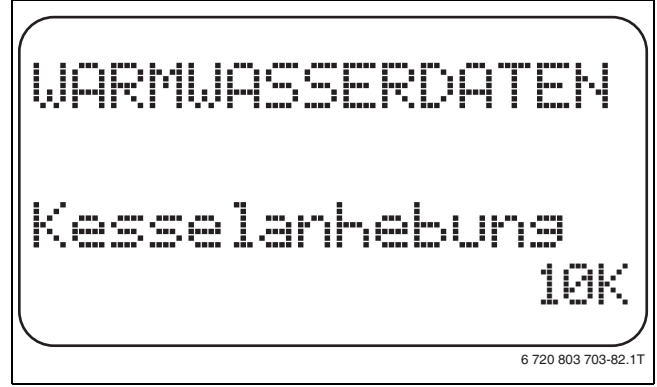

#### Bild 80 Kesseltemperatur anheben

- ► Taste **Anzeige** loslassen, um die Eingabe zu speichern.
- Taste Zurück drücken, um zur übergeordneten Ebene zurückzukehren.

|                   | Eingabebereich | Werkeinstellung |
|-------------------|----------------|-----------------|
| Kesseltemperatur- | 0 K – 40 K     | 20 K            |
| Anhebung          |                |                 |

Tab. 91 Einstellbereich Kesseltemperatur-Anhebung

#### 12.9 Externe Störmeldung (WF1/WF2)

An die Klemmen WF1 und WF2 der Module ZM 424, FM441 und FM445 kann ein externer potenzialfreier Störmeldekontakt einer Ladepumpe, eines Drei-Wege-Ventils oder einer Inertanode angeschlossen werden.

Für ZM424 gilt einschränkend, dass die Klemmen WF1 und WF2 nur nutzbar sind, wenn diese Eingänge nicht bereits für die Heizkreise 1 oder 2 benötigt werden.

- Kontakt WF1 und WF2 geschlossen = keine Störung
- Kontakt WF1 und WF2 offen = Störung vorhanden

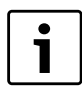

Die Klemmen WF1/2/3 des Regelgerätes können wahlweise in den Bereichen Warmwasser, Heizkreis 1 oder Heizkreis 2 verwendet werden.

Serviceebene aufrufen.

- Allg. Kenndaten erscheint als erstes Hauptmenü.
- > Drehknopf drehen, bis das Hauptmenü Warmwasser erscheint.
- ► Taste Anzeige drücken, um das Untermenü aufzurufen.
- Drehknopf drehen, bis das Untermenü Externe Störmeldung WF1/2 erscheint.
- ► Taste Anzeige gedrückt halten und Drehknopf bis zum gewünschten Wert drehen.

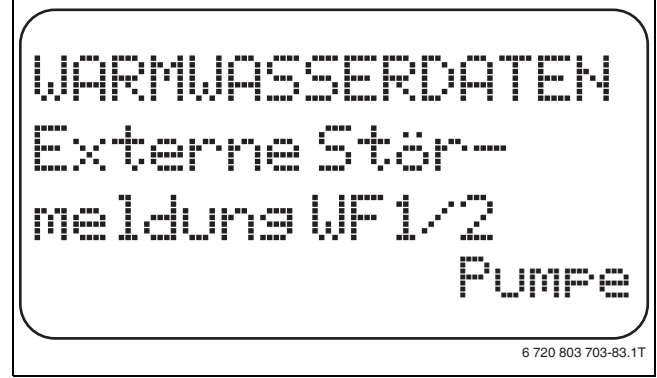

#### Bild 81 Externe Störmeldung

► Taste Anzeige loslassen, um die Eingabe zu speichern.

 Taste Zurück drücken, um zur übergeordneten Ebene zurückzukehren.

|                    | Eingabebereich | Werkeinstellung |
|--------------------|----------------|-----------------|
| Störmeldung        | keine          | keine           |
| (abhängig von Wär- | Inertanode     |                 |
| meerzeuger und     | Pumpe          |                 |
| Modul)             | 3-Wege-Ventil  |                 |

Tab. 92 Einstellbereich Externe Störmeldung

#### 12.10 Externer Kontakt (WF1/WF3)

Wenn an den Klemmen WF1 und WF3 im Modul ZM424 ein potenzialfreier Taster angeschlossen wird, kann, je nach Einstellung, entweder **Einmalladung** oder **Desinfektion** ausgelöst werden.

Die Klemmen WF1 und WF3 sind allerdings nur nutzbar, wenn diese Eingänge nicht bereits für die Heizkreise 1 oder 2 benötigt werden.

Bei der **thermischen Desinfektion** wird die Zeitschaltuhr dann automatisch abgeschaltet.

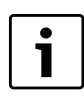

Die Klemmen WF1/2/3 des Regelgerätes können wahlweise in den Bereichen Warmwasser, Heizkreis 1 oder Heizkreis 2 verwendet werden.

#### Einmalladung

Wenn die Warmwasserbereitung nach den Schaltzeiten des Warmwasserprogramms abgeschaltet ist, kann mit dem Taster die Einmalladung gestartet werden. Die Zirkulationspumpe wird gleichzeitig eingeschaltet.

Der Vorgang Einmalladung kann im Gegensatz zur Einmalladung über die Bedieneinheit MEC2 nicht abgebrochen werden.

Die Einmalladung wird erst abgebrochen, wenn der Speicher aufgeladen ist.

#### Desinfektion

Wurde für den externen Kontakt Desinfektion gewählt, kann mit dem oben genannten potenzialfreien Taster die thermische Desinfektion gestartet werden. Ein eventuell vorhandenes Desinfektionsprogramm wird unwirksam.

#### Externen Kontakt einstellen

- Serviceebene aufrufen.
- Allg. Kenndaten erscheint als erstes Hauptmenü.
- > Drehknopf drehen, bis das Hauptmenü Warmwasser erscheint.
- ► Taste Anzeige drücken, um das Untermenü aufzurufen.
- Drehknopf drehen, bis das Untermenü externer Kontakt WF1/3 erscheint.
- ► Taste **Anzeige** gedrückt halten und Drehknopf bis zum gewünschten Wert drehen.

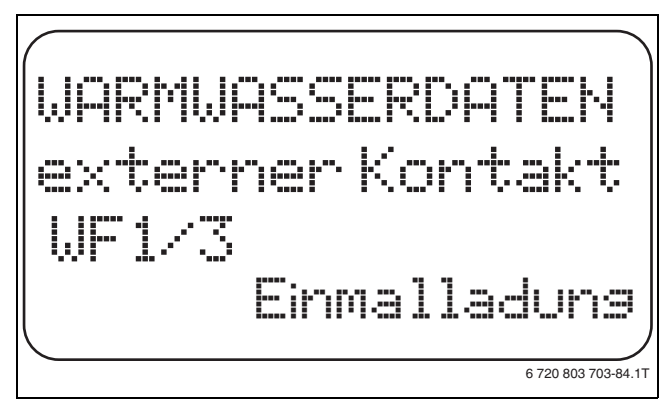

Bild 82 Externen Kontakt einstellen

► Taste Anzeige loslassen, um die Eingabe zu speichern.

► Taste **Zurück** drücken, um zur übergeordneten Ebene zurückzukehren.

|                  | Eingabebereich                         | Werkeinstellung |
|------------------|----------------------------------------|-----------------|
| Externer Kontakt | Einmalladung<br>Desinfektion<br>keiner | keiner          |

Tab. 93 Einstellbereich Externer Kontakt

# 12.11 Thermische Desinfektion

Wird die Funktion Thermische Desinfektion gewählt, wird einmal oder mehrmals wöchentlich das Warmwasser auf eine Temperatur (70 °C) aufgeheizt, die zur Abtötung von Krankheitserregern (z. B. Legionellen) erforderlich ist.

Sowohl die Speicherladepumpe als auch die Zirkulationspumpe laufen während der thermischen Desinfektion ständig.

Wurde **Thermische Desinfektion ja** gewählt, startet die Desinfektion nach den werkseitig eingegebenen oder eigenen Einstellungen.

Der Betrieb der thermischen Desinfektion wird durch die LED-Anzeige auf dem Modul FM441 angezeigt.

Über weitere Menüs zur thermischen Desinfektion können die werkseitigen Einstellungen geändert werden.

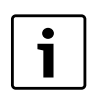

Die Funktion **Thermische Desinfektion** wird nicht angezeigt, wenn zuvor die thermische Desinfektion über die Funktion **externer Kontakt WF 1/3** eingestellt wurde.

Es wird drei Stunden lang versucht, die eingestellte Desinfektionstemperatur zu erreichen. Schlägt das fehl, erscheint die Fehlermeldung **Thermische Desinfektion misslungen**.

Die thermische Desinfektion kann auch über ein eigenes Schaltprogramm eingestellt werden.

#### 12.11.1 Thermische Desinfektion einstellen

- ► Serviceebene aufrufen.
- Allg. Kenndaten erscheint als erstes Hauptmenü.
- ► Drehknopf drehen, bis das Hauptmenü **Warmwasser** erscheint.
- ► Taste Anzeige drücken, um das Untermenü aufzurufen.
- Drehknopf drehen, bis das Untermenü Thermische Desinfektion erscheint.
- ► Taste **Anzeige** gedrückt halten und Drehknopf bis zum gewünschten Wert drehen.

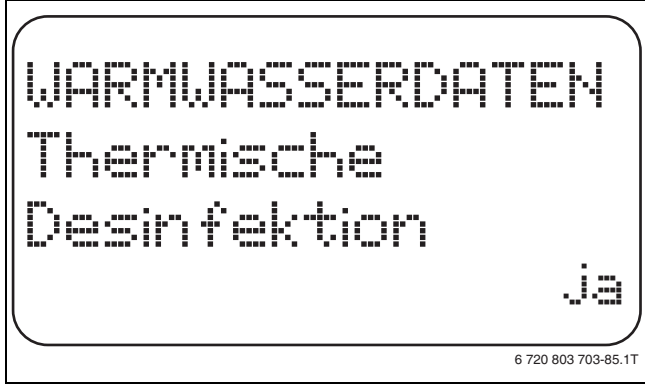

Bild 83 Thermische Desinfektion einstellen

- ► Taste **Anzeige** loslassen, um die Eingabe zu speichern.
- Taste Zurück drücken, um zur übergeordneten Ebene zurückzukehren.

|                      | Eingabebereich | Werkeinstellung |
|----------------------|----------------|-----------------|
| Thermische Desinfek- | ja             | nein            |
| tion                 | nein           |                 |

Tab. 94 Einstellbereich Thermische Desinfektion

#### 12.11.2 Desinfektionstemperatur einstellen

Über die Funktion **Temperatur Desinfektion** wird die Desinfektionstemperatur der thermischen Desinfektion (→ Kapitel 12.11, Seite 44) eingestellt.

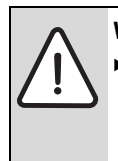

 WARNUNG: Verbrühungsgefahr durch heißes Wasser!
 Während und kurz nach dem Desinfektionsvorgang das Warmwasser nicht ungemischt aufdrehen, wenn der Warmwasserkreislauf der Heizungsanlage keinen thermostatisch geregelten Mischer hat.

Serviceebene aufrufen.

Allg. Kenndaten erscheint als erstes Hauptmenü.

- ► Drehknopf drehen, bis das Hauptmenü Warmwasser erscheint.
- ► Taste Anzeige drücken, um das Untermenü aufzurufen.
- ► Drehknopf drehen, bis das Untermenü **Temperatur Desinfektion** erscheint.
- Taste Anzeige gedrückt halten und Drehknopf bis zum gewünschten Wert drehen.

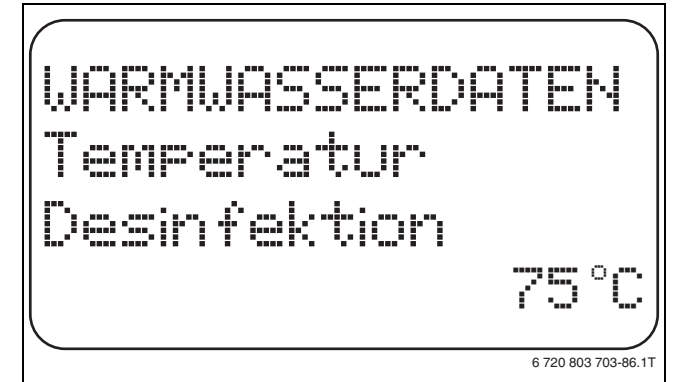

Bild 84 Desinfektionstemperatur einstellen

- ► Taste Anzeige loslassen, um die Eingabe zu speichern.
- ► Taste **Zurück** drücken, um zur übergeordneten Ebene zurückzukehren.

|                     | Eingabebereich | Werkeinstellung |
|---------------------|----------------|-----------------|
| Desinfektionstempe- | 65 ℃ – 75 ℃    | 70°C            |
| ratur               |                |                 |

Tab. 95 Einstellbereich Temperatur Desinfektion

#### 12.11.3 Wochentag für Desinfektion einstellen

Über die Funktion **Wochentag Desinfektion** wird der Wochentag eingestellt, an dem die Desinfektion durchgeführt werden soll.

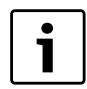

Die Funktion **Wochentag Desinfektion** wird nicht angezeigt, wenn zuvor die thermische Desinfektion über die Funktion **externer Kontakt WF 1/3** eingestellt wurde.

- Serviceebene aufrufen.
- Allg. Kenndaten erscheint als erstes Hauptmenü.
- ► Drehknopf drehen, bis das Hauptmenü Warmwasser erscheint.
- ► Taste Anzeige drücken, um das Untermenü aufzurufen.
- ► Drehknopf drehen, bis das Untermenü Wochentag Desinfektion erscheint.

 Taste Anzeige gedrückt halten und Drehknopf bis zum gewünschten Wert drehen.

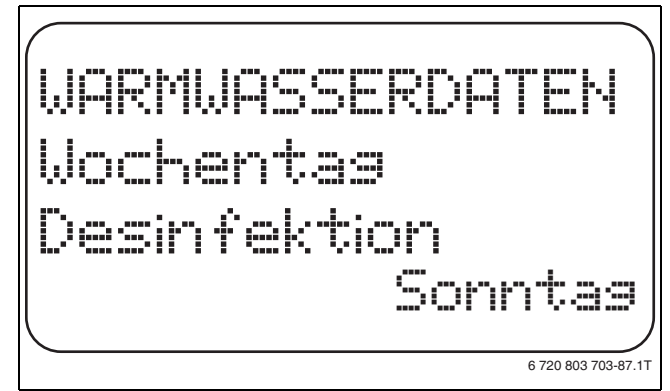

#### Bild 85 Wochentag einstellen

- ► Taste **Anzeige** loslassen, um die Eingabe zu speichern.
- Taste Zurück drücken, um zur übergeordneten Ebene zurückzukehren.

|                     | Eingabebereich   | Werkeinstellung |
|---------------------|------------------|-----------------|
| Wochentag Desinfek- | Montag – Sonntag | Dienstag        |
| tion                | täglich          |                 |

Tab. 96 Einstellbereich Wochentag Desinfektion

#### 12.11.4 Uhrzeit für Desinfektion einstellen

Über die Funktion **Uhrzeit Desinfektion** wird die Uhrzeit eingestellt, zu der die Desinfektion durchgeführt werden soll.

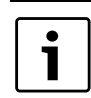

Die Funktion **Uhrzeit Desinfektion** wird nicht angezeigt, wenn zuvor die thermische Desinfektion über die Funktion **externer Kontakt WF 1/3** eingestellt wurde.

► Serviceebene aufrufen.

- Allg. Kenndaten erscheint als erstes Hauptmenü.
- > Drehknopf drehen, bis das Hauptmenü **Warmwasser** erscheint.
- ► Taste Anzeige drücken, um das Untermenü aufzurufen.
- Drehknopf drehen, bis das Untermenü Uhrzeit Desinfektion erscheint.
- Taste Anzeige gedrückt halten und Drehknopf bis zum gewünschten Wert drehen.

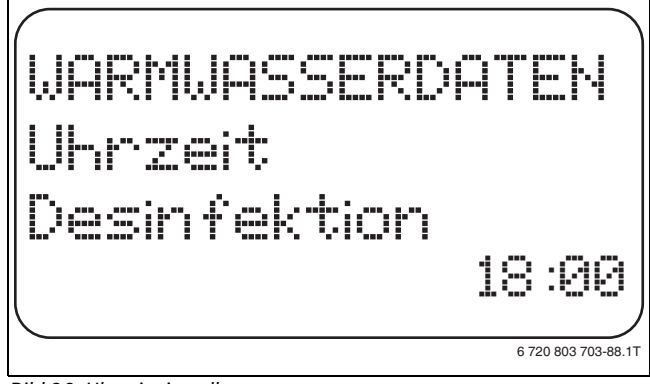

#### Bild 86 Uhrzeit einstellen

- ► Taste Anzeige loslassen, um die Eingabe zu speichern.
- Taste Zurück drücken, um zur übergeordneten Ebene zurückzukehren.

|                      | Eingabebereich    | Werkeinstellung |
|----------------------|-------------------|-----------------|
| Uhrzeit Desinfektion | 00:00 - 23:00 Uhr | 01:00 Uhr       |

Tab. 97 Einstellbereich Uhrzeit Desinfektion

#### 12 Warmwasserdaten

#### 12.12 Tägliche Aufheizung einstellen

Mit der täglichen Aufheizung soll das Warmwasser (evtl. inkl. vorhandenem Solarspeicher) einmal täglich auf 60 °C aufgeheizt werden, um einer Vermehrung der Legionellen im Warmwasser vorzubeugen. Dies entspricht der Forderung gemäß DVGW Arbeitsblatt W551.

Die Zeit, wann der Speicher aufgeheizt werden soll ist einstellbar.

- Serviceebene aufrufen.
- Allg. Kenndaten erscheint als erstes Hauptmenü.
- > Drehknopf drehen, bis das Hauptmenü Warmwasser erscheint.
- ► Taste Anzeige drücken, um das Untermenü aufzurufen.
- Drehknopf drehen, bis das Untermenü Tägliche Aufheizung erscheint.
- ► Taste **Anzeige** gedrückt halten und Drehknopf bis zum gewünschten Wert drehen.

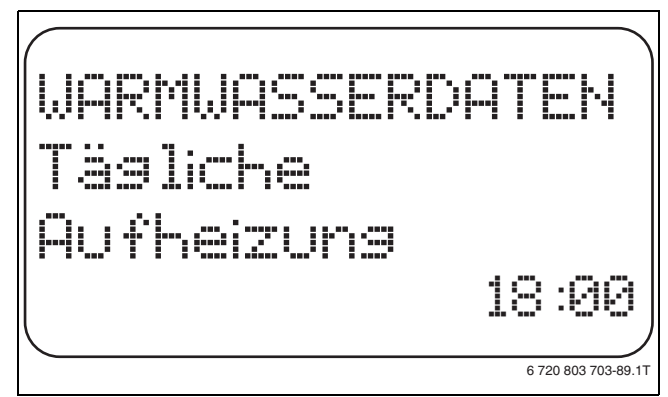

#### Bild 87 Tägliche Aufheizung einstellen

- ► Taste Anzeige loslassen, um die Eingabe zu speichern.
- ► Taste **Zurück** drücken, um zur übergeordneten Ebene zurückzukehren.

Wurde innerhalb der letzten 12 Stunden bereits das Warmwasser auf 60 °C erhitzt, erfolgt keine Aufheizung zur eingestellten Uhrzeit.

|                     | Eingabebereich               | Werkeinstellung |
|---------------------|------------------------------|-----------------|
| Tägliche Aufheizung | inaktiv<br>00:00 – 23:00 Uhr | inaktiv         |

Tab. 98 Einstellbereich Tägliche Aufheizung

#### 12.13 Zirkulationspumpe

#### 12.13.1 Zirkulationspumpe wählen

Über die Funktion **Zirkulation** wird eingestellt, dass an den Zapfstellen sofort Warmwasser genutzt werden kann.

- ► Serviceebene aufrufen.
- Allg. Kenndaten erscheint als erstes Hauptmenü.
- > Drehknopf drehen, bis das Hauptmenü Warmwasser erscheint.
- ► Taste Anzeige drücken, um das Untermenü aufzurufen.
- > Drehknopf drehen, bis das Untermenü Zirkulation erscheint.

 Taste Anzeige gedrückt halten und Drehknopf bis zum gewünschten Wert drehen.

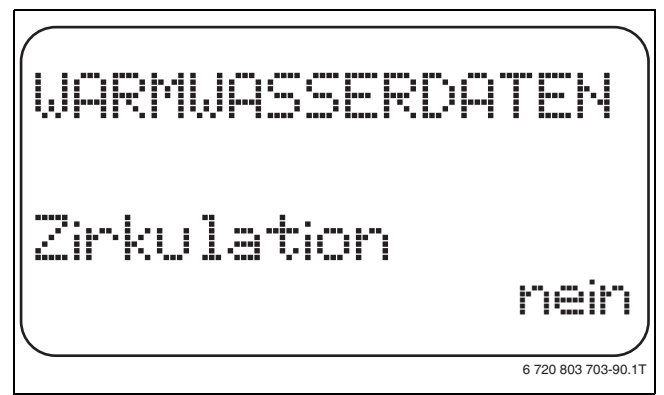

#### Bild 88 Zirkulationspumpe wählen

- ► Taste **Anzeige** loslassen, um die Eingabe zu speichern.
- Taste Zurück drücken, um zur übergeordneten Ebene zurückzukehren.

|             | Eingabebereich | Werkeinstellung |
|-------------|----------------|-----------------|
| Zirkulation | ja             | ja              |
|             | nein           |                 |

Tab. 99 Einstellbereich Zirkulation

#### 12.13.2 Intervalle einstellen

Mit dem Intervallbetrieb können die Betriebskosten der Zirkulationspumpe gesenkt werden. In der Funktion **Zirkulation pro Stunde** wird eingestellt, dass an den Zapfstellen sofort Warmwasser genutzt werden kann.

Das eingestellte Intervall gilt während der Zeit, in der die Zirkulationspumpe mit einem Zeitprogramm freigegeben ist. Dazu zählen:

- das werkseitige Zirkulationspumpen-Programm
- das eigene Zirkulationspumpen-Programm
- eine Bindung an die Heizkreisschaltzeiten.

Beim Dauerbetrieb läuft die Zirkulationspumpe im Tagbetrieb ständig, im Nachtbetrieb ist die Pumpe abgestellt.

#### Beispiel

Es wurde ein eigenes Zeitprogramm eingegeben, das im Zeitraum von 05:30 Uhr – 22:00 Uhr mit der Einstellung **Zirkulation pro Stunde 2** mal an die Zirkulationspumpe einschaltet.

Eingeschaltet wird die Zirkulationspumpe zyklisch jeweils:

- um 05:30 Uhr für 3 Minuten
- um 06:00 Uhr für 3 Minuten
- um 06:30 Uhr für 3 Minuten
- usw. bis 22:00 Uhr

#### Intervalle einstellen

- ► Serviceebene aufrufen.
- Allg. Kenndaten erscheint als erstes Hauptmenü.
- ► Drehknopf drehen, bis das Hauptmenü **Warmwasser** erscheint.
- ► Taste Anzeige drücken, um das Untermenü aufzurufen.
- Drehknopf drehen, bis das Untermenü Zirkulation pro Stunde erscheint.

► Taste **Anzeige** gedrückt halten und Drehknopf bis zum gewünschten Wert drehen.

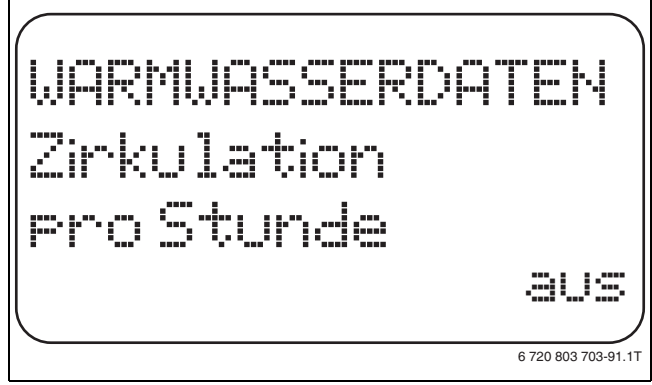

Bild 89 Intervalle einstellen

- ► Taste **Anzeige** loslassen, um die Eingabe zu speichern.
- Taste Zurück drücken, um zur übergeordneten Ebene zurückzukehren.

|                        | Eingabebereich | Werkeinstellung |
|------------------------|----------------|-----------------|
| Zirkulation pro Stunde | aus            | 2 mal an        |
|                        | 1 mal an       |                 |
|                        | 2 mal an       |                 |
|                        | 3 mal an       |                 |
|                        | 4 mal an       |                 |
|                        | 5 mal an       |                 |
|                        | 6 mal an       |                 |
|                        | Dauerbetrieb   |                 |

Tab. 100 Einstellbereich Zirkulation pro Stunde

# 12.13.3 Zirkulationspumpe während der Warmwasserladung ausschalten

Wenn das LAP-Modul FM445 installiert ist, ist es möglich die Zirkulation bei der Warmwasserladung ein- oder auszuschalten.

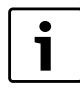

Die Funktion **Zirkulation aus bei WW-Ladung** kann nur genutzt werden, wenn das LAP-Modul FM445 installiert ist

► Serviceebene aufrufen.

Allg. Kenndaten erscheint als erstes Hauptmenü.

> Drehknopf drehen, bis das Hauptmenü Warmwasser erscheint.

- ► Taste Anzeige drücken, um das Untermenü aufzurufen.
- ► Drehknopf drehen, bis das Untermenü Zirkulation aus bei WW-Ladung erscheint.
- ► Taste **Anzeige** gedrückt halten und Drehknopf bis zum gewünschten Wert drehen.

Die Zirkulationspumpe läuft dann nur noch bei Einmalladung.

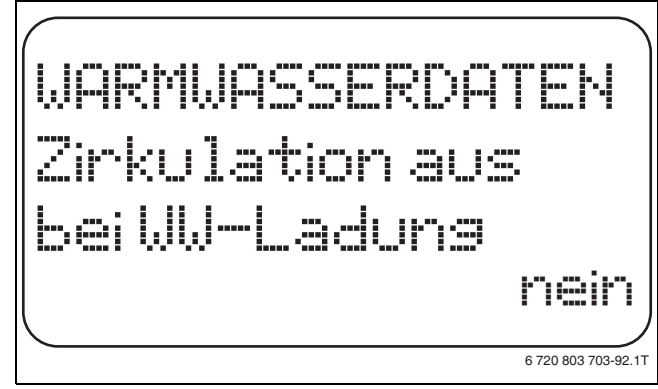

Bild 90 Zirkulationspumpe bei Warmwasserladung ausschalten

► Taste Anzeige loslassen, um die Eingabe zu speichern.

 Taste Zurück drücken, um zur übergeordneten Ebene zurückzukehren.

|                                  | Eingabebereich | Werkeinstellung |
|----------------------------------|----------------|-----------------|
| Zirkulation aus bei<br>WW-Ladung | ja<br>nein     | ja              |

Tab. 101 Einstellbereich Zirkulation aus bei WW-Ladung

# 13 Sonderparameter

Dieser Menüpunkt ermöglicht, über die Standardparameter hinaus, für Experten eine Optimierung durch eine detaillierte Einstellung von Sub-Parametern.

Da diese Ebene geschultem Fachpersonal vorbehalten ist, erfolgt die Einstellung nicht in Klartext, sondern in Code und ist in einer separaten Unterlage beschrieben.

Diese Unterlage "Sonderparameter Logamatic 4000" kann im Internet abgerufen werden.

# 14 Heizkennlinie

Mit dem Menü **Heizkennlinien** können die momentan gültigen Heizkennlinien der Heizkreise anzeigt werden.

Es werden die Vorlauftemperaturen (VL) in Abhängigkeit von den Außentemperaturen (AT) angezeigt.

- Serviceebene aufrufen.
  - Allg. Kenndaten erscheint als erstes Hauptmenü.
- ► Drehknopf drehen, bis das Hauptmenü **Heizkennlinien** erscheint.
- Taste Anzeige drücken, um das Untermenü aufzurufen.
- Drehknopf drehen, um die momentan g
  ültigen Heizkennlinien der Heizkreise aufzurufen.

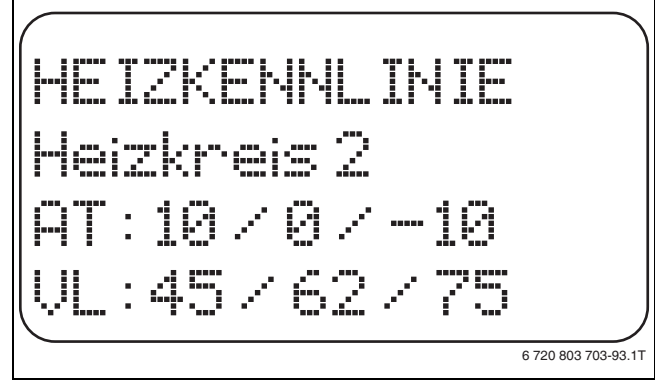

Bild 91 Heizkennlinie

 Taste Zurück drücken, um zur übergeordneten Ebene zurückzukehren.

# 15 Relaistest

Mit dem Menü **Relaistest** kann geprüft werden, ob die externen Komponenten (z. B. Pumpen) korrekt angeschlossen sind.

Die Anzeigen hängen von den installierten Modulen ab. Abhängig von den aktuellen Betriebszuständen kann es zu Zeitverzögerungen zwischen Anforderung und Anzeige kommen.

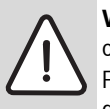

**VORSICHT:** Anlagenschaden durch deaktivierte Funktionen!

Für die Dauer des Relaistests ist die Wärmeversorgung der Heizungsanlage nicht sichergestellt. Alle Funktionen sind regeltechnisch deaktiviert.

► Funktion **Relaistest** nach dem Ende des Tests verlassen, um Schäden an der Anlage zu vermeiden.

Es können mit den am häufigsten eingesetzten Modulen in den Regelgeräten die folgenden Relais aufgerufen werden:

- Heizkreis 1 4
  - Umwälzpumpe
- Stellglied
- Warmwasser
  - Speicherladepumpe
  - Zirkulationspumpe

#### Beispiel für einen Relaistest

▶ Serviceebene aufrufen.

Allg. Kenndaten erscheint als erstes Hauptmenü.

- > Drehknopf drehen, bis das Hauptmenü Relaistest erscheint.
- ► Taste Anzeige drücken, um das Untermenü aufzurufen.
- > Drehknopf drehen, bis das Untermenü Heizkreis 2 erscheint.
- ► Taste **Anzeige** drücken, um das Untermenü aufzurufen.
- ► Drehknopf drehen, bis das Untermenü **Stellglied** erscheint.
- ► Taste **Anzeige** gedrückt halten und Drehknopf bis zum gewünschten Wert drehen.

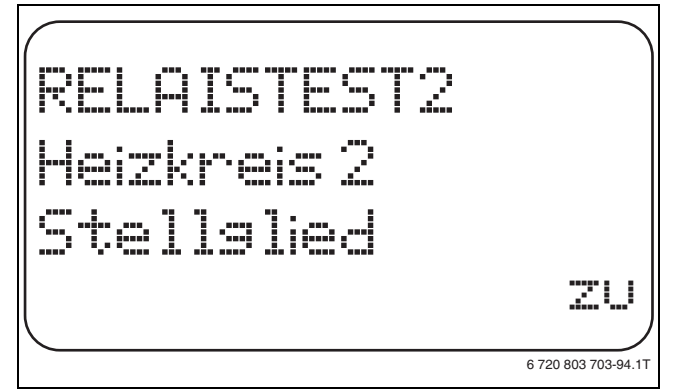

#### Bild 92 Relaistest

- ► Taste Anzeige loslassen, um die Eingabe zu speichern.
- Taste Zurück 2 Mal drücken, um zur übergeordneten Ebene zurückzukehren.
   Der Relaistest ist beendet.

Der Relaistest ist beendet.

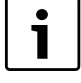

Wenn der Relaistest beendet wird, werden alle vorgenommenen Einstellungen gelöscht.

# 16 LCD-Test durchführen

Mit dem Menü **LCD-Test** wird geprüft, ob alle Zeichen und Symbole vollständig angezeigt werden.

- Serviceebene aufrufen.
  - Allg. Kenndaten erscheint als erstes Hauptmenü.
- ► Drehknopf drehen, bis das Hauptmenü LCD-Test erscheint.
- Taste Anzeige drücken.
   Wenn alle Zeichen und Symbole angezeigt werden, ist die LCD-Anzeige in Ordnung.
- Taste Zurück drücken, um zur übergeordneten Ebene zurückzukehren.

# 17 Fehlerprotokoll

Mit dem Menü **Fehlerprotokoll** können die vier letzten Störmeldungen der Heizungsanlage angezeigt werden. Der MEC2 kann nur die Störmeldungen des Regelgerätes anzeigen, mit dem er verbunden ist.

- Serviceebene aufrufen.
- Allg. Kenndaten erscheint als erstes Hauptmenü.
- > Drehknopf drehen, bis das Hauptmenü Fehlerprotokoll erscheint.
- ► Taste Anzeige drücken.
- Die Störmeldung wird angezeigt.

Wenn das Regelgerät Störmeldungen aufgezeichnet hat, erscheinen diese im Display mit dem Beginn und dem Ende der Störung. Die Meldung **Keine Störung** wird angezeigt, wenn das verbundene Regelgerät keine Störung aufgezeichnet hat.

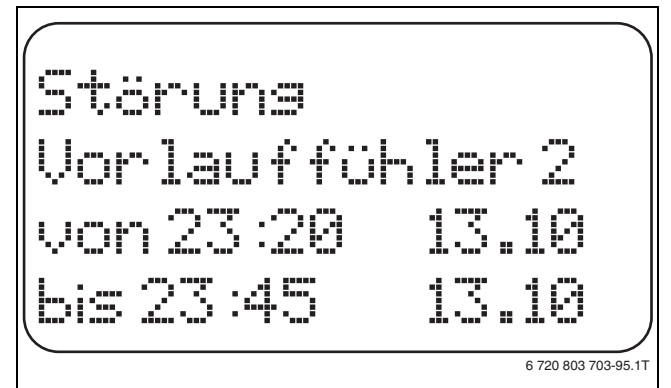

#### Bild 93 Fehlerprotokoll anzeigen

- > Drehknopf drehen, um die letzten Störmeldungen durchzublättern.
- Taste Zurück drücken, um zur übergeordneten Ebene zurückzukehren.

#### Störanzeigen

Die folgenden Störungen können beim Regelgerät angezeigt werden, wenn neben dem ZM424 das am häufigsten eingesetzte Funktionsmodul FM442 eingesteckt ist.

- Aussenfühler
- Vorlauffühler x
- Warmwasserfühler
- Warmwasser ist kalt
- Warmwasserwarnung
- Desinfektion
- Fernbedienung x
- Kommunikation HK x
- Brenner x
- Ext. Störung ES
- ECOCAN-BUS Empfang
- Kein Master
- Bus-Adressenkonflikt
- Adressenkonflikt x
- Falsches Modul x
- Unbekanntes Modul xInertanode
- Externer Störeingang

- WW-Fühler WT
- WW-Fühler AUS
- Verbindung Kessel x
- Fühler hydr. Weiche
- Umschaltventil
- Handbetrieb XX
- Solar Sp. X Hand
- Wartung Betriebsstunden
- Wartung Datum
- EMS Störung Kessel x
- EMS Störung Warmwasser
- Wartung Kessel x

#### 18 Monitordaten

Mit dem Menü Monitor werden die Soll- und Istwerte angezeigt. Die Anzeigen hängen von den installierten Modulen ab.

Einige Anzeigenwerte sind durch einen Schrägstrich getrennt. Die Zahl vor dem Schrägstrich gibt den Sollwert des entsprechenden Parameters an, die Zahl nach dem Schrägstrich gibt den Istwert an.

Es werden die Daten folgender Komponenten angezeigt, sofern diese installiert wurden:

- Hydr. Weiche
- Heizkreise
- Warmwasser
- Monitordaten weiterer installierter Module

#### 18.1 Weichen-Monitordaten

Mit dem Monitor-Menü Hydr. Weiche werden die Daten für die Weiche angezeigt.

- ► Serviceebene aufrufen.
- Allg. Kenndaten erscheint als erstes Hauptmenü.
- > Drehknopf drehen, bis das Hauptmenü Monitor erscheint.
- ► Taste Anzeige drücken, um das Untermenü aufzurufen.
- ▶ Drehknopf drehen, bis das Untermenü Hydr. Weiche erscheint.
- ► Taste Anzeige drücken, um das Untermenü aufzurufen. Im Display werden die Daten für die Weiche angezeigt. Der Wert Gedämpft beschreibt die Außentemperatur, die die eingegebene Gebäudeart berücksichtigt und mit der die Heizkurve berechnet wurden.

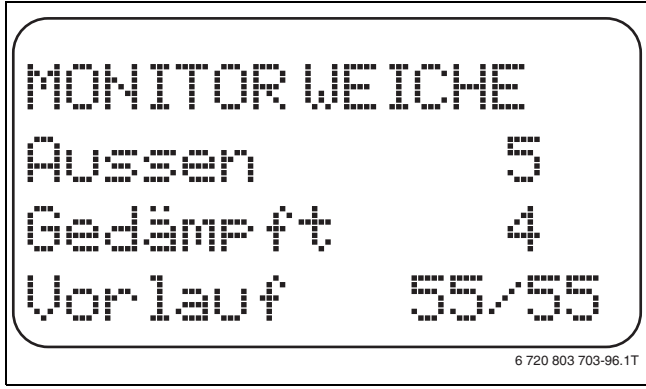

Bild 94 Weichen-Monitordaten

► Taste Zurück drücken, um zur übergeordneten Ebene zurückzukehren.

#### 18.2 Kessel-Monitordaten

Mit dem Monitor-Menü Kessel werden die Daten für die Kessel angezeigt.

- ► Serviceebene aufrufen.
- Allg. Kenndaten erscheint als erstes Hauptmenü.

- > Drehknopf drehen, bis das Hauptmenü Monitor erscheint.
- ► Taste Anzeige drücken, um das Untermenü aufzurufen.
- > Drehknopf drehen, bis das Untermenü Kessel 1 erscheint.
- ► Taste Anzeige drücken, um das Untermenü aufzurufen. Im Display werden die Daten für den Monitor angezeigt. Der Wert Gedämpft beschreibt die Außentemperatur, die die eingegebene Gebäudeart berücksichtigt und nach der die Heizkennlinie berechnet wird.

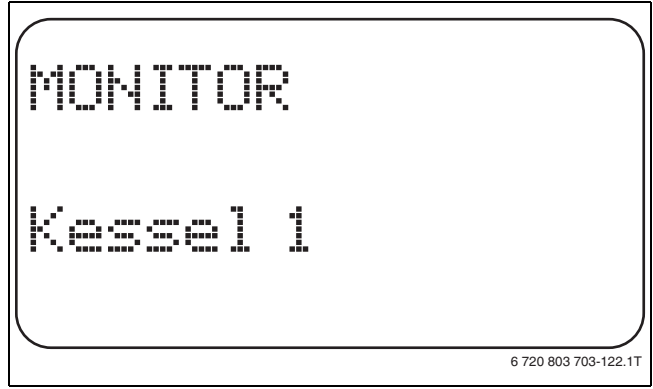

Bild 95 Kessel-Monitordaten aufrufen

- ► Drehknopf drehen, um die Kessel-Monitordaten durchzublättern. Weitere Kessel-Monitordaten werden abhängig vom Kesseltyp angezeigt.
- Drehknopf weiter drehen. Zuletzt werden eventuelle Wartungsmeldungen angezeigt.

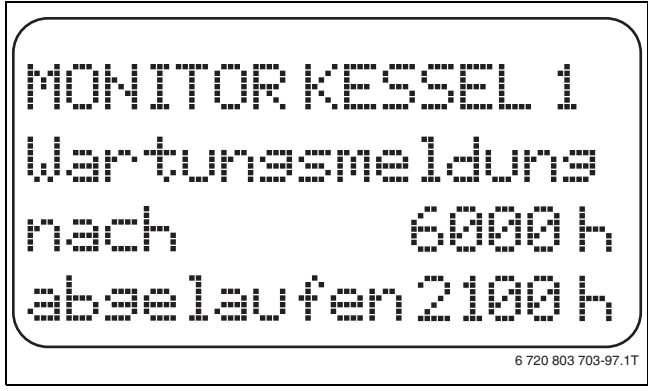

#### Bild 96 Kessel-Monitordaten

► Taste Zurück drücken, um zur übergeordneten Ebene zurückzukehren.

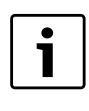

Die Wartungsmeldung nach Betriebsstunden ist nur bei Kesselanzahl = 1 anwendbar.

Die Wartungsmeldung nach Datum wird nur unter Kessel 1 angezeigt - gilt aber für alle Heizkessel.

| Anzeige      | Bedeutung                                                                                                    | Einheit | Werte-<br>bereich |
|--------------|----------------------------------------------------------------------------------------------------|---------|-------------------|
| Aussen       | Außentemperatur                                                                                                    | °C      |                   |
| Gedämpft     | gedämpfte Außentemperatur<br>unter Berücksichtigung der ein-<br>gegebenen Gebäudeart zur<br>Berechnung der Heizkennlinie             | °C      |                   |
| ext. Anford. | Sollwert für die Kesselvorlauf-<br>temperatur, nur in Verbindung<br>mit Funktionsmodul FM456 oder<br>FM457 ( $\rightarrow$ Seite 12) | °C      |                   |

Tab. 102 Kessel-Monitordaten für Heizkessel mit UBA 1.x

| Anzeige     | Bedeutung                                                                                                    | Einheit | Werte-<br>bereich         |
|-------------|----------------------------------------------------------------------------------------------------|---------|---------------------------|
| Vorlauf     | Vorlauftemperatur Sollwert/Ist-<br>wert                                                                           | °C      |                           |
| Rücklauf    | Rücklauftemperatur Istwert                                                                                        | °C      |                           |
| Starts      | Anzahl Brennerstarts                                                                                              |         |                           |
| Status      | aktueller Betriebsstatus                                                                                          |         |                           |
| KIM Nr.     | Kesseltyp (KIM = Kessel-Identifi-<br>kations-Modul)                                                               |         |                           |
| UBA Version | Softwareversion des universel-<br>len Brennerautomaten                                                            |         |                           |
| Leistung    | aktuelle Kesselleistung                                                                                           | %       | 0 - 100                   |
| Max. Leist. | maximal freigegebene Leistung<br>des Kessels                                                                      | %       | 0 - 100                   |
| Pumpe       | aktuelle Leistung der Kessel-<br>pumpe bei modulierenden Pum-<br>pen bzw. Schaltzustand bei<br>einstufigen Pumpen | %       | 0 – 100<br>bzw.<br>an/aus |

Tab. 102 Kessel-Monitordaten für Heizkessel mit UBA 1.x

|              |                                                                                                    |         | Werte-                    |
|--------------|----------------------------------------------------------------------------------------------------|---------|---------------------------|
| Anzeige      | Bedeutung                                                                                                    | Einheit | bereich                   |
| Aussen       | gemessene Außentemperatur                                                                                                | °C      |                           |
| Gedämpft     | gedämpfte Außentemperatur<br>unter Berücksichtigung der ein-<br>gegebenen Gebäudeart zur<br>Berechnung der Heizkennlinie | °C      |                           |
| ext. Anford. | Sollwert für die Kesselvorlauf-<br>temperatur, nur in Verbindung<br>mit Funktionsmodul FM456 oder<br>FM457 (→ Seite 12)  | °C      |                           |
| Vorlauf      | Vorlauftemperatur Sollwert/Ist-<br>wert                                                                                  | °C      |                           |
| Rücklauf     | Rücklauftemperatur Istwert                                                                                               | °C      |                           |
| Starts       | Anzahl Brennerstarts                                                                                                    |         |                           |
| Status       | aktueller Betriebsstatus                                                                                                 |         |                           |
| Servicecode  | Servicecode zur Differenzierung<br>der Statusmeldung                                                                     |         |                           |
| KIM          | Kesseltyp und KIM-Version (KIM<br>= Kessel-Identifikations-Modul)                                                        |         |                           |
| UBA3         | Softwareversion des universel-<br>len Brennerautomaten                                                                   |         |                           |
| Leistung     | aktuelle Kesselleistung                                                                                                  | %       | 0 - 100                   |
| Max. Leist.  | maximal freigegebene Leistung<br>des Kessels                                                                             | %       | 0 – 100<br>bzw.<br>EMS-WW |
| Pumpe        | aktuelle Leistung der Kessel-<br>pumpe bei modulierenden Pum-<br>pen bzw. Schaltzustand bei<br>einstufigen Pumpen        | %       | 0 – 100<br>bzw.<br>an/aus |
| Maximal      | maximale Kesselleistung                                                                                                  | kW      |                           |
| Max. Leist.  | Obergrenze für die Modulation                                                                                            | %       | 0 - 100                   |
| Min. Leist.  | Untergrenze für die Modulation                                                                                           | %       | 0 - 100                   |
| Abgas        | gemessene Abgastemperatur                                                                                                | °C      |                           |
| Luft         | gemessene Temperatur der Ver-<br>brennungsluft                                                                           | °C      |                           |
| Druck        | gemessener Betriebsdruck der<br>Heizungsanlage                                                                           | bar     |                           |

Tab. 103 Kessel-Monitordaten für Heizkessel mit EMS/UBA3

| Anzeige           | Bedeutung               | Einheit | Werte-<br>bereich |
|-------------------|-------------------------|---------|-------------------|
| Flam-<br>menstrom | gemessener Flammenstrom | μA      |                   |
| Zündung           | Zündung                 |         | an/aus            |
| Flamme            | Flamme                  |         | an/aus            |
| Ventil 1          | Brennerventil Stufe 1   |         | auf/zu            |
| Ventil 2          | Brennerventil Stufe 2   |         | auf/zu            |

Tab. 103 Kessel-Monitordaten für Heizkessel mit EMS/UBA3

|                   |                                                                                                    |         | Werte-                    |
|-------------------|----------------------------------------------------------------------------------------------------|---------|---------------------------|
| Anzeige           | Bedeutung                                                                                                    | Einheit | bereich                   |
| Aussen            | gemessene Außentemperatur                                                                                                | °C      |                           |
| Gedämpft          | gedämpfte Außentemperatur<br>unter Berücksichtigung der ein-<br>gegebenen Gebäudeart zur<br>Berechnung der Heizkennlinie | °C      |                           |
| ext. Anford.      | Sollwert für die Kesselvorlauf-<br>temperatur, nur in Verbindung<br>mit Funktionsmodul FM456 oder<br>FM457 (→ Seite 12)  | °C      |                           |
| Vorlauf           | Vorlauftemperatur Sollwert/Ist-<br>wert                                                                                  | °C      |                           |
| Rücklauf          | Rücklauftemperatur Istwert                                                                                               | °C      |                           |
| Starts            | Anzahl Brennerstarts                                                                                                    |         |                           |
| Status            | aktueller Betriebsstatus                                                                                                 |         |                           |
| Servicecode       | Servicecode zur Differenzierung<br>der Statusmeldung                                                                     |         |                           |
| BIM               | Brennertyp und BIM-Version<br>(BIM = Brenner-Identifikations-<br>Modul)                                                  |         |                           |
| MC10              | Softwareversion des Regelgerä-<br>tes Logamatic MC10                                                                     |         |                           |
| SAFe              | Typ und Softwareversion des<br>Feuerungsautomaten SAFe                                                                   |         |                           |
| Leistung          | aktuelle Kesselleistung                                                                                                  | %       | 0 - 100                   |
| Max. Leist.       | maximal freigegebene Leistung<br>des Kessels                                                                             | %       | 0 – 100<br>bzw.<br>EMS-WW |
| Pumpe             | aktuelle Leistung der Kessel-<br>pumpe bei modulierenden Pum-<br>pen bzw. Schaltzustand bei<br>einstufigen Pumpen        | %       | 0 – 100<br>bzw.<br>an/aus |
| Maximal           | maximale Kesselleistung                                                                                                  | kW      |                           |
| Max. Leist.       | Obergrenze für die Modulation                                                                                            | %       | 0 - 100                   |
| Min. Leist.       | Untergrenze für die Modulation                                                                                           | %       | 0 - 100                   |
| Abgas             | gemessene Abgastemperatur                                                                                                | °C      |                           |
| Luft              | gemessene Temperatur der Ver-<br>brennungsluft                                                                           | °C      |                           |
| Druck             | gemessener Betriebsdruck der<br>Heizungsanlage                                                                           | bar     |                           |
| Flam-<br>menstrom | gemessener Flammenstrom                                                                                                  | μA      |                           |
| Zündung           | Zündung                                                                                                    |         | an/aus                    |
| Flamme            | Flamme                                                                                                    |         | an/aus                    |
| Ventil 1          | Brennerventil Stufe 1                                                                                                    |         | auf/zu                    |
| Ventil 2          | Brennerventil Stufe 2                                                                                                    |         | auf/zu                    |

Tab. 104 Kessel-Monitordaten für Heizkessel mit EMS/SAFe

#### 18.3 Heizkreis-Monitordaten

Mit dem Monitor-Menü **Heizkreis** können die Daten für einen Heizkreis angezeigt werden.

- Serviceebene aufrufen.
   Allg. Kenndaten erscheint als erstes Hauptmenü.
- > Drehknopf drehen, bis das Hauptmenü Monitor erscheint.
- ► Taste Anzeige drücken, um das Untermenü aufzurufen.
- > Drehknopf drehen, bis das Untermenü Heizkreis 2 erscheint.
- Taste Anzeige drücken, um das Untermenü aufzurufen.
   Für die Vorlauf- und Raumtemperatur werden der Sollwert und der gemessene Wert angezeigt.

In der letzten Zeile erscheint eine der folgenden Betriebsarten:

- ständig Nacht
- ständig Tag
- Automatik Nacht
- Automatik Tag
- Urlaub
- Sommer
- Ein-Optimierung
- Aus-Optimierung
- Estrich
- WW-Vorrang
- keine Absenkung
- > Drehknopf drehen, um die Heizkreis-Monitordaten durchzublättern.

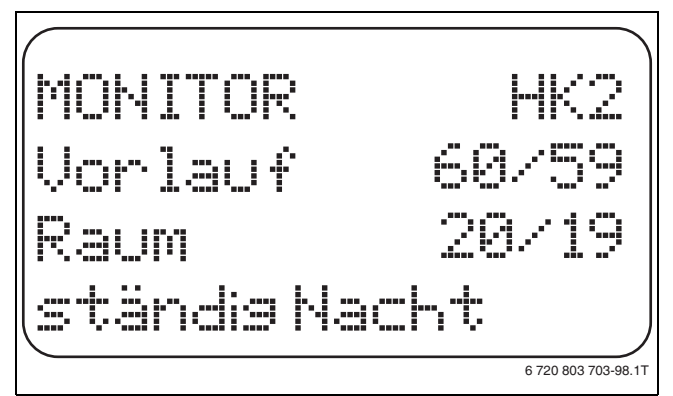

#### Bild 97 Heizkreis-Monitordaten

#### Auslegungstemperatur Adaption

Dieser Wert zeigt die durch die Adaption berechnete Auslegungstemperatur an.

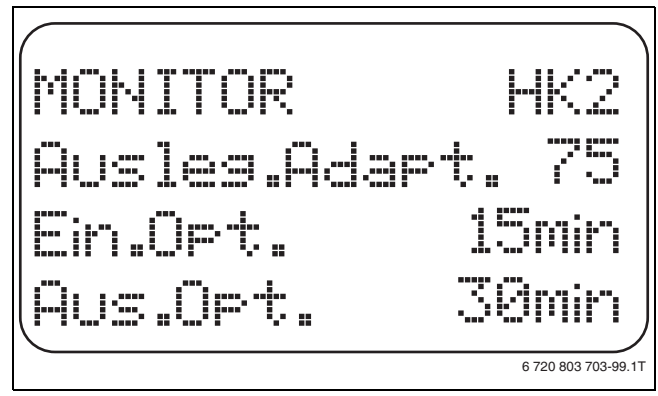

Bild 98 Auslegungstemperatur Adaption

Einschalt-Optimierung

Berechneter Zeitraum, um den die Heizungsanlage vor dem eigentlichen Schaltpunkt in Heizbetrieb geht, damit bereits zum Einschaltpunkt die eingestellte Raumtemperatur erreicht ist.

Ausschalt-Optimierung

Berechneter Zeitraum, um vorzeitig mit der Absenkung zu beginnen, damit Energie gespart wird.

- Stellglied
  - Zeigt die berechneten Stellimpulse in Prozent an. Beispiel:
  - 0 % = keine Ansteuerung
  - 50 % = Stellglied wird in einem Zyklus von 10 Sekunden f
    ür 5 Sekunden in Richtung "Mischer f
    ährt auf" (w
    ärmer) angesteuert.
  - 100 % = Stellglied wird in einem Zyklus von 10 Sekunden f
    ür 10 Sekunden in Richtung "Mischer f
    ährt zu" (k
    älter) angesteuert (st
    ändig).

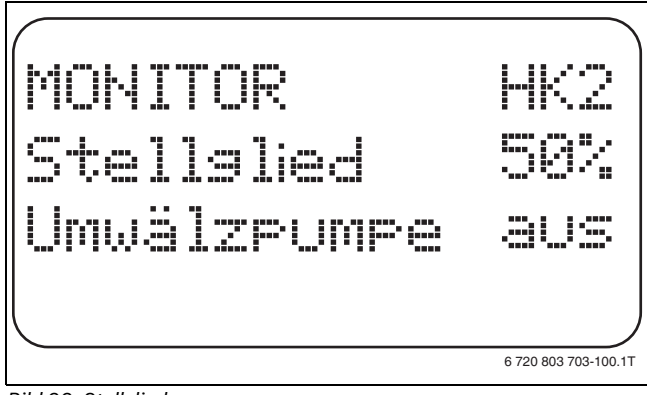

Bild 99 Stellglied

- Umwälzpumpe
  - Zeigt den Betriebszustand der Umwälzpumpe an.
- Taste Zurück drücken, um zur übergeordneten Ebene zurückzukehren.

#### 18.4 Warmwasser-Monitordaten

Mit dem Monitor-Menü **Warmwasser** können die Daten für die Warmwassereinstellungen angezeigt werden..

Die Anzeigen hängen von den Einstellungen ab, die unter der Funktion **Warmwasser** (→ Kapitel 12, Seite 38ff.) gewählt wurden.

- Serviceebene aufrufen.
   Allg. Kenndaten erscheint als erstes Hauptmenü.
- > Drehknopf drehen, bis das Hauptmenü Monitor erscheint.
- ► Taste Anzeige drücken, um das Untermenü aufzurufen.
- > Drehknopf drehen, bis das Untermenü Warmwasser erscheint.
- Taste Anzeige drücken, um das Untermenü aufzurufen.
   Der berechnete Sollwert und der gemessene Wert für die Warmwassertemperatur werden angezeigt.

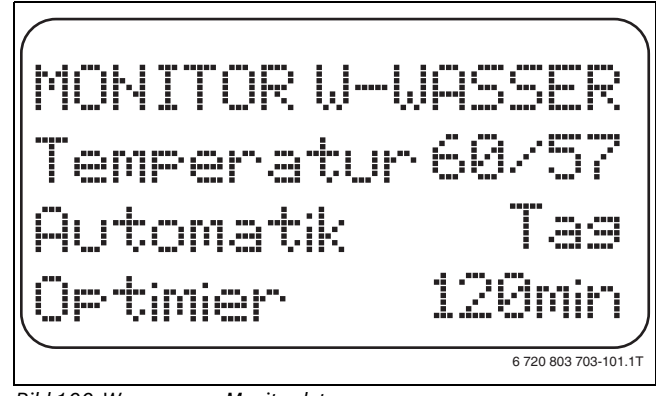

Bild 100 Warmwasser-Monitordaten

- Mögliche Betriebsarten:
  - aus
  - Dauerbetrieb
  - Automatik Nacht
  - Automatik Tag
  - Urlaub
  - Optimierung
  - Desinfektion

#### 19 Version anzeigen

- Nachladung
- tägliche Aufheizung
- Optimier

Zeigt den Zeitraum an, an dem die Heizungsanlage vor dem eigentlichen Schaltpunkt in Warmwasserbetrieb geht, damit die eingestellte Warmwassertemperatur rechtzeitig erreicht wird.

- Drehknopf drehen, um die Warmwasser-Monitordaten durchzublättern.
- Ladung
- Zeigt den Betriebszustand der Speicherladepumpe an.
- Zirkulation

Zeigt den Betriebszustand der Zirkulationspumpe an.

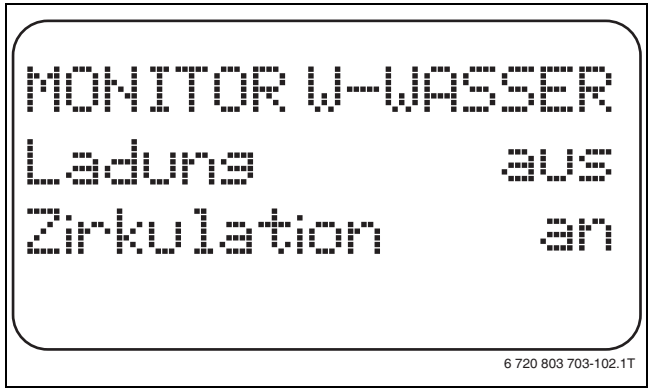

Bild 101 Warmwasser-Monitordaten

 Taste Zurück drücken, um zur übergeordneten Ebene zurückzukehren.

# 19 Version anzeigen

Mit dem Menü **Version** kann die Version der Bedieneinheit MEC2 und des gewählten Regelgerätes angezeigt werden.

- ► Serviceebene aufrufen.
- Allg. Kenndaten erscheint als erstes Hauptmenü.
- ► Drehknopf drehen, bis das Hauptmenü **Version** erscheint.
- Taste Anzeige drücken, um das Untermenü aufzurufen. Die Versionen für die Bedieneinheit MEC2 und das Regelgerät werden angezeigt.

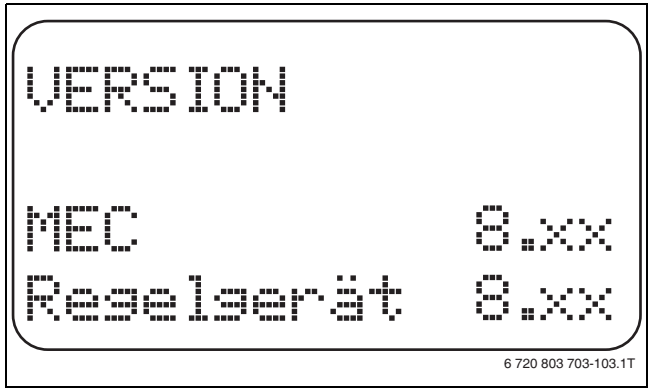

Bild 102 Version anzeigen

► Taste **Zurück** drücken, um zur übergeordneten Ebene zurückzukehren.

# 20 Regelgerät wählen

Mit dem Menü **Regelgerät** kann ein Regelgerät gewählt werden, wenn der MEC2 **offline** betrieben wird, d. h. ohne angeschlossenes Regelgerät bzw. mit separater Spannungsversorgung.

- Serviceebene aufrufen.
- Allg. Kenndaten erscheint als erstes Hauptmenü.
- > Drehknopf drehen, bis das Hauptmenü Regelgerät erscheint.
- ► Taste Anzeige drücken, um das Untermenü aufzurufen. Im Display wird das aufgerufene Untermenü angezeigt.

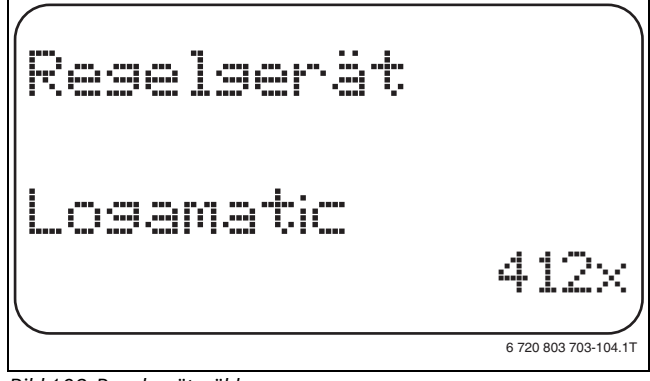

Bild 103 Regelgerät wählen

 Taste Zurück drücken, um zur übergeordneten Ebene zurückzukehren.

# 21 Reset

1

Mit dem Menü **Reset** können alle Werte auf der Bedienund Serviceebene auf die Werkeinstellungen zurückgesetzt werden.

Ausnahme: Das Schaltuhrprogramm bleibt erhalten.

# 21.1 Einstellungen aller Regelparameter zurücksetzen

Alle Werte werden automatisch zurückgesetzt.

- Serviceebene aufrufen.
  - Allg. Kenndaten erscheint als erstes Hauptmenü.
- Drehknopf drehen, bis das Hauptmenü Reset erscheint.
- ► Taste Anzeige kurz drücken, um das Untermenü aufzurufen. Einstellungen Regelgerät erscheint als erstes Untermenü.

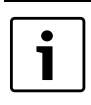

Bei längerem Drücken könnten versehentlich alle Einstellungen gelöscht werden.

► Taste Anzeige drücken und gedrückt halten.

Die Blöcke in der letzten Zeile verschwinden nacheinander. Erst wenn kein Block mehr angezeigt wird, wird der Reset der Einstellungen durchgeführt. Wird die Taste losgelassen, solange noch ein Block angezeigt wird, wird der Reset abgebrochen. Nach Durchführen des Resets kehrt die Displayanzeige automatisch zur übergeordneten Ebene zurück.

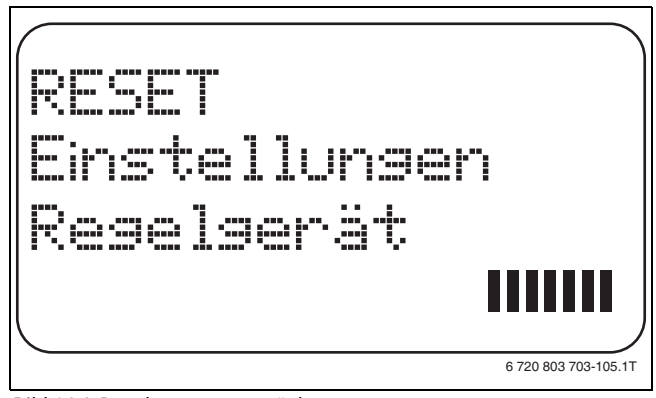

Bild 104 Regelparameter zurücksetzen

▶ Bei Abbruch des Resets Taste Zurück drücken, um zur übergeordneten Ebene zurückzukehren.

#### 21.2 Fehlerprotokoll zurücksetzen

Mit der Funktion Reset Fehlerprotokoll kann der gesamte Fehlerspeicher zurückgesetzt werden. Alle Einträge im Fehlerprotokoll werden dadurch gelöscht.

► Serviceebene aufrufen.

Allg. Kenndaten erscheint als erstes Hauptmenü.

- > Drehknopf drehen, bis das Hauptmenü Reset erscheint.
- ► Taste Anzeige kurz drücken, um das Untermenü aufzurufen. Im Display wird das aufgerufene Untermenü angezeigt.

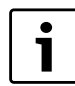

Bei längerem Drücken könnten versehentlich alle Einstellungen gelöscht werden.

- > Drehknopf drehen, bis das Untermenü Fehlerprotokoll erscheint.
- ► Taste Anzeige gedrückt halten.

Die Blöcke in der letzten Zeile verschwinden nacheinander. Erst wenn der letzte Block verschwunden ist, wird der Reset des Fehlerprotokolls durchgeführt. Wird die Taste losgelassen, bevor alle Blöcke verschwunden sind, wird der Reset abgebrochen. Nach Durchführen des Resets kehrt die Displayanzeige automatisch zur übergeordneten Ebene zurück.

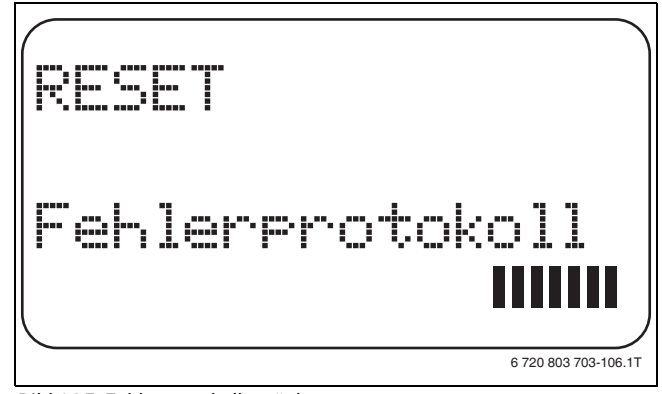

Bild 105 Fehlerprotokoll zurücksetzen

▶ Bei Abbruch des Resets Taste Zurück drücken, um zur übergeordneten Ebene zurückzukehren.

#### 21.3 Wartungsmeldung zurücksetzen

Nach Beendigung der Wartungsarbeiten muss die Wartungsmeldung zurückgesetzt werden. Das heißt, die Wartungsmeldung erscheint dann nicht mehr bei geschlossener Klappe.

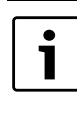

1

Durch das Rücksetzen der Wartungsmeldung wird das Wartungsintervall neu gestartet. Bei Wartungsmeldungen nach Datum wird der nächste Wartungstermin ein Jahr in die Zukunft verlegt.

- Serviceebene aufrufen. ► Allg. Kenndaten erscheint als erstes Hauptmenü.
- ► Drehknopf drehen, bis das Hauptmenü **Reset** erscheint.
- Taste Anzeige kurz drücken, um das Untermenü aufzurufen. ► Im Display wird das aufgerufene Untermenü angezeigt.

- Bei längerem Drücken könnten versehentlich alle Einstellungen gelöscht werden.
- > Drehknopf drehen, bis das Untermenü Wartungsmeldung erscheint.
- Taste Anzeige gedrückt halten. Die Blöcke in der letzten Zeile verschwinden nacheinander. Erst wenn der letzte Block verschwunden ist, wird der Reset der Wartungsmeldung durchgeführt. Wird die Taste losgelassen, bevor alle Blöcke verschwunden sind, wird der Reset abgebrochen. Nach Durchführen des Resets kehrt die Displayanzeige automatisch zur übergeordneten Ebene zurück.

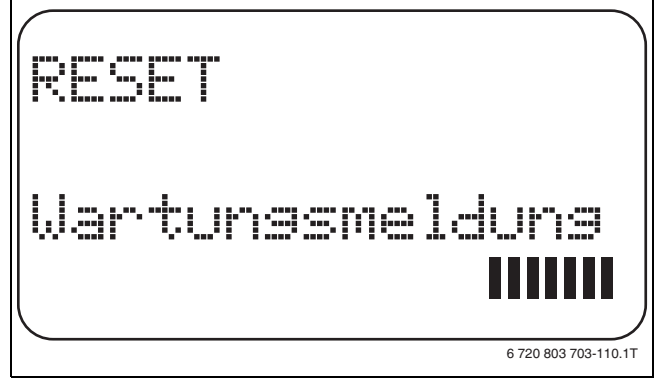

Bild 106 Wartungsmeldung zurücksetzen

▶ Bei Abbruch des Resets Taste **Zurück** drücken, um zur übergeordneten Ebene zurückzukehren.

# 22 Störungen und Störungsbeseitigung

# 22.1 Störungsmeldungen

| Störung             | Auswirkung auf das Regelverhalten                                                                                                    | Ursache                                                                                                    | Abhilfe                                                                                                    |
|---------------------|----------------------------------------------------------------------------------------------------|----------------------------------------------------------------------------------------------------|----------------------------------------------------------------------------------------------------|
| Aussenfühler        | Es wird die minimale Außentemperatur<br>angenommen.                                                                                                    | <ul> <li>Der Außenfühler ist falsch, z. B. bei<br/>einer Mehrkesselanlage nicht an das<br/>Regelgerät mit Adresse 1 oder nicht<br/>angeschlossen oder defekt.</li> <li>Zentralmodul oder Regelgerät defekt.</li> <li>Kommunikation zum Regelgerät mit<br/>Adresse 1 unterbrochen.</li> </ul>                                                                | <ul> <li>Prüfen, ob der Außenfühler am richtigen Regelgerät angeschlossen ist (bei Mehrkesselanlagen an Regelgerät mit Adresse 1).</li> <li>Kommunikation mit Adresse 1 prüfen.</li> <li>Außenfühler oder Zentralmodul tauschen.</li> </ul> |
| Vorlauffühler x     | Der Mischer wird nicht mehr angesteu-<br>ert.                                                                                                    | <ul> <li>Fühler falsch oder nicht angeschlossen oder defekt. Wenn im MEC2 ein<br/>Stellglied (Mischer) ausgewählt<br/>wurde, verlangt die Regelung den<br/>zugehörigen Vorlauffühler.</li> <li>Modul oder Regelgerät defekt.</li> </ul>                                                                                                    | <ul> <li>Fühleranschluss prüfen.</li> <li>Falls der gestörte Heizkreis als Heizkreis ohne Mischer betrieben werden soll, im MEC2/Serviceebene/Heizkreis prüfen, ob Stellglied nein gewählt wurde.</li> <li>Modul tauschen.</li> </ul>       |
| Warmwasserfühler    | Es wird kein Warmwasser mehr bereitet.                                                                                                    | <ul> <li>Fühler falsch oder nicht angeschlos-<br/>sen oder defekt.</li> <li>Modul oder Regelgerät defekt.</li> </ul>                                                                                                    | <ul> <li>Fühleranschluss prüfen.</li> <li>Fühler oder Modul tauschen.</li> <li>Fühleranbringung am Warmwasserspeicher prüfen.</li> </ul>                                                                                                    |
| Warmwasserwarnung   | Ständiger Versuch der Ladung des<br>Warmwasserspeichers.                                                                                                    | <ul> <li>Temperaturregler/Handschalter steht<br/>nicht auf AUT.</li> <li>Fühler nicht richtig angeschlossen<br/>oder defekt.</li> <li>Fühleranordnung ist falsch.</li> <li>Ladepumpe nicht richtig angeschlos-<br/>sen oder defekt.</li> <li>Modul ZM424 oder Regelgerät defekt.</li> </ul>                                                                 | <ul> <li>Prüfen, ob Temperaturregler oder<br/>Handschalter auf AUT steht.</li> <li>Funktion der Fühler und Ladepumpe<br/>prüfen.</li> <li>Modul ZM424 tauschen.</li> <li>Fühleranbringung am Warmwasser-<br/>speicher prüfen.</li> </ul>    |
| Warmwasser ist kalt | Es wird kein Warmwasser mehr bereitet.<br>Die aktuelle Warmwassertemperatur<br>liegt unter 40 °C.                                                                                                    | <ul> <li>Ladepumpe defekt.</li> <li>Funktionsmodul ZM424 defekt.</li> <li>Es wird mehr Warmwasser abgenommen als neu erwärmt.</li> </ul>                                                                                                    | <ul> <li>Prüfen, ob Temperaturregler oder<br/>Handschalter auf AUT steht.</li> <li>Funktion der Fühler und Ladepumpe<br/>prüfen.</li> <li>Modul ZM424 tauschen.</li> <li>Fühleranbringung am Warmwasser-<br/>speicher prüfen.</li> </ul>    |
| Desinfektion        | Die thermische Desinfektion wurde<br>abgebrochen.                                                                                                    | <ul> <li>Wärmeleistung des Kessels reicht<br/>nicht aus, da z. B. andere Wärmever-<br/>braucher (Heizkreise) während der<br/>thermischen Desinfektion Wärme<br/>anfordern.</li> <li>Fühler nicht richtig angeschlossen<br/>oder defekt.</li> <li>Ladepumpe nicht richtig angeschlos-<br/>sen oder defekt.</li> <li>Modul oder Regelgerät defekt.</li> </ul> | <ul> <li>Thermische Desinfektion so wählen,<br/>dass zu diesem Zeitpunkt keine<br/>zusätzliche Wärmeanforderung<br/>erfolgt.</li> <li>Fühler- und Ladepumpenfunktion<br/>überprüfen und eventuell tauschen.</li> </ul>                      |
| Fernbedienung x     | <ul> <li>Da kein aktueller Wert der Raum-Ist-<br/>temperatur vorhanden ist, fallen der<br/>Raumeinfluss, die Einund Ausschalt-<br/>optimierung und die autom. Adaption<br/>aus.</li> <li>Das Regelgerät arbeitet mit den<br/>zuletzt an der Fernbedienung einge-<br/>stellten Werten.</li> </ul> | Fernbedienung falsch angeschlossen<br>oder defekt.                                                                                                    | <ul> <li>Funktion/Anschluss der Fernbedie-<br/>nung prüfen. Dabei die Adressierung<br/>der Fernbedienung prüfen.</li> <li>Fernbedienung/Funktionsmodul tau-<br/>schen.</li> </ul>                                                           |
| Kommunikation HK x  | Da kein aktueller Wert der Raum-Isttem-<br>peratur vorhanden ist, fallen der Raum-<br>einfluss, die Einund<br>Ausschaltoptimierung und die autom.<br>Adaption aus.                                                                                                    | <ul> <li>Fernbedienung hat eine falsch zuge-<br/>ordnete Adresse.</li> <li>Fernbedienung ist falsch verdrahtet.</li> <li>Fernbedienung ist defekt.</li> <li>Regelgerät ist defekt.</li> </ul>                                                                                                    | <ul> <li>Funktion/Anschluss der Fernbedie-<br/>nung pr üfen. Dabei die Adressierung<br/>der Fernbedienung pr üfen.</li> <li>Fernbedienung/Funktionsmodul tau-<br/>schen.</li> </ul>                                                         |

Tab. 105 Störungsübersicht

| Störung                                          | Auswirkung auf das Regelverhalten                                                                                                    | Ursache                                                                                                    | Abhilfe                                                                                                    |
|--------------------------------------------------|----------------------------------------------------------------------------------------------------|----------------------------------------------------------------------------------------------------|----------------------------------------------------------------------------------------------------|
| Kessel x                                         | <ul> <li>Es kann kein Kesselschutz (Frost-<br/>schutz) gewährleistet werden.</li> <li>Kein Warmwasser.</li> <li>Keine Heizung</li> </ul>                                                         | UBA meldet verriegelten Fehler.                                                                                                    | <ul> <li>▶ Brennerentstörknopf drücken.</li> <li>▶ Verkabelung UBA prüfen.</li> <li>▶ Heizkessel prüfen (→ technische<br/>Unterlagen zum Heizkessel).</li> </ul>                                                                                                    |
| Kessel x<br>Status: Displaycode /<br>Servicecode | <ul> <li>Es kann kein Kesselschutz (Frost-<br/>schutz) gewährleistet werden.</li> <li>Kein Warmwasser.</li> <li>Keine Heizung</li> </ul>                                                         | Der EMS-Kessel meldet einen verrie-<br>gelnden Fehler mit Displaycode und<br>Servicecode.                                                                                                    | <ul> <li>In der Unterlage des Kessels die<br/>detaillierten Beschreibungen des Feh-<br/>lers nachlesen und dort beschriebene<br/>Maßnahmen ergreifen.</li> <li>An BC10 die Taste <b>Reset</b> drücken.</li> </ul>                                                                                      |
| Kessel x<br>EMS Störung                          | <ul> <li>Es kann kein Kesselschutz (Frost-<br/>schutz) gewährleistet werden.</li> <li>Kein Warmwasser.</li> <li>Keine Heizung</li> </ul>                                                         | Der EMS-Kessel meldet einen verrie-<br>gelnden Fehler.                                                                                                    | <ul> <li>An BC10 den Display- und Service-code ablesen.</li> <li>In der Tabelle, Seite 139 die detaillierte Beschreibung des Fehlers nachlesen und dort beschriebene Maßnahmen ergreifen.</li> <li>An BC10 die Taste <b>Reset</b> drücken.</li> </ul>                                                  |
| Warmwasser<br>EMS Störung                        | Kein Warmwasser.                                                                                                    | • Der EMS-Kessel meldet einen Fehler<br>in der Warmwasserfunktion.                                                                                                    | <ul> <li>An BC10 den Display- und Service-<br/>code ablesen.</li> <li>In der Tabelle 107, Seite 58 die<br/>detaillierte Beschreibung des Fehlers<br/>nachlesen und dort beschriebene<br/>Maßnahmen ergreifen.</li> </ul>                                                                               |
| Kessel x<br>Wartung Hxx                          | <ul> <li>Keine.</li> <li>Servicemeldung, kein Anlagenfehler</li> </ul>                                                                                                    | • z. B. Wartungsintervall abgelaufen                                                                                                    | ► Wartung erforderlich (→ Unterlagen<br>des Heizkessels, bzw. Tabelle Über-<br>sicht der Wartungsmeldungen).                                                                                                    |
| Kessel x<br>im Handbetrieb                       | Keine Automatikfunktionen wie z. B.<br>Heizprogramm.                                                                                                    | Dies ist keine Störung.                                                                                                    | <ul> <li>Wenn Sie den Handbetrieb nicht mehr<br/>benötigen, die Drehknöpfe am Basis-<br/>controller BC10 auf Aut stellen.</li> </ul>                                                                                                    |
| Ext. Störung ES                                  | Es erfolgt keine Auswirkung auf das<br>Regelverhalten.                                                                                                    | <ul> <li>Störeingang des Moduls wurde falsch<br/>beschaltet.</li> <li>Extern angeschlossene Komponenten<br/>sind defekt oder es liegt dort eine Stö-<br/>rung vor.</li> </ul>                                     | <ul> <li>Prüfen der Funktion der externen<br/>Komponenten und deren Reparatur/<br/>Austausch.</li> </ul>                                                                                                    |
| ECOCAN-BUS<br>Empfang                            | Keine Auswirkung auf das Regelverhal-<br>ten.                                                                                                    | <ul> <li>Drehkodierschalter hinter MEC2 im<br/>Regelgerät (auf CM431) ist falsch<br/>adressiert.</li> <li>Fehler-Beispiel: Anlage mit einem<br/>Regelgerät und Drehkodierschalter-<br/>Stellung &gt; 0</li> </ul> | <ul> <li>Drehkodierschalter-Stellung prüfen:         <ul> <li>Stellung 0: Nur 1 Busteilnehmer<br/>vorhanden.</li> <li>Stellung 1: Master-Regelgerät (wei-<br/>terer BUS-Teilnehmer wird erwar-<br/>tet!).</li> <li>Stellung &gt; 1: weiterer Busteilneh-<br/>mer wird erwartet.</li> </ul> </li> </ul> |
| Kein Master                                      | <ul> <li>Es kann kein Kesselschutz gewährleistet werden.</li> <li>WW-Vorrang ist nicht mehr möglich.</li> <li>Es wird mit minimaler Außentemperatur gerechnet.</li> <li>Es wird kalt.</li> </ul> | <ul> <li>Master-Regelgerät (Adresse 1) ausge-<br/>schaltet oder kein Master (Adresse 1)<br/>vorhanden.</li> </ul>                                                                                                 | <ul> <li>Adressen aller Bus-Teilnehmer prüfen. Das Master-Regelgerät muss<br/>dabei die Adresse 1 (Drehkodier-<br/>schalter hinter MEC2 am CM431 des<br/>Regelgeräts) haben.</li> <li>Kontrolle der Busverbindung zu<br/>Adresse 1.</li> </ul>                                                         |
| Bus-Adressenkonflikt                             | <ul> <li>Keine Bus-Kommunikation mehr möglich.</li> <li>Alle Regelungsfunktionen, die einen Datenaustausch über den ECOCAN-Bus benötigen, sind nicht mehr ausführbar.</li> </ul>                 | <ul> <li>Es sind mehrere gleiche Adressen vorhanden.</li> <li>Jede Adresse darf nur einmal im ECO-CAN-Bus-Verband vergeben sein.</li> </ul>                                                                       | <ul> <li>Adressen aller Busteilnehmer pr üfen<br/>(Drehkodierschalter hinter MEC2 am<br/>CM431 des Regelger äts).</li> </ul>                                                                                                    |

Tab. 105 Störungsübersicht

| Störung                              | Auswirkung auf das Regelverhalten                                                                                                    | Ursache                                                                                                    | Abhilfe                                                                                                    |
|--------------------------------------|----------------------------------------------------------------------------------------------------|----------------------------------------------------------------------------------------------------|----------------------------------------------------------------------------------------------------|
| Adressenkonflikt x                   | Funktionen des Moduls, auf dem der<br>Adressenkonflikt auftritt, sind nicht<br>mehr durchführbar. Eine Kommunika-<br>tion der übrigen Module und Regelgeräte<br>über den ECOCAN-Bus ist dennoch mög-<br>lich. | <ul> <li>Modul ist im falschen Regelgerät:<br/>Bestimmte Module können nur unter<br/>bestimmten ECOCAN-Adressen<br/>betrieben werden.</li> <li>Das Kesselmodul ZM424 und die<br/>Module FM456 und FM457 dürfen in<br/>keinem Regelgerät mit Adresse &gt; 1<br/>eingebaut sein.</li> </ul> | <ul> <li>Regelgeräte-Adresse prüfen.</li> </ul>                                                                                                    |
| Falsches Modul x                     | Vom Modul werden alle Ausgänge ausge-<br>schaltet und die entsprechende Fehler-<br>LED eingeschaltet.                                                                                                    | <ul> <li>Falsche Modulvorgabe im MEC2.</li> <li>Falsches Modul im Regelgerät installiert.</li> <li>Der MEC2, das entsprechende Modul oder das Regelgerät ist defekt.</li> </ul>                                                                                                    | <ul> <li>Überprüfung der Modulvorgaben in<br/>der MEC2-Serviceebene.</li> <li>Kontrolle der im Regelgerät eingesetz-<br/>ten Module.</li> <li>Austausch des MEC2 oder des<br/>Moduls.</li> </ul> |
| Unbekanntes Modul x                  | Vom Modul werden alle Ausgänge ausge-<br>schaltet und die entsprechende Fehler-<br>LED eingeschaltet.                                                                                                    | <ul> <li>Die Reglersoftware ist zu alt, um das<br/>Modul erkennen zu können.</li> <li>Das Modul/Regelgerät ist defekt.</li> </ul>                                                                                                    | <ul> <li>Version des Regelgerätes im MEC2<br/>prüfen.</li> <li>Modul tauschen.</li> </ul>                                                                                                    |
| Inertanode                           | Keine Auswirkungen auf das Regelver-<br>halten.                                                                                                    | <ul> <li>Eine Spannung liegt am externen Ein-<br/>gang WF1/2 an.</li> <li>Das Modul oder das Regelgerät ist<br/>defekt.</li> </ul>                                                                                                    | ► Inertanode tauschen.                                                                                                    |
| Externer Störeingang                 | Keine Auswirkungen auf das Regelver-<br>halten.                                                                                                    | <ul> <li>Eine Spannung liegt am externen Ein-<br/>gang WF1/2 an.</li> <li>Das Modul oder das Regelgerät ist<br/>defekt.</li> </ul>                                                                                                    | <ul> <li>Funktion der externen Komponente<br/>(Speicherlade- oder Zirkulations-<br/>pumpe) pr üfen und ggf. tauschen.</li> </ul>                                                                 |
| WW-Fühler WT                         | Es wird kein Warmwasser mehr bereitet.                                                                                                    | <ul> <li>Fühler falsch oder nicht angeschlos-<br/>sen oder defekt.</li> <li>Modul FM445 oder Regelgerät defekt.</li> </ul>                                                                                                    | <ul> <li>Fühler prüfen.</li> <li>Fühler oder Modul FM445 tauschen.</li> <li>Fühleranbringung prüfen.</li> </ul>                                                                                  |
| WW-Fühler AUS                        | Es wird kein Warmwasser mehr bereitet.                                                                                                    | <ul> <li>Fühler falsch oder nicht angeschlos-<br/>sen oder defekt.</li> <li>Modul FM445 oder Regelgerät defekt.</li> </ul>                                                                                                    | <ul> <li>Fühler prüfen.</li> <li>Fühler oder Modul FM445 tauschen.</li> <li>Fühleranbringung prüfen.</li> </ul>                                                                                  |
| Verbindung BR x                      | <ul> <li>Es kann kein Frostschutz gewährleistet werden.</li> <li>Es wird kein Warmwasser mehr bereitet.</li> <li>Es wird nicht geheizt.</li> </ul>                                                            | <ul> <li>UBA falsch angeschlossen.</li> <li>UBA ausgeschaltet.</li> <li>UBA defekt.</li> <li>Modul defekt.</li> </ul>                                                                                                    | <ul> <li>Verbindung prüfen.</li> <li>UBA einschalten.</li> <li>UBA tauschen.</li> <li>KSE Modul tauschen.</li> </ul>                                                                             |
| Fühler hydr. Weiche                  | <ul> <li>Bei Ein-Kesselanlagen: Vorlauftemperatur kann unter Sollwert absinken.</li> <li>Bei Mehrkesselanlagen: Nur ein Kessel in Betrieb.</li> </ul>                                                         | <ul> <li>Fühler defekt.</li> <li>Module ZM424, FM456 oder FM457<br/>sind defekt.</li> <li>Fühler am falschen Modul angeschlos-<br/>sen.</li> </ul>                                                                                                    | <ul> <li>Fühler prüfen.</li> <li>Modul tauschen.</li> <li>Fühler am Modul im Steckplatz 1<br/>anschließen.</li> </ul>                                                                            |
| Handbetrieb XX                       | Regelung wird im Handbetrieb betrie-<br>ben.                                                                                                    | Es wurde eventuell vergessen den<br>Handschalter von einem Funktions-<br>modul auf <b>AUT</b> zu stellen.                                                                                                    | <ul> <li>Handschalter von dem entsprechen-<br/>den Funktionsmodul auf AUT stellen.</li> </ul>                                                                                                    |
| Solar Sp X Hand                      | Solarspeicher X auf Solarmodul wird im<br>Handbetrieb betrieben.                                                                                                    | <ul> <li>Es wurde eventuell vergessen den<br/>Handschalter vom Funktionsmodul<br/>FM443 auf AUT zu stellen.</li> </ul>                                                                                                    | <ul> <li>Handschalter von dem entsprechen-<br/>den Funktionsmodul auf AUT stellen.</li> </ul>                                                                                                    |
| Wartung<br>Betriebsstunden/<br>Datum | Kein Einfluss auf das Regelverhalten.                                                                                                    | <ul> <li>Der eingestellte Zeitraum bis zur<br/>nächsten Wartung ist abgelaufen.</li> </ul>                                                                                                    | <ul> <li>Wartung durchführen und anschlie-<br/>ßend die Wartungsmeldung zurück-<br/>setzen.</li> </ul>                                                                                           |

Tab. 105 Störungsübersicht

#### 22.2 Ergänzende Störungsmeldungen für Heizkessel mit EMS

#### Status (Displaycode) und Servicecode auslesen

Im Falle eines Fehlers zeigt das Display am Regelgerät direkt den Status an. Bei verriegelnden Sicherheitsabschaltungen blinkt das Display.

- ► Taste **Statusanzeige** drücken, um den Servicecode auszulesen.
- ► Taste Statusanzeige mehrmals drücken, um weitere Serviceinformationen anzuzeigen, bis der Status des Kessels wieder angezeigt wird.

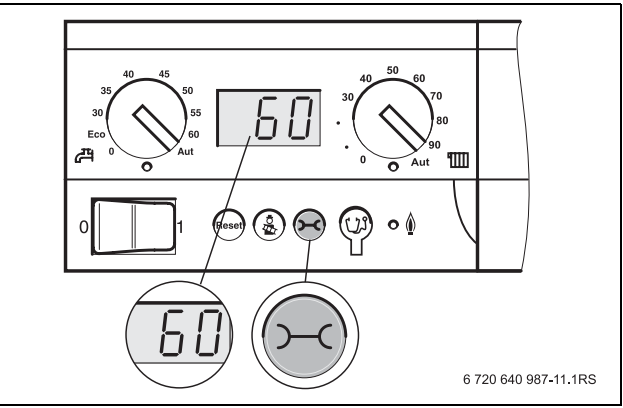

Bild 107 Display- und Serviceanzeige auslesen (z. B. Regelgerät Logamatic MC10/Basiscontroller BC10)

|     |     |                         | Auswirkung auf das Regel-                                                                                                    |                                                                                                    |                                                                                                    |
|-----|-----|-------------------------|----------------------------------------------------------------------------------------------------|----------------------------------------------------------------------------------------------------|----------------------------------------------------------------------------------------------------|
| DC  | SC  | Störung                 | verhalten                                                                                                    | Ursache                                                                                                    | Abhilfe                                                                                                    |
| A01 | 808 | Warmwasserfühler defekt | Es wird kein Warmwasser gela-<br>den.                                                                                                   | <ul> <li>Fühler falsch angeschlossen<br/>oder defekt.</li> <li>Bruch oder Kurzschluss der<br/>Fühlerleitung.</li> <li>Fühler gealtert.</li> </ul>                                                                                                    | <ul> <li>Anschluss des Warmwasser-<br/>fühlers prüfen und ggf. tau-<br/>schen.</li> </ul>                                                                                                    |
| A01 | 810 | Warmwasser bleibt kalt  | <ul> <li>Es wird ständig versucht,<br/>den Warmwasserspeicher<br/>zu beladen.</li> <li>Solaranlage geht nicht in<br/>Betrieb</li> </ul> | <ul> <li>Ständige Zapfung oder<br/>Leckage.</li> <li>Fühler falsch angeschlossen<br/>oder defekt.</li> <li>Bruch oder Kurzschluss der<br/>Fühlerleitung.</li> <li>Fühler gealtert.</li> <li>Ladepumpe falsch ange-<br/>schlossen oder defekt.</li> </ul> | <ul> <li>Leckage beheben.</li> <li>Anschluss des Warmwasserfühlers prüfen und ggf. tauschen.</li> <li>Funktion des Fühlers und Ladepumpe prüfen.</li> <li>Fühleranbringung am Warmwasserspeicher prüfen.</li> </ul> |
| A01 | 811 | Thermische Desinfektion | Thermische Desinfektion<br>wurde abgebrochen.                                                                                           | <ul> <li>Ständige Zapfung oder<br/>Leckage.</li> <li>Fühler falsch angeschlossen<br/>oder defekt.</li> <li>Bruch oder Kurzschluss der<br/>Fühlerleitung.</li> <li>Fühler gealtert.</li> <li>Ladepumpe falsch ange-<br/>schlossen oder defekt.</li> </ul> | <ul> <li>Leckage beheben.</li> <li>Anschluss des Warmwasserfühlers prüfen und ggf. tauschen.</li> <li>Funktion des Fühlers und Ladepumpe prüfen.</li> <li>Fühleranbringung am Warmwasserspeicher prüfen.</li> </ul> |

#### Warmwasser EMS Störungen

Tab. 106 Mögliche Meldungen bei Warmwasser EMS Störungen

[DC] Disyplacode (Status)

[SC] Servicecode

#### EMS Störungen

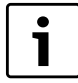

Andere Störungen sind in den Unterlagen des eingesetzten Heizkessels beschrieben.

|     |     |                             | Auswirkung auf das Regel-                                         |                                                                                                    |                                                                                                    |
|-----|-----|-----------------------------|-------------------------------------------------------------------|----------------------------------------------------------------------------------------------------|----------------------------------------------------------------------------------------------------|
| DC  | SC  | Störung                     | verhalten                                                         | Ursache                                                                                                    | Abhilfe                                                                                                    |
| AD1 | 817 | Lufttemperatursensor defekt | Gebläsedrehzahl kann nicht<br>mehr optimal angepasst wer-<br>den. | <ul> <li>Wenn am Lufttemperatur-<br/>sensor eine zu niedrige Tem-<br/>peratur (&lt; -3 °C) oder eine<br/>zu hohe Temperatur ( &gt;<br/>+100 °C) gemessen wird,<br/>wird diese Fehlermeldung<br/>erzeugt.</li> </ul> | <ul> <li>Lufttemperatursensor inkl.<br/>Steckverbindung am SAFe<br/>prüfen und ggf. tauschen.</li> </ul>                                                                                                    |
| AD1 | 818 | Heizkessel bleibt kalt      | Heizungsanlage wird unterver-<br>sorgt.                           | • Wenn der Heizkessel eine<br>bestimmte Zeit unterhalb<br>der Pumpenlogiktempera-<br>tur (47 °C) ist, obwohl der<br>Brenner an ist, wird diese<br>Fehlermeldung erzeugt.                                            | <ul> <li>Anlagenauslegung und Pumpenparametrierung prüfen<br/>und ggf. korrigieren.</li> <li>Rückschlagventil auf Funktion prüfen, ggf. nachrüsten.</li> <li>Prüfen, ob Schwerkraftbremsen in Arbeitsstellung<br/>stehen.</li> </ul> |
| AD1 | 819 | Ölvorwärmer Dauersignal     | Brenner versucht zu starten.                                      | <ul> <li>Vom Ölvorwärmer wird ein<br/>Freigabesignal empfangen,<br/>obwohl er ausgeschaltet ist.</li> </ul>                                                                                                    | <ul> <li>Steckerbelegung am SAFe<br/>und Ölvorwärmer prüfen<br/>und ggf. korrigieren.</li> </ul>                                                                                                    |
| AD1 | 820 | Öl zu kalt                  | Brenner versucht zu starten.                                      | <ul> <li>Der Ölvorwärmer gibt inner-<br/>halb von 6 Minuten nicht das<br/>Signal zurück, dass das Öl<br/>seine Betriebstemperatur<br/>erreicht hat.</li> </ul>                                                      | <ul> <li>Elektrischen Anschluss vom<br/>Ölvorwärmer prüfen, falls in<br/>Ordnung, Ölvorwärmer tau-<br/>schen.</li> </ul>                                                                                                    |

Tab. 107 Mögliche Meldungen bei EMS Störungen

[DC] Disyplacode (Status)

[SC] Servicecode

# 22.3 Wartungsmeldungen bei Heizkesseln mit EMS

| DC | Wartung                       | Ursache                                                                                                    | Abhilfe                                                                                                    | EMS mit<br>Kessel |
|----|-------------------------------|----------------------------------------------------------------------------------------------------|----------------------------------------------------------------------------------------------------|-------------------|
| H1 | Abgastemperatur hoch          | <ul> <li>Sobald die Abgastemperatur eine<br/>bestimmte Grenze (110 °C) überschritten<br/>hat, wird der Brenner in die 1. Stufe<br/>geschaltet und diese Servicemeldung<br/>erzeugt. Die Meldung wird erst wieder<br/>gelöscht, wenn der Befehl Servicemel-<br/>dung zurücksetzen gegeben wird.</li> </ul>                                                     | <ul> <li>Heizkessel reinigen.</li> <li>Position, Bestückung und Zustand der Einlegebleche prüfen und ggf. korrigieren.</li> </ul>                                                                                                    | SAFe              |
| H2 | Brennergebläse zu langsam     | • Der SAFe muss für die angestrebte Dreh-<br>zahl ein ungewöhnlich hohes PWM-Signal<br>erzeugen.                                                                                                    | <ul> <li>Brennergebläse auf Verschmutzung pr üfen, ggf.<br/>reinigen oder austauschen.</li> </ul>                                                                                                    | SAFe              |
| H3 | Betriebsstunden abgelaufen    | • Tritt in Verbindung mit diesem Regelgerät nicht auf.                                                                                                    |                                                                                                    | SAFe              |
| H4 | Niedriger Flammenfühler-Strom | <ul> <li>Das Flammensignal ist nur noch knapp<br/>über der Ausschaltgrenze des SAFe.</li> <li>Flammenfühler oder Winkelhalter (bei<br/>G135) ist verschmutzt.</li> <li>Ausrichtung Mischsystem zum Sicht-<br/>rohr stimmt nicht.</li> <li>Elektrische Verbindung Flammenfüh-<br/>ler/SAFe ist fehlerhaft.</li> <li>Flammenfühler oder SAFe defekt.</li> </ul> | <ul> <li>Flammenfühler und Winkelhalter (Spiegel) auf<br/>Verschmutzung prüfen, ggf. reinigen.</li> <li>Ausrichtung Mischsystem zum Sichtrohr prüfen<br/>und ggf. korrigieren.</li> <li>Mischsystem bzgl. Verschmutzung prüfen und<br/>ggf. reinigen.</li> <li>Steckverbindung Flammenfühler am SAFe prü-<br/>fen.</li> <li>Brennereinstellung prüfen und ggf. korrigieren.</li> <li>Flammenfühler-Signal in 1. und 2. Stufe mittels<br/>RC30 prüfen. Falls nicht in Ordnung Flammen-<br/>fühler tauschen.</li> </ul>                                                                                                    | SAFe              |
| H5 | Hoher Zündverzug              | <ul> <li>Bei den letzten Brennerstarts hat die<br/>Flammenbildung stark verzögert stattge-<br/>funden:         <ul> <li>Fehlerhafte Ölversorgung</li> <li>Fehlerhafte Zündanlage</li> <li>Fehlerhafte Brennereinstellung</li> <li>Fehlerhafte Brennerkomponenten.</li> </ul> </li> </ul>                                                                      | <ul> <li>Ölversorgung prüfen.</li> <li>Zündung mittels Relaistest (RC30) überprüfen,<br/>Zündelektrode auf Verschmutzung oder Beschä-<br/>digung (Elektrodenabstand) prüfen, ggf. tau-<br/>schen.</li> <li>Öldüse tauschen.</li> <li>Ölabschlussventil des Ölvorwärmers tauschen.</li> <li>Mischsystem prüfen ggf. reinigen.</li> <li>Brennereinstellung prüfen, ggf. korrigieren.</li> </ul>                                                                                                    | SAFe              |
| H6 | Häufiger Flammenabriss        | <ul> <li>Bei den letzten Brennerstarts kam es häufig zum Flammenabriss.</li> <li>Fehlerhafte Ölversorgung</li> <li>Fehlerhafte Zündanlage</li> <li>Fehlerhafte Brennereinstellung</li> <li>Fehlerhafte Brennerkomponenten.</li> </ul>                                                                                                    | <ul> <li>Fehlerspeicher der blockierenden Fehler auslesen, um zu erkennen, in welcher Betriebsphase der Flammenabriss auftritt.</li> <li>Wenn ausschließlich 6U/511 (keine Flammenbildung)vorliegt:</li> <li>Ölversorgung prüfen.</li> <li>Flammenfühlerstrom mittels RC30 prüfen.</li> <li>Zündung mittels Relaistest (RC30) prüfen.</li> <li>Öldüse tauschen.</li> <li>Ölabschlussventil des Ölvorwärmers tauschen.</li> <li>Mischsystem prüfen ggf. reinigen.</li> <li>Brennereinstellung prüfen und ggf. korrigieren.</li> <li>Wenn andere blockierende Fehler (Flammenabriss nach erfolgreicher Flammenbildung) vorliegen:</li> <li>Brennereinstellung prüfen und ggf. korrigieren.</li> <li>Ölversorgungseinrichtung prüfen.</li> <li>Steckerbelegung 1./2. Magnetventil prüfen (Fehler 6L/516).</li> <li>Flammenfühler-Strom im Betrieb prüfen.</li> <li>Falls Signal &lt; 50 μA, Winkelhalter (bei G135) prüfen und ggf. reinigen, evtl. Flammenfuhler tauschen.</li> </ul> | SAFe              |

Tab. 108 Wartungsmeldungen

| DC  | Wartung           | Ursache                                                                               | Abhilfe                                                                                     | EMS mit<br>Kessel |
|-----|-------------------|---------------------------------------------------------------------------------------|---------------------------------------------------------------------------------------------|-------------------|
| H7  | Anlagendruck      | <ul> <li>Der Betriebsdruck ist auf einen zu niedri-<br/>gen Wert gefallen.</li> </ul> | <ul> <li>Heizwasser nachfüllen, bis der Betriebsdruck</li> <li>&gt; 1,0 bar ist.</li> </ul> | UBA3              |
| H8  | Nach Datum        | • Tritt in Verbindung mit diesem Regelgerät<br>nicht auf.                             |                                                                                             | SAFe              |
| H11 | SLS-Fühler-Fehler | Fühler Kaltwassereintritt unterbrochen                                                | <ul> <li>Fühler prüfen, ggf tauschen.</li> </ul>                                            | UBA3.5            |
| H12 | SLS-Fühler-Fehler | Speicherfühler unterbrochen                                                           | <ul> <li>Fühler prüfen, ggf tauschen</li> </ul>                                             | UBA3.5            |

Tab. 108 Wartungsmeldungen

# 23 Anhang

### 23.1 Fühlerkennlinien

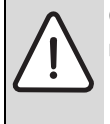

**GEFAHR:** Lebensgefahr durch Stromschlag! • Vor dem Öffnen des Gerätes Netzspannung allpolig

stromlos schalten und gegen unbeabsichtigtes Wiedereinschalten sichern.

Fehlerüberprüfung (ohne Raumtemperaturfühler)

► Fühlerklemmen abziehen.

- ► Mit einem Widerstandsmessgerät Widerstand an den Kabelenden des Fühlers messen.
- ► Mit einem Thermometer die Temperatur des Fühlers messen.

Anhand des Diagramms kann festgestellt werden, ob eine Übereinstimmung zwischen Temperatur und Widerstandswert vorliegt.

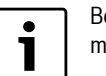

Bei allen Kennlinien beträgt die Fühlertoleranz

max. 3 %/25 °C.

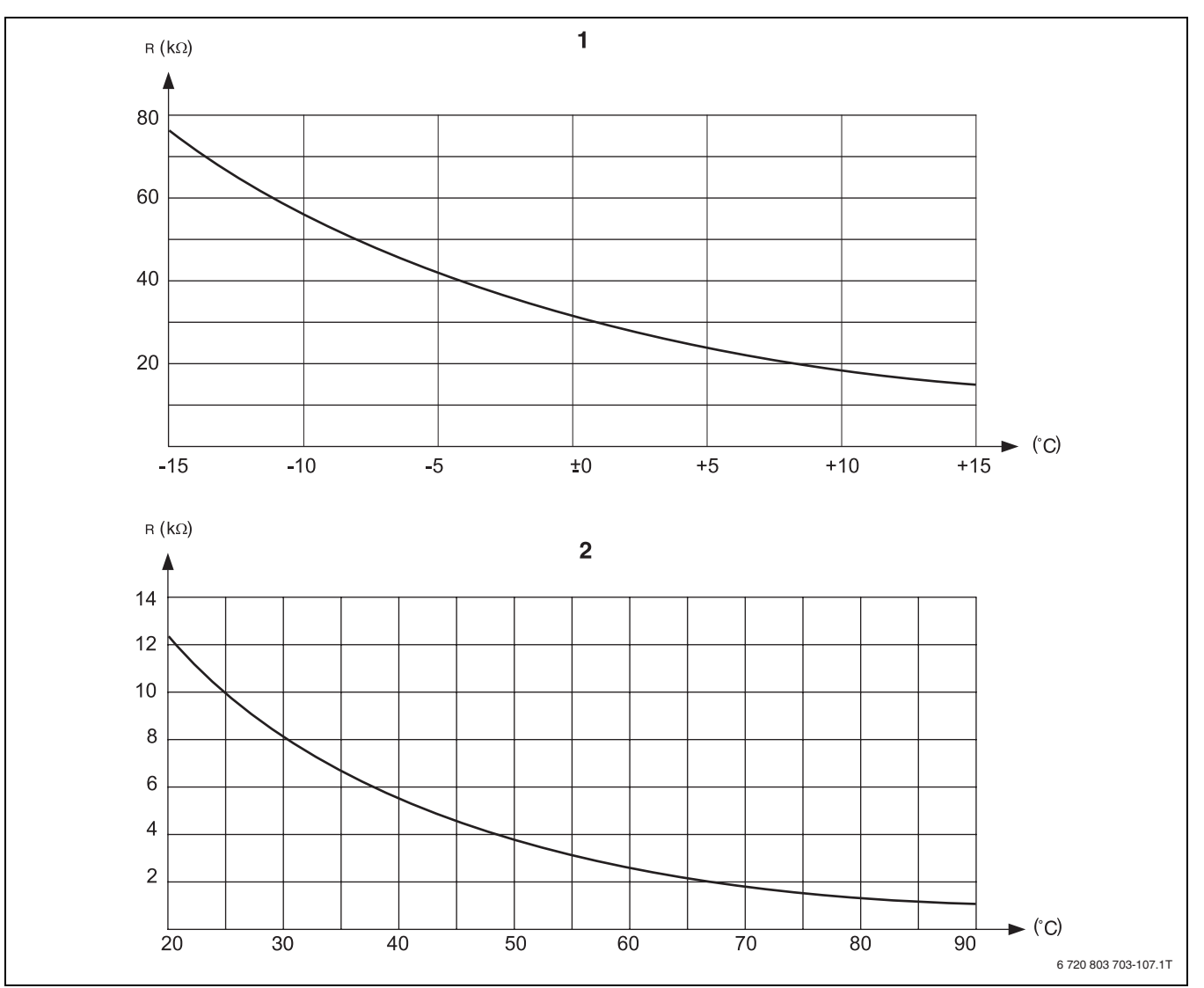

Bild 108 Außentemperaturfühler und Kesselwasser-, Vorlauf-, Warmwasser-Temperaturfühler

- [1] Kennlinie Außentemperaturfühler
- [2] Kennlinie Kesselwasser-, Vorlauf-, Warmwasser-Temperaturfühler

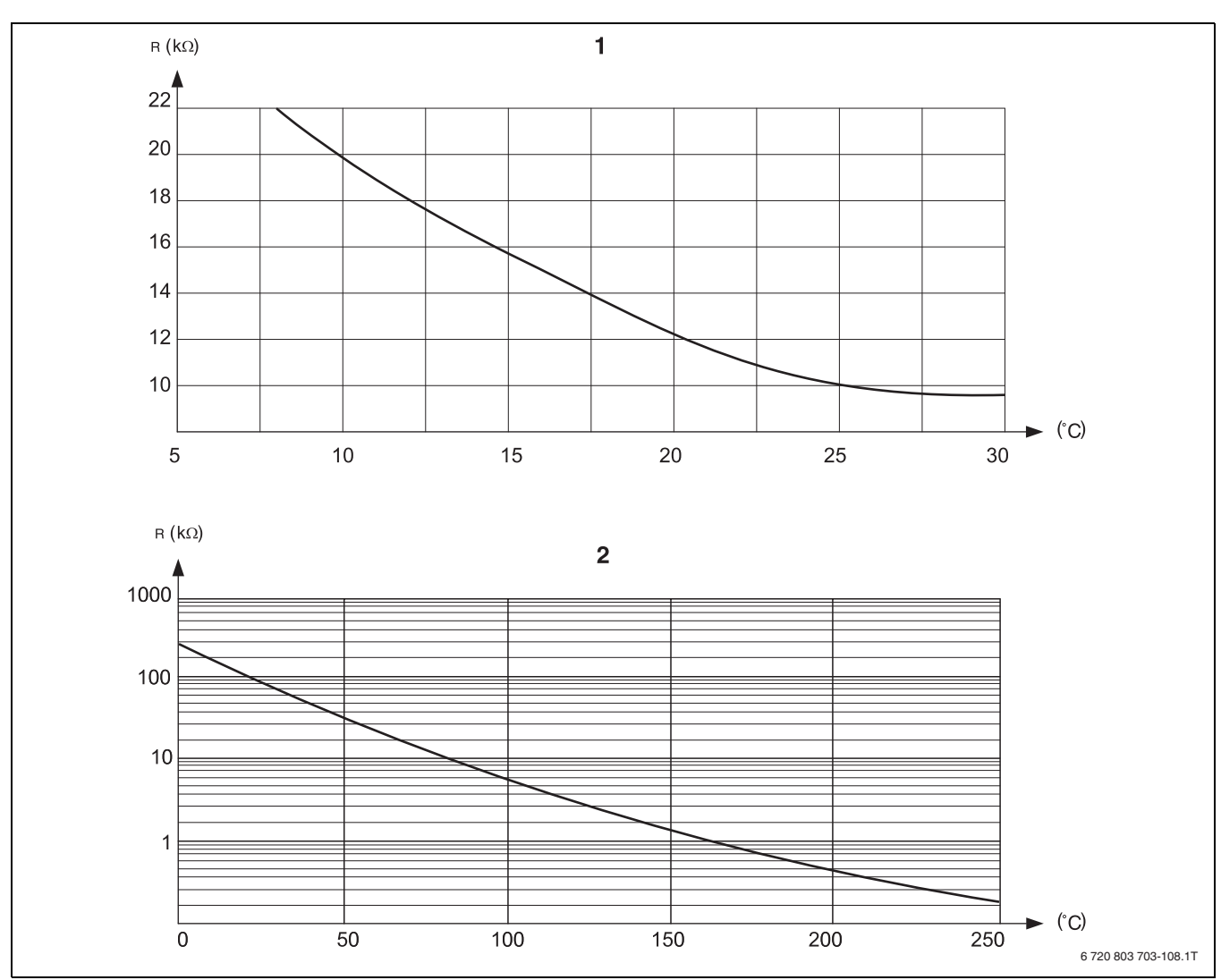

Bild 109 Raumtemperatur- und Abgastemperaturfühler

[1] [2]

Kennlinie Raumtemperaturfühler Kennlinie Abgastemperaturfühler (FG)

#### 23.2 Heizkennlinien

#### Hinweise zur Einstellung der Heizkennlinie

Die Neigung einer Heizkennlinie können Sie über den Auslegungspunkt einstellen. Der Auslegungspunkt besteht aus der minimalen Außentemperatur der Region und der Auslegungstemperatur des gewählten Heizsystems (z. B. "Heizkörper"). Durch die Einstellung der Raumsolltemperatur wird die Heizkennlinie parallel verschoben. Wenn Sie die Raumsolltemperatur um 1 K ändern, dann ändert sich die Vorlauftemperatur um ca. 3 K.

Bild 110 zeigt, wie die Heizkennlinie [a] für den Auslegungspunkt – 10 °C/75 °C durch verschiedene Raumsolltemperaturen parallel verschoben wird [b], [c] und [d]. Die Heizkennlinien [e] und [f] zeigen die geänderte Neigung für andere Auslegungspunkte.

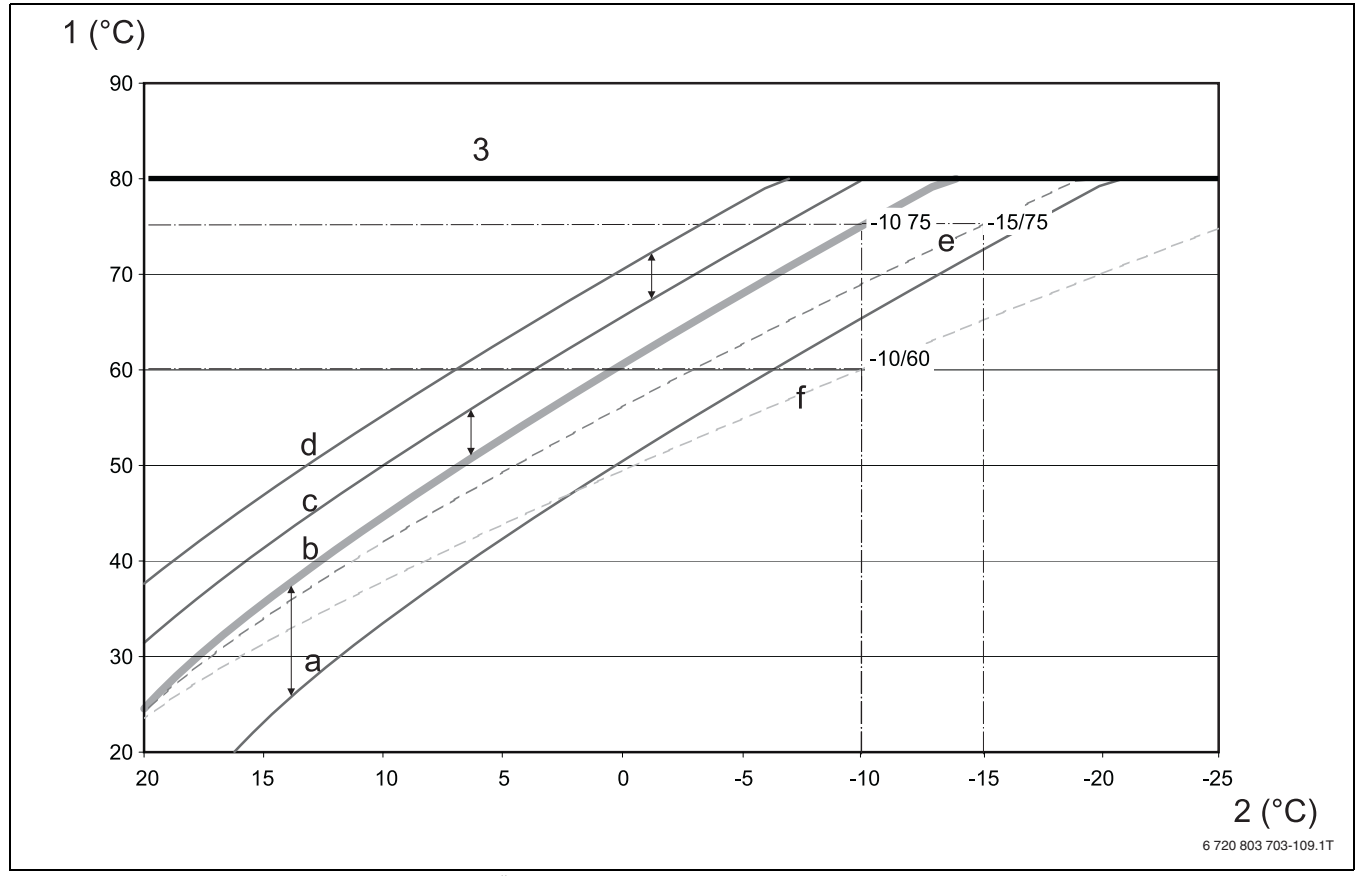

Bild 110 Heizkennlinie für ein Heizsystem "Heizkörper"

- [1] Vorlauftemperatur in °C
- [2] Außentemperatur in °C
- [3] einstellbare Maximaltemperatur des Heizkreises
- [a] Raumsolltemperatur 17 °C, min. Außentemperatur 10 °C, Auslegungstemperatur 75 °C
- [b] Raumsolltemperatur 21 °C, min. Außentemperatur 10 °C, Auslegungstemperatur 75 °C
- [c] Raumsolltemperatur 23°C, min. Außentemperatur –10 °C, Auslegungstemperatur 75 °C
- [d] Raumsolltemperatur 25°C, min. Außentemperatur –10 °C, Auslegungstemperatur 75 °C
- [e] Raumsolltemperatur 21 °C, min. Außentemperatur –15 °C, Auslegungstemperatur 75 °C
- [f] Raumsolltemperatur 21°C, min. Außentemperatur 10°C, Auslegungstemperatur 60°C

# **Stichwortverzeichnis**

# Δ

| Abschlusswiderstand10Absenkart30Adaption32Adresseinstellungen9                   |  |
|----------------------------------------------------------------------------------|--|
| BBasiscontroller BC1014Bestimmungsgemäßer Gebrauch4Betriebsarten51               |  |
| Desinfektion                                                                     |  |
| <b>E</b><br>Einmalladung                                                         |  |
| FFehlerprotokoll48zurücksetzen53Fernbedienung29FM44212Heizkreisfunktion12FM44534 |  |
| <b>G</b><br>Gebäudeart 19                                                        |  |
| H<br>Heizkreisfunktion                                                           |  |

#### I

Inbetriebnahme Hinweise ...... 5 

# Κ

| Kesselanhebung        | 43    |
|-----------------------|-------|
| Kesseltypen-Tabelle   | 15,42 |
| Konformitätserklärung |       |
| Konvektor             | 32    |
|                       |       |

# L

- Leistungsbegrenzung ..... 14 М Bedienelemente ...... 7 Ρ 

# R

| Reinigung  |    |
|------------|----|
| Regelgerät | 5  |
| Relaistest | 48 |
|            |    |

| Reset                     | 52    |
|---------------------------|-------|
| S                         |       |
| Schlüsselcode             | 17    |
| Servicecode               |       |
| Serviceebene              | 17    |
| Sicherheitshinweise       | 4     |
| Sommer-/Winterumschaltung | 29    |
| Stellglied                | 34    |
| Störanzeigen              | 48    |
| Störungen                 | 54    |
| EMS                       | 58    |
| Warmwasser EMS            | 57    |
| Symbolerklärung           | 4     |
|                           |       |
| T                         |       |
| Thermische Desinfektion   | 44    |
| v                         |       |
| Version                   | 52    |
|                           |       |
| W                         |       |
| Wärmespeicherfähigkeit    | 19    |
| Warmwasserfunktion        | 12–13 |
| Warmwasser-Monitordaten   |       |
| Ladung                    | 51    |
| Optimier                  | 51    |
| Zirkulation               | 51    |
| Wartungsmeldung           |       |
| zurücksetzen              | 53    |
| Wartungsmeldungen         | 59    |
| -                         |       |
| L                         |       |

| Zirkulation | . 46 |
|-------------|------|
| Intervalle  | . 46 |

#### Deutschland

Bosch Thermotechnik GmbH Buderus Deutschland Sophienstraße 30-32 D-35576 Wetzlar www.buderus.de info@buderus.de

#### Österreich

Buderus Austria Heiztechnik GmbH Karl-Schönherr-Str. 2, A-4600 Wels Technische Hotline: 0810 810 444 www.buderus.at office@buderus.at

#### Schweiz

Buderus Heiztechnik AG Netzibodenstr. 36 CH-4133 Pratteln www.buderus.ch info@buderus.ch

#### Luxemburg

Ferroknepper Buderus S.A. Z.I. Um Monkeler 20, Op den Drieschen B.P. 201 L-4003 Esch-sur-Alzette Tél.: 0035 2 55 40 40 1 Fax: 0035 2 55 40 40 222 www.buderus.lu info@buderus.lu

# **Buderus**